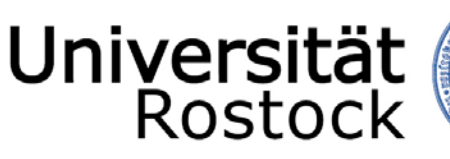

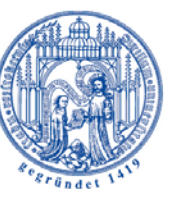

Traditio et Innovatio

## Leitfaden für die Benutzung von Evasys im Rahmen von Lehrveranstaltungsevaluation

Stabsstelle für Hochschul- und Qualitätsentwicklung (HQE)

## Impressum

Erstellt durch die Stabsstelle für Hochschul- und Qualitätsentwicklung (HQE) Stand: August 2016

Dieser Leitfaden bezieht sich in allen Angaben auf EvaSys 7.0 von Electric Paper.

Alle Abbildungen in dieser Broschüre sind von den Autoren selbst erstellt worden und bilden z.T. fiktive Evaluationen ab. Die Rechte an den gezeigten Inhalten bleiben davon unberührt und liegen bei den jeweiligen Rechteinhabern.

Dieser Leitfaden ist im Kontext der zentralen Beratungs- und Betreuungsleistungen hinsichtlich dezentraler Lehrveranstaltungsevaluation entstanden. Der Leitfaden ist als unterstützende Handreichung (vorwiegend für engagierte Studierende der Fachschaftsräte (FSR)) konzipiert worden und erhebt keinen Anspruch auf Vollständigkeit; alle Angaben sind ohne Gewähr. Es werden keine methodischen oder konzeptionellen Hilfestellungen oder Hinweise gegeben. Bei Unsicherheiten, Fragen und/oder Anregungen, wenden Sie sich bitte an die Mitarbeiter\*innen der Stabsstelle für Hochschul- und Qualitätsentwicklung oder konsultieren Sie die entsprechende Fachliteratur. Im Folgenden sind einige wesentliche Überblickswerke genannt.

Weiterführende Literatur zum Thema empirische Sozialforschung und Statistik:

Bortz, J. & Schuster, C. (2010). Statistik für Human- und Sozialwissenschaftler. 7. überarb. und erw. Auflage. Berlin: Springer.

Schnell, R.; Hill, P. & Esser, E. (2011). *Methoden der empirischen Sozialforschung*. 9. aktualisierte Auflage. München: Oldenbourg Wissenschaftsverlag GmbH.

Sedlmeier, P. & Renkewitz, F. (2007). Forschungsmethoden und Statistik in der Psychologie. München: Pearson Studium.

## Inhalt

| Vor dem Start                                                                  | 4  |
|--------------------------------------------------------------------------------|----|
| Arten von Nutzer-Accounts                                                      | 5  |
| 1.1 Einen Dozenten anlegen                                                     | 6  |
| 1.2 Eine Lehrveranstaltung anlegen                                             | 8  |
| 1.3 Das Erstellen eines Fragebogens                                            | 10 |
| 1.4 Filterfragen einfügen                                                      | 13 |
| 2. Das Generieren einer Umfrage                                                | 15 |
| 3.1 Datenerhebung bei Papierumfragen                                           | 16 |
| 3.2 Fragebögen drucken beim ITMZ                                               | 18 |
| 3.3 Datenerfassung bei Papierumfragen                                          | 21 |
| 4.1 Datenerhebung bei Onlineumfragen                                           | 22 |
| 4.1.1 Bei Auswahl einer TAN-basierten Onlineumfrage                            | 23 |
| 4.1.2 Bei Auswahl einer losungsbasierten Umfrage                               | 25 |
| 4.2 Erinnerungsmail an Befragte versenden                                      | 26 |
| 4.3 Datenerfassung bei Onlineumfragen und Schließen von Onlineumfragen         | 28 |
| 5. Hybridumfragen                                                              | 29 |
| 6. Modulumfragen erstellen                                                     | 32 |
| 7.1 Gesamtberichte/Vergleichsberichte erstellen                                | 34 |
| 7.2 Vergleichsberichte für bestimmte Veranstaltungen erstellen                 | 37 |
| 7.3 Profillinienvergleiche bestimmter Veranstaltungen untereinander            | 39 |
| 7.4 Profillinienvergleiche bestimmter Lehrveranstaltungen mit Vergleichslinien | 41 |
| 7.5 Indikatoren                                                                | 43 |
| 7.6 Normierungen                                                               | 45 |
| 7.7 Qualitätsrichtlinien                                                       | 48 |
| 7.8 Antworten auf offene Fragen                                                | 51 |
| 8. Der PDF-Report                                                              | 55 |
|                                                                                |    |

## Vor dem Start

Die Startseite von EvaSys ist verfügbar unter: http://evasys.uni-rostock.de/evasys/indexeva.php

| Rostock 🥩 |                                                                               |
|-----------|-------------------------------------------------------------------------------|
|           | Login                                                                         |
|           | Evaluationssystem der Universität Rostock         Nutzername         Kennwort |

Ein Nutzer-Account wird im ITMZ von Frau Baier (kerstin.baier@uni-rostock.de) vergeben.

In den meisten FSR ist bereits ein Account vorhanden. Fragt Sie also vorher, ob es bereits einen Zugang gibt. Falls das Passwort verlorengegangen sein sollte, ist es möglich, dass das Passwort für einen bereits bestehenden Account zurückgesetzt wird.

Anregungen, Fragen und Kritik zu diesem Leitfaden bitte an:

Stabsstelle für Hochschul- und Qualitätsentwicklung (HQE) Universitätsplatz 1 18051 Rostock E-Mail: evaluation@uni-rostock.de

Die in diesem Leitfaden verwendeten Fragebögen sind nur Beispiele und dienen der Illustration. Bitte bestehende Bögen (die Sie in EvaSys finden) nicht verändern sofern es nicht Ihre eigenen sind.

## Arten von Nutzer-Accounts

Es gibt mehr als die hier aufgezählten Arten von Nutzer-Accounts, allerdings sind nur die drei in der Folge erwähnten für die hier geschilderten Belange interessant. Die einzelnen Accounts unterscheiden sich vor allem hinsichtlich der jeweiligen Rechte in EvaSys.

| Universität<br>Rostock                                        | Teilbereiche Fragebög | en Einstellungen | Systeminformationen |           | [       | Suchen SS14                 |
|---------------------------------------------------------------|-----------------------|------------------|---------------------|-----------|---------|-----------------------------|
|                                                               | 🛆 l iste aller Teil   | hereiche         |                     |           |         | Hilfe                       |
| ZQS-GS<br>Teilbereichsadministratd                            |                       | Teilbereich      | Nutzer              | Eigensch. | Löschen | Teilbereichsadministratoren |
| Teilbereichsadministrator/in<br>Jene Marsteller/in            | ZQS-Grundsatz         |                  | <b></b> 11          | •         | ×       | ZQS-GS *                    |
| alenerfassungskraft<br>} Gesamtübersicht ↓<br>@ ZQS-Grundsatz |                       |                  |                     |           |         |                             |
| Zentrale Evaluation                                           |                       |                  |                     |           |         |                             |
| Baumstruktur                                                  |                       |                  |                     |           |         |                             |

## 1. Teilbereichsadministrator\*in

Teilbereichsadministrator\*innen sind in der Rechtestruktur direkt unter dem/der Administrator\*in angesiedelt und haben die meisten Rechte, was die Auswertung und Erstellung von Umfragen betrifft. Teilbereichsadministrator\*innen können selbst weitere Nutzer\*in untergeordneter Rechtegruppen (z.B. Dozent\*in und Berichtersteller\*in) erstellen. Wenn Sie sich einen Account erstellen lassen, dann sollte es ein Teilbereichsadministrator\*innen-Account sein. Der folgende Leitfaden geht von der Nutzung eines Teilbereichsadministrator\*innen-Accounts aus.

## 2. Dozent\*in

Der "Dozent\*in-Account" ist in der Rechtestruktur dem Teilbereichsadministrator\*in untergeordnet und verfügt über die Möglichkeiten eigene Fragebögen und Umfragen zu erstellen. Im Vergleich zum/zur Teilbereichsadministrator\*in sind die Auswertungsmöglichkeiten mit einem Dozent\*in-Account eingeschränkt. Dieser Account wird standardmäßig für Dozent\*innen oder andere Teilnehmer\*innen verwendet, die zumeist passiv, das heißt als zu evaluierende Person, an den Umfragen teilnehmen oder nur eine Umfrage erstellen wollen.

## 3. Berichtersteller\*in

Berichtersteller\*innen ist ein spezieller Account, der einem/einer Teilbereichsadministrator\*in zugeordnet ist. In diesem Account ist es möglich, zu den vom jeweiligen Teilbereichsadministrator\*in angelegten Umfragen, zusammenfassende Auswertungen zu erstellen.

## 1.1 Einen Dozenten anlegen

## Teilbereiche $\rightarrow$ Nutzer\*in

| Universität<br>Rostock                               | Teilber       | reiche Frage  | ebögen    | Einstellungen | Systeminfo | rmationen |          |           | Suchen              | SS14     |
|------------------------------------------------------|---------------|---------------|-----------|---------------|------------|-----------|----------|-----------|---------------------|----------|
|                                                      | ٦             | Liste aller T | Feilberei | che           |            |           |          |           |                     | Hilfe    |
| ZQS-GS                                               |               |               |           | Teilbereich   |            | Nutze     | Figensch | Löschen   | Teilhereicheadminis | tratoren |
| Teilbereichsadministrate                             | (Alternative) | 700.0         | 14-1-1    | rendereich    |            | Nulzer    | Ligenson | . Loschen | 700.004             | latoren  |
| Teilbereiche<br>☆ Gesamtübersicht<br>∯ ZQS-Grundsatz |               |               | uit.      |               |            |           |          |           | 140.00              |          |
| Zentrale Evaluation                                  |               |               |           |               |            |           |          |           |                     |          |
| Baumstruktur                                         |               |               |           |               |            |           |          |           |                     |          |
| Umfragen generieren                                  |               |               |           |               |            |           |          |           |                     |          |
| Umfragen löschen                                     |               |               |           |               |            |           |          |           |                     |          |
| Meldemasken                                          |               |               |           |               |            |           |          |           |                     |          |
| E Serienvorgänge                                     |               |               |           |               |            |           |          |           |                     |          |
| Lehrveranstaltungen<br>anzeigen                      |               |               |           |               |            |           |          |           |                     |          |
| 👩 Geplante Vorgänge                                  |               |               |           |               |            |           |          |           |                     |          |
| Jatenimport                                          |               |               |           |               |            |           |          |           |                     |          |
| 1 Datenexport                                        |               |               |           |               |            |           |          |           |                     |          |
| Teilnahmeübersicht                                   |               |               |           |               |            |           |          |           |                     |          |
| Qualitätsmanagement                                  |               |               |           |               |            |           |          |           |                     |          |

## Neue/n Nutzer\*in anlegen

| Datenexport          |                                                                                                    | [1]                 | 0 / 0 😚           | 14.05.2009       | 2         |         |     |
|----------------------|----------------------------------------------------------------------------------------------------|---------------------|-------------------|------------------|-----------|---------|-----|
| Q Teilnahmeübersicht | Stabsstelle f ür Hochschul- und Qualit ätsentwicklun                                                                              | [5]                 | 🔂 2 / 2           | 10.11.2014       | 2         | 0       |     |
|                      |                                                                                                    | [1]                 | 🔂 0 / 3           | 23.06.2016       | 2         | 0       |     |
| QUALITÄTSMANAGEMENT  | Zentrum f ür Qualit ätssicherung (ZQS)                                                                                            | [4]                 | 🔂 3 / 3           | 11.05.2009       | 2         | 0       |     |
| 🕒 QM-Ansichten       | 😌 [Evaluation der Studien- und Prüfungsämter] HQE                                                                                 | [10]                | 🔂 10 / 10         | 10.06.2015       | 2         | 0       |     |
| QM-Reportversand     | [Evaluation SPA_allgemein] HQE                                                                                                    | [11]                | 🔂 0 / 0           | 15.10.2014       | 2         | 0       |     |
| M-Benachrichtigung   | 😌 [Studierendenbefragung WiSe 14/15]                                                                                              | [9]                 | 🔂 0 / 0           | 22.10.2014       | 2         | 0       |     |
| AKTUELLE NUTZER      | * Dieser Nutzer verfügt über eine oder mehrere Umfragen aus aktiven Konten bzw. Modulumfragen. Obwohl keine Lehrveranstaltung exi | stiert, werden dies | e Umfragen hier n | nit ausgewiesen. |           |         |     |
| - Annomaldat: 2      |                                                                                                    |                     |                   |                  | Alle ausw | ählen   |     |
| Onlineumfragen: 2    |                                                                                                    |                     |                   |                  |           | Lösch   | hen |
|                      |                                                                                                    |                     |                   |                  | _         |         |     |
| Abmelden             | Neuen Nutzer anlegen Neues Modul anlegen                                                                                          |                     |                   |                  |           |         |     |
|                      | Nutzerliste aus CSV-Datei importieren:                                                                                            |                     |                   |                  |           |         |     |
|                      | Le Keine Datei ausgewählt. Durchsuchen                                                                                            |                     |                   |                  | Impo      | rtierer | n   |
|                      | 🔽 CSV-Datei enthält Spalte mit Information, ob Lehrveranstaltung Sekundärdozenten hat                                             |                     |                   |                  |           |         |     |
|                      |                                                                                                    |                     |                   |                  |           |         |     |
|                      | Nutzerliste als CSV-Datei exportieren:                                                                                            |                     |                   |                  |           |         |     |
|                      | (alle Veranstaltungen werden mit exportiert)                                                                                      |                     |                   |                  | Ехро      | tieren  |     |

## HQE – Stabsstelle für Hochschul- und Qualitätsentwicklung Leitfaden für die Benutzung von EvaSys

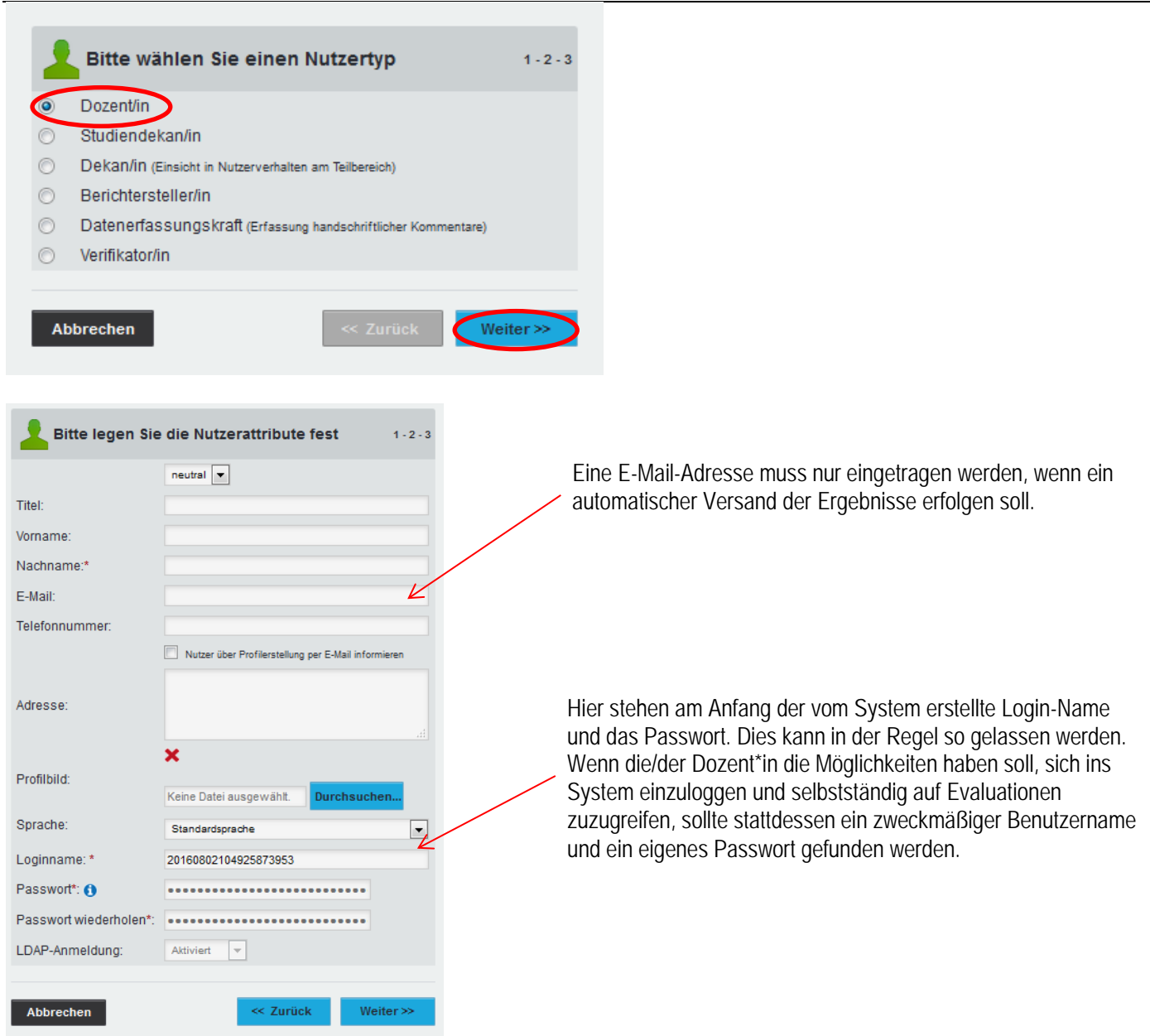

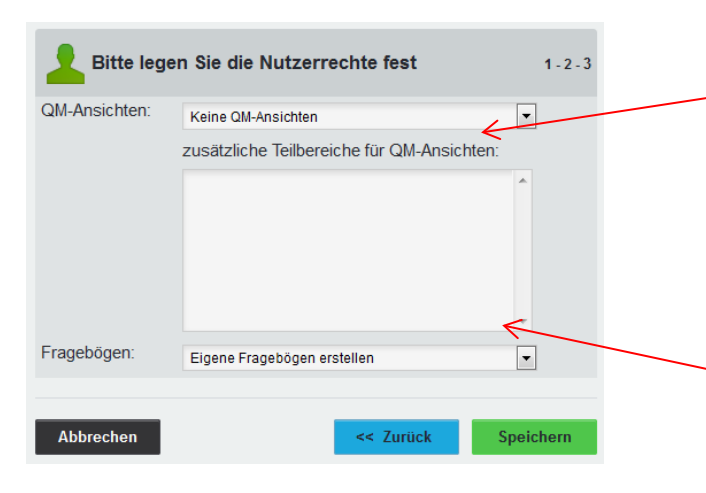

QM-Ansichten sind der Auswertungsbildschirm auf den die Dozent\*innen Zugriff haben. Es kann eingestellt werden, dass die/der Dozent\*in nur auf seine eigenen, auf alle oder auf gar keine Auswertungen Zugriff hat. Ist kein eigener Login-Name vergeben worden, dann kann hier "Keine QM-Ansichten" bleiben.

Hier wird eingestellt, inwieweit die/der Dozent\*in den Editor zum Erstellen eigener Fragebögen nutzen kann.

## 1.2 Eine Lehrveranstaltung anlegen

Den Dozent\*innen werden die entsprechenden Lehrveranstaltungen zugewiesen. Dies muss nur ein Mal pro Veranstaltung erfolgen.

## Teilbereiche → Nutzer\*in

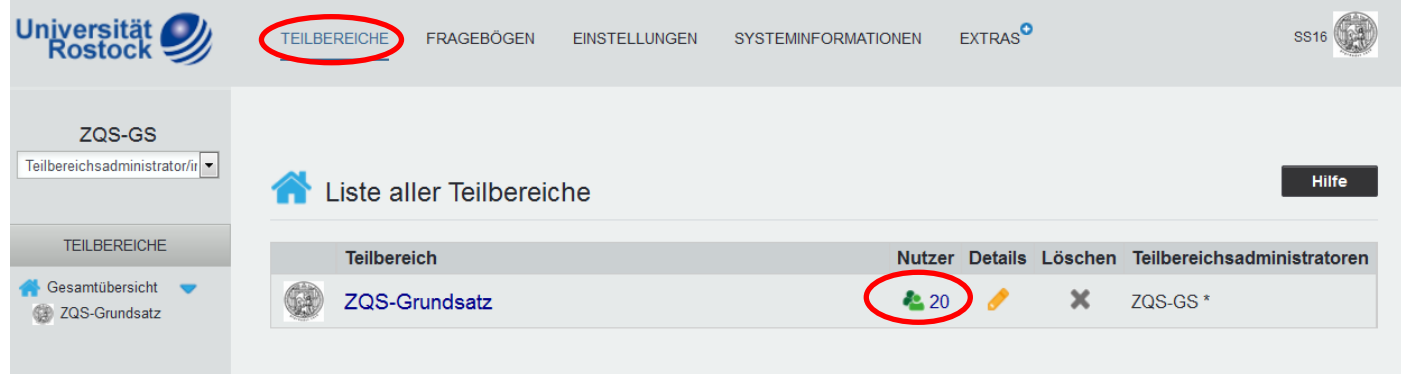

## Lehrveranstaltungen

| ZQS-GS<br>ereichsadministrat |                                       | • Information                                   | Der Nutzer wurde angelegt.                              |                    |                      |                  |          |                |       |
|------------------------------|---------------------------------------|-------------------------------------------------|---------------------------------------------------------|--------------------|----------------------|------------------|----------|----------------|-------|
| TEILBEREICHE                 | Nutzer am Teilberei                   | ch ZOS-Grundsatz                                |                                                         |                    |                      |                  |          |                | lilfe |
| 3esamtübersicht 👻            |                                       |                                                 |                                                         | -                  |                      |                  |          |                |       |
| ZQS-Grundsatz                | 👗 Name                                |                                                 |                                                         | LV                 | Umfragen             | Erstellt         | A        | ktion          | en    |
|                              | A                                     |                                                 |                                                         | [2]                | 💎 0 / 0              | 17.06.2016       |          | 0              |       |
| RALE EVALUATION              |                                       |                                                 |                                                         | [0]                | <b>n</b> 1/2*        | 30.10.2012       |          | 0              |       |
| umstruktur                   | A                                     |                                                 |                                                         | [2]                | 👦 1 / 3              | 14.11.2012       |          | 0              |       |
| mfragen generieren           | · ·                                   |                                                 |                                                         | [1]                | 🔂 1 / 1              | 28.07.2014       |          | 0              |       |
| mfragen anzeigen             | · · · · · · · · · · · · · · · · · · · |                                                 |                                                         | [1]                | <b>a</b> 1/1         | 04.04.2013       | 2        | 0              |       |
| mfragen löschen              | & IkomM                               |                                                 |                                                         | [3]                | 8 3/3                | 18.10.2013       |          | 0              |       |
| erien voroänge               |                                       |                                                 |                                                         | [1]                | <b>R</b> 0/0         | 18.03.2013       |          | 0              |       |
| ehrveranstaltungen           |                                       |                                                 |                                                         | [3]                | <b>8</b> 1/6*        | 18.01.2012       |          |                |       |
| nzeigen<br>Jorgänge          |                                       |                                                 |                                                         |                    | <b>n</b> 0/0         | 03.05.2012       |          | 0              |       |
| atenimport                   |                                       |                                                 |                                                         | [2]                | 2/2                  | 24.06.2015       |          | 0              |       |
| Datenexport                  |                                       |                                                 |                                                         | [4]                | <b>R</b> 2/4*        | 24.06.2015       |          | 0              |       |
| eilnahmeübersicht            | A QualitätsDialog                     | -                                               |                                                         | [11]               | 21/1                 | 04 12 2013       |          |                |       |
|                              |                                       |                                                 |                                                         | 141                | 80/0                 | 14.05.2009       |          |                |       |
| LITATSMANAGEMENT             | Stabsstelle für H                     | ochschul- und Qualitätsentwicklun               |                                                         | [5]                | 2/2                  | 10 11 2014       |          |                |       |
| QM-Ansichten                 |                                       |                                                 |                                                         | [4]                | 20/3                 | 23.06.2016       |          |                |       |
| QM-Report Versand            | A Test Leitfarten                     |                                                 |                                                         |                    | 20/0                 | 02.08.2016       |          |                |       |
|                              | Zentrum für Oun                       | litétasisharung (708)                           |                                                         |                    |                      | 11.05.2010       |          |                |       |
| KTUELLE NUTZER               |                                       | hudian und Drüfunge änder) UOE                  |                                                         | [ 401              |                      | 10.05.2005       |          |                |       |
| Angemeldet: 3                | Firehestion SDA                       | alleamain HOE                                   |                                                         | [ 10 ]             | . 10/10              | 15.10.2013       | ~        |                |       |
| Onlineumfragen: 0            |                                       | fargement nuc                                   |                                                         | [11]               | 010                  | 15.10.2014       |          | •              |       |
| Abmelden                     | * Dieser Nutzer verfügt über ei       | ne oder mehrere Umfragen aus aktiven Konten bzu | . Modulumfragen. Obwohl keine Lehrveranstaltung existik | rt, werden diese U | mfragen hier mit au: | sgewiesen.<br>Al | le auswa | ählen<br>Löscl | nen   |

O Nichta

GIS Abbreahen

ne Befra

| Neue Lehrver                      | anstaltung anlegen                             |                                   |                      |                                          |                                                                                                    |                 |
|-----------------------------------|------------------------------------------------|-----------------------------------|----------------------|------------------------------------------|----------------------------------------------------------------------------------------------------|-----------------|
| Universität 🥑<br>Rostock 🥩        | TEILBEREICHE FRAGEBÖGEN                        | EINSTELLUNGEN SYSTEMINFOR         | MATIONEN EXTRAS      |                                          | Suchen                                                                                                 | SS16            |
| ZQS-GS<br>Teilbereichsadministrat | Lehrveransta                                   | altungen von Test Leitfaden       |                      |                                          | Hilfe                                                                                                  |                 |
|                                   | Nummer LV-Name                                 | Studiengang Kennun                | g Evaluationsperiode | e Veranstaltungsart Raum                 | Teilnehmer Sekundärdozenten Umfragen Aktionen                                                          |                 |
| TEILBEREICHE                      |                                                |                                   |                      |                                          | Alle auswählen                                                                                         |                 |
| ZENTRALE EVALUATION               | Neue Lehrveranstaltur                          | g anlegen Zurück                  |                      |                                          |                                                                                                    |                 |
| Baumstruktur                      |                                                |                                   |                      |                                          |                                                                                                    |                 |
| Der LV-Nam<br>nicht schon         | ne darf bei der/dem be<br>einmal vergeben word | etreffenden Dozent*i<br>den sein. | n                    | Nach dem S                               | Studiengang kann gefiltert werden                                                                      |                 |
|                                   |                                                |                                   |                      | Nach der Ev<br>Bei Veranst<br>werden, em | /aluationsperiode wird spater gefi<br>altungen, die immer wieder angek<br>pfiehlt sich "wiederholend". | itert.<br>ooten |
| Lehrveranstaltung von Te          | st Leitfaden bearbeiten                        |                                   |                      |                                          |                                                                                                    |                 |
|                                   | LV-Name *<br>Studiengang<br>Kennung            |                                   |                      | Auch nach                                | dieser Angabe wird später gefilter                                                                     | t.              |
|                                   |                                                | 1/                                |                      |                                          |                                                                                                    |                 |

Es kann sein, dass einige Fragebögen nur für bestimmte Lehrveranstaltungsarten verfügbar

"Teilnehmerzahl" stehen zumeist nicht im Fokus

Die Angaben "Kennung", "Raum" und

und erscheinen (nur) auf dem Deckblatt.

sind.

Wenn mehrere Dozenten eine Veranstaltung geben, kann "Sekundärdozenten" gewählt werden. In diesem Fall "bei dieser Lehrveranstaltung vorhanden" klicken, dann den/die Dozent\*in aus der Dropdown-Liste auswählen und auf "Hinzufügen" klicken.

Die "Sekundärdozenten" erscheinen nicht auf den Auswertungsbögen. Sie bekommen beim Versand lediglich eine Kopie des Berichtes bzw. können ihn bei den QM-Ansichten einsehen. Sollen sie Auswertungen mit ihrem Namen darauf bekommen, muss die Veranstaltung noch einmal separat für sie angelegt werden.

Für den Lehrveranstaltungsnamen und den Studiengang besteht jeweils eine maximale Anzahl an Zeichen, die allerdings nicht angezeigt wird. Wird diese maximale Zeichenanzahl überschritten, lassen sich keine Deckblätter generieren. Aus diesem Grund sollten die Namen bei entsprechender Länge sinnvoll gekürzt werden.

## **1.3 Das Erstellen eines Fragebogens**

## Auswählen des Tabs Fragebogen

| Universität 🥑<br>Rostock 🥩        | TEILBEREICHE FRAGEBÖGEN EINSTELLUNGEN | SYSTEMINFORMATIONEN | EXTRAS |                 |         |         | Suchen                      | SS16 |
|-----------------------------------|---------------------------------------|---------------------|--------|-----------------|---------|---------|-----------------------------|------|
| ZQS-GS<br>Teilbereichsadministrat | 👫 Liste aller Teilbereiche            |                     |        |                 |         |         | Hilfe                       | I    |
| TEILBEREICHE                      | Teilbereich                           |                     |        | Nutzer          | Details | Löschen | Teilbereichsadministratoren |      |
| Gesamtübersicht 🔻                 | ZQS-Grundsatz                         |                     |        | <b>&amp;</b> 21 | 1       | ×       | ZQS-GS *                    |      |
|                                   |                                       |                     |        |                 |         |         |                             |      |
| ZENTRALE EVALUATION               |                                       |                     |        |                 |         |         |                             |      |

## "Fragebogen erstellen" $\rightarrow$ VividForms Editor

| Universität 🥩                                                     | TEILBEREICHE FRAGEBÖGEN EINSTELLUNGEN SYSTEMINFORMATIONEN EXTRAS                                                                                                    | Suchen SSI6                                                                                                    |  |
|-------------------------------------------------------------------|----------------------------------------------------------------------------------------------------|----------------------------------------------------------------------------------------------------|--|
| ZQS-GS<br>Teilbereichsadministrat                                 | Fragebogen erstellen                                                                                                    | Hilfe                                                                                                    |  |
| FRAGEBÖGEN                                                        | Bitte wählen Sie zwischen Vr                                                                                                    | vidForms Editor und VividForms Designer:                                                                                                    |  |
| AKTUELLE NUTZER<br>Angemeidet: 3<br>Onlineumfragen: 0<br>Abmelden | VividForms Editor                                                                                                    | VividForms Designer                                                                                                    |  |
|                                                                   | Webbasierter Fragebogenedtor<br>Erlaubt die schreibe und einfache Erteitlung von Fragebogen mit zahlreichen<br>Laydungoglichkelten direkt in der EvaSys-geschrittiche.<br>Beim Klick auf die Grafik wichter Editor direkt in EvaSys-gestartet. Es ist keine separate | Frägebogen-Designer alls Desktop-Anwendung.<br>Fraubt die frägebogen-Designer alls Desktop-Anwendung.<br>Installierende Java-Anwendung.<br>Beim ersten Start wird die Applikation auf Urh lokkales System übertragen. Dies kann<br>einen Moment in Anspruch nehmen. Bietet Ihr Browser eine Datei an, so öffnen Sie<br>diese Datei, um den Designer zu starten. Der VividForms Designer kann nur auf<br>Windows®-Systemen betrieben werden.<br>Heines Bills beaden Sie, dass im VixidForms Designer erstellte Fragebogn derzet koeft für die Modulealuation non für<br>cat Nedematamentarien komment werden Kome. |  |
|                                                                   |                                                                                                    | Zur Ausführung des VMidForms Designers wird "Java Runtime Environment (JRE)" (32bit Version) auf dem lokalen Computer                                                                                                    |  |

Der Kurzname ist der interne Name für den Fragebogen. Er darf maximal zehn Zeichen haben und muss einzigartig sein. Er sollte den Fragebogen eindeutig identifizieren.

## Dem Wizard folgen

| Editorsteuerung Fragenbibliothek |                     |          |               | /                                                       |               |
|----------------------------------|---------------------|----------|---------------|---------------------------------------------------------|---------------|
| Hinzufügen                       | 1                   |          |               | '  /                                                    |               |
| Fragengruppe                     | EvaSys              |          |               | Electric Paper                                          |               |
| 🖬 Fraga                          | [ORGANIZATION]      | [AUTHOR] |               |                                                         |               |
| D Pollexia                       | [SUBUNIT]           | [SURVEY] |               |                                                         |               |
| 👌 Eromiterta Politezta           | Bitte so markieren: | N7       |               |                                                         |               |
| B Loorzanie                      |                     |          | Fragebogenass | sistent                                                 |               |
| B Ziertinos                      |                     |          |               |                                                         |               |
| a Frantissi                      |                     |          | Eigenschaften |                                                         | Die Übersch   |
| 1 1344                           |                     |          | Kurzname:     |                                                         | Die Obersch   |
| Seitenumbrüch                    |                     |          | Uberschrift:  |                                                         | iedem Blatt o |
| Spaltantration                   |                     |          |               | <                                                       | Jouon Black   |
| Abamzirannor                     |                     |          |               |                                                         |               |
| Ändern                           |                     |          |               |                                                         |               |
| Bearbeiten                       |                     |          | Papierformat: |                                                         |               |
| Verschieben                      |                     |          |               |                                                         |               |
| Einstellungen                    |                     |          | Maldamaska:   | Frei definierbare optionale Fragen                      |               |
| Fragenbibliothek                 |                     |          | inclusion -   | (bitte Vorlagenmodus aktivieren)                        |               |
| Metadaten                        |                     |          |               | Vordefinierte optionale Fragen     Lemerfolosevaluation | Linter Melde  |
|                                  |                     |          |               | max.:                                                   |               |
|                                  |                     |          | Vorlage: 0    | Vorlagenmodus aktivieren                                | muss nichts   |
|                                  |                     |          |               | Neue Elemente dürfen nur am Ende                        |               |
|                                  |                     |          |               | eingefügt werden.                                       |               |
|                                  |                     |          |               | Max Seiten: 2                                           |               |
|                                  |                     |          |               | Elemente: 20                                            |               |
|                                  |                     |          |               |                                                         |               |
|                                  |                     |          |               | Ubernehmen Abbrechen                                    |               |
|                                  |                     |          |               |                                                         |               |

vie Überschrift erscheint über edem Blatt des Fragebogens.

Unter Meldemaske und Vorlage muss nichts ausgewählt werden.

| Der Fragebogen                            |                             | Hier können Sie die Online-/PDF-Vorschau des Frageb                  | ogens ansehen. |
|-------------------------------------------|-----------------------------|----------------------------------------------------------------------|----------------|
| 🔚 Speichern und verlassen   🕫 Einstellung | en [test_LF]   🛃 Papie      | rvorschau 📀 Onlinevorschau   🚍 Papier-/Online-Ansicht wechseln   📢 1 | ▼ ► 0 Hilfe    |
| Editorsteuerung Fragenbibliothek          | Г                           |                                                                      |                |
| Fragengruppe                              | EvaSys                      | questionnaire for LF                                                 | Electric Paper |
| Potexte                                   | [ORGANIZATION]<br>[SUBANIT] | [AUTHOR]<br>[SURVEY]                                                 |                |
| Erweiterte Poltexte                       | Bitte so markieren:         | CORRECTION                                                           |                |
| E Leerzeile                               |                             |                                                                      |                |
| D. Contract                               |                             |                                                                      |                |

Bei "Organization" etc. kann durch Klicken etwas eingetragen werden. Wird nichts eingetragen, bleibt das Feld im fertigen Fragebogen weiß.

## Fragengruppen erstellen: Hinzufügen → Fragegruppe

| ditorsteuerung Fragenbibliothek |                     |                        |                                                                       |                            |
|---------------------------------|---------------------|------------------------|-----------------------------------------------------------------------|----------------------------|
| Hinzufügen                      |                     |                        |                                                                       |                            |
| Fragengruppe                    | EvaSys              |                        | questionnaire for LF                                                  | lectric Paper              |
| Frage                           | [ORGANIZATION]      |                        | [AUTHOR]                                                              |                            |
| Poltexte                        | [SUBUNIT]           |                        | [SURVEY]                                                              |                            |
| Erweiterte Poltexte             | Bitte so markleren: |                        |                                                                       |                            |
| Leerzeile                       |                     | Fragengruppen W        | /izard                                                                | ×                          |
| Zierlinie                       |                     | - Figenschaften de     | r Fragendruppe (Seite: 1)                                             |                            |
| Freitext                        |                     | Name:                  |                                                                       |                            |
| Bild                            |                     |                        |                                                                       |                            |
| Seitenumbruch                   |                     |                        | <                                                                     | Der Fragengruppe           |
| Spattentrenner                  |                     |                        |                                                                       | eine Überschrift           |
| Absatztrenner                   |                     |                        |                                                                       | aeben.                     |
| Andern                          |                     |                        |                                                                       | 5                          |
| Jearbeiten                      |                     | Folle:                 |                                                                       |                            |
| Verschieben                     |                     | Indikator:             |                                                                       |                            |
| Einstellungen                   |                     | indikator.             | Kein Indikator                                                        |                            |
| Fragenbibliothek                |                     | Schriftgröße:          | 13 pt                                                                 |                            |
| Metadaten                       |                     | Textelement:           | (verwandelt die Fragengruppe in Text, z.B. für einen Einleitungstext; | kein Hinzufügen von Fragen |
|                                 |                     | Art der<br>Doppelskala | moglich)<br>Qualität und Wichtigkeit                                  |                            |
|                                 |                     |                        | Übernehmen Abbrechen                                                  |                            |

Es muss immer erst eine Fragengruppe erstellt werden. Dieser werden dann die entsprechenden Fragen zugeordnet.

| Fragen erstellen                       |                                                           |                                                                                              |                     |                          |
|----------------------------------------|-----------------------------------------------------------|----------------------------------------------------------------------------------------------|---------------------|--------------------------|
| Speichern und verlassen   0° Ein       | istellungen [test_LF]   🔜 Papiervorschau ( Onlinevorschau | - 🛛 🤮 Papier-/Online-Ansicht wechseln 🛛 📢                                                    | 1 💌 🕨 🛛 😧 Hilfe     | Den entsprechenden       |
| Editorsteuerung Fragenbibliothek       |                                                           |                                                                                              |                     | Fragetyp auswählen.      |
| ▼ Hinzufügen                           | · ·                                                       |                                                                                              |                     |                          |
| Fragengruppe                           | EvaSys que                                                | estionnaire for LF                                                                           | Electric Paper      |                          |
| 🛃 Frage                                | [ORGANIZATION] [A                                         | JTHOR]                                                                                       |                     |                          |
| Poltexte                               | Fragenassistent                                           |                                                                                              | × 39                |                          |
| Erweiterte Poltexte                    | Bitte wählen Sie einen Fragetyp:                          |                                                                                              |                     |                          |
| Eerzeile Leerzeile                     | Skalafrage                                                | 6                                                                                            |                     |                          |
| Zierlinie                              |                                                           |                                                                                              |                     |                          |
| 6 Freitext                             | ABC Offene Frage                                          | •                                                                                            | 9                   |                          |
| 5 Bild                                 | 497                                                       |                                                                                              |                     |                          |
| ol Seitenumbruch                       | Segmentierte Offene Frage                                 | •                                                                                            | 0                   |                          |
| 5 Spattentrenner                       | Single Choice Frage                                       |                                                                                              |                     |                          |
| o Absatztrenner                        | atc angle-analog-mage                                     |                                                                                              |                     |                          |
| Andern                                 | Multiple-Choice-Frage                                     | •                                                                                            | 9                   |                          |
| Bearbeiten                             | 10000                                                     |                                                                                              | _                   |                          |
| + Finstellungen                        | Matrixfeld                                                | •                                                                                            | 9                   |                          |
| Eragenbibliothek                       | Notenwert Frage                                           |                                                                                              |                     |                          |
| Metadaten                              | notenwen-Frage                                            |                                                                                              |                     |                          |
|                                        |                                                           |                                                                                              |                     |                          |
|                                        | Silbentrennung anwendet, sondern die Wörter am Zellenende | gegebenen Texte (Fragetexte, Politexte, Preitexte etc.) nicht die deuts<br>hart abschneidet. | ische               |                          |
|                                        |                                                           |                                                                                              |                     |                          |
|                                        | Zurück Weiter                                             | Übernehmen Abbred                                                                            | chen                |                          |
|                                        |                                                           |                                                                                              | _                   |                          |
|                                        |                                                           |                                                                                              |                     |                          |
| Fragenassistent                        | ×                                                         | 4                                                                                            |                     |                          |
| Skalafrage                             |                                                           | 1                                                                                            |                     |                          |
| B I U   X₂ X²   ▲ - ∅ - ∞              |                                                           |                                                                                              |                     |                          |
| In welchem Maße ist dieser Leitfaden h | ilfreich?                                                 | Encoderate da                                                                                |                     |                          |
|                                        |                                                           | Fragetext ein                                                                                | ngeben              |                          |
|                                        |                                                           |                                                                                              |                     |                          |
|                                        |                                                           |                                                                                              |                     |                          |
| Anzahl Ankreuzfelder: 5                | ▼ □ □ □ □ □ □ □                                           |                                                                                              |                     |                          |
| Enthaltungsfeld: aktivier              | t 💌                                                       |                                                                                              |                     |                          |
|                                        |                                                           | Auf "Skala be                                                                                | eschriften" klick   | en, eigene Poltexte      |
| Linker Pol: Rec                        | hter Pol: Enthaltungsfeld:                                | eingeben, ga                                                                                 | f. "Einstellunge    | n als Standard für neue  |
| B I U 🖓 🗞 💼 🛛 B                        |                                                           | Skalafragen                                                                                  | ,<br>jihernehmen" ( | dann Übernehmen" klicken |
| In sehr großem Maße gar                | nicht k.A.                                                | (aaf boi Ent                                                                                 | boltungefold:"      | aktiviort" wählon und    |
|                                        |                                                           | (ggi. bei "Eni                                                                               | inaliunysielu. "    |                          |
| Report                                 | -                                                         | entsprechend                                                                                 | d beschriften)      |                          |
| Histogrammuyp.                         |                                                           |                                                                                              |                     |                          |
| Die                                    | se skalarrage gesplegelt darstellen                       |                                                                                              |                     |                          |
| Einstellungen Eins                     | stellungen als Standard für neue Skalafragen übernehmen   |                                                                                              |                     |                          |
| Eins                                   | stellungen für bestehende Skalafragen übernehmen          |                                                                                              |                     |                          |
| Ei                                     | nstellungen festlegen                                     |                                                                                              |                     |                          |
| Zurück Weiter                          | Übernehmen Abbrechen                                      | 1                                                                                            |                     |                          |
|                                        |                                                           | 1                                                                                            |                     |                          |

## Wenn alle Fragen erstellt sind $\rightarrow$ Speichern und Verlassen

| r Hinzufügen        |                  |                      |                         |            |             |      |       |                |
|---------------------|------------------|----------------------|-------------------------|------------|-------------|------|-------|----------------|
| Fragengruppe        | EvaSy            | s                    |                         | questionna | aire for LF |      |       | Electric Paper |
| 🔂 Frage             | [ORGANIZ         | ATION]               |                         | AUTHOR     | ]           |      |       | (CP)           |
| Poltexte            | [SUBUNIT]        | ]                    |                         | [SURVEY]   |             |      |       | 901            |
| Erweiterte Poltexte | Ette so markiere |                      | IMARIQ                  |            |             |      |       |                |
| 🗟 Leerzeile         | Komecur:         |                      | CORRECTION              |            |             | <br> |       |                |
| Zierlinie           | [1. Block I      | ]                    |                         |            |             |      |       |                |
| Freitext            | 1.1 In we        | lichem Maße ist dies | er Leitfaden hilfreich? |            | In sehr     |      | licht | ⊟kA.           |
| Bild                |                  |                      |                         |            | Maße        |      |       |                |
| Seitenumbruch       |                  |                      |                         |            |             |      |       |                |
| Spaltentrenner      |                  |                      |                         |            |             |      |       |                |
| Absatztrenner       |                  |                      |                         |            |             |      |       |                |
| Ándern              |                  |                      |                         |            |             |      |       |                |
| Bearbeiten          |                  |                      |                         |            |             |      |       |                |
| Verschieben         |                  |                      |                         |            |             |      |       |                |
| Einstellungen       |                  |                      |                         |            |             |      |       |                |

12

## 1.4 Filterfragen einfügen

Filterfragen dienen der Selektierung und Differenzierung von Personengruppen anhand bestimmter Merkmalsausprägungen. Dies führt dazu, dass die Befragten nur jene Fragen beantworten müssen, die sie tatsächlich auch betreffen.

#### Als Teilbereichsadministrator\*in: Fragebögen → Entsprechenden Fragebogen auswählen

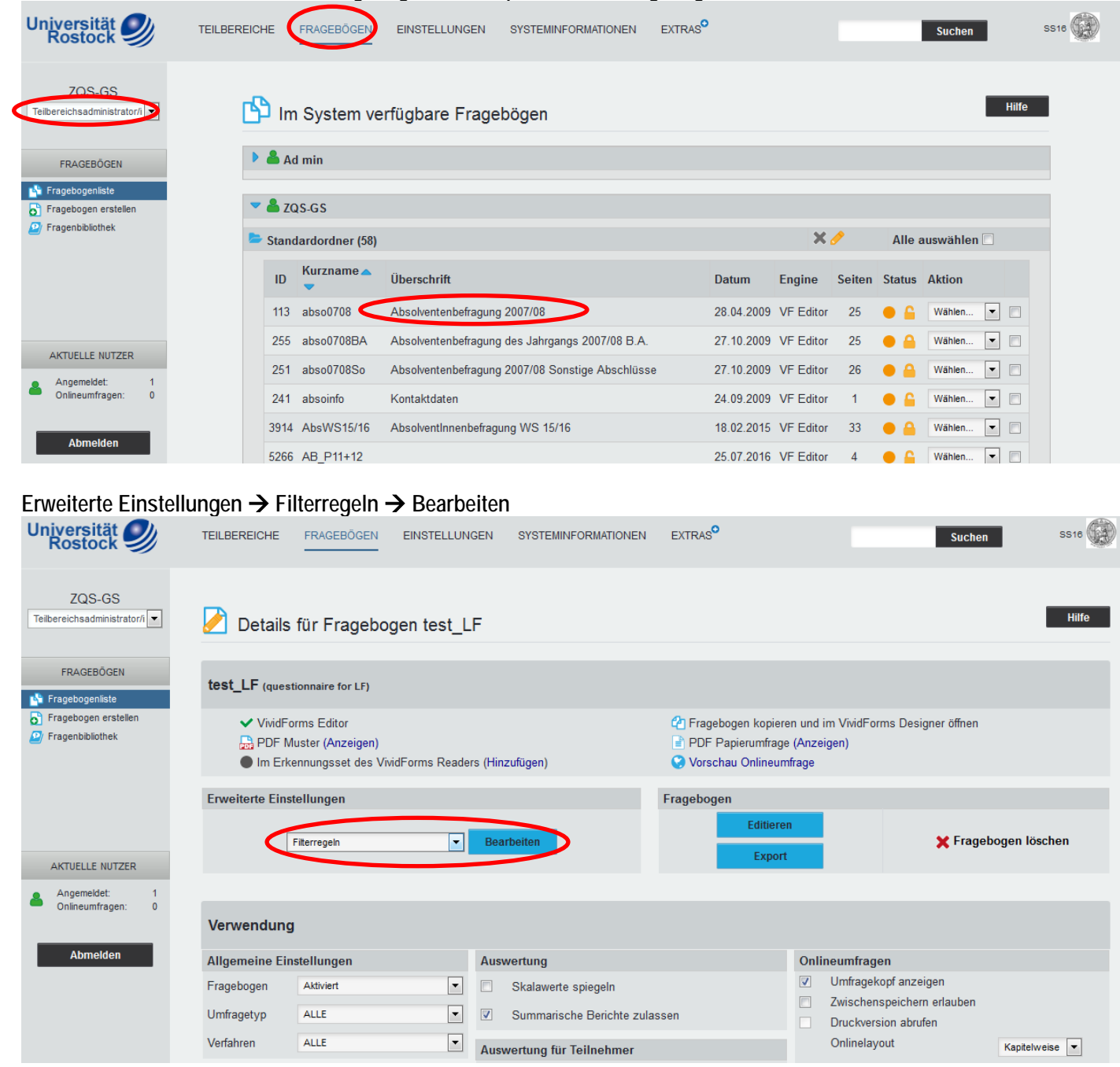

#### Entsprechende Frage auswählen → Hinzufügen Universität TEILBEREICHE FRAGEBÖGEN EXTRAS EINSTELLUNGEN SYSTEMINFORMATIONEN Suchen ZQS-GS 🖉 Filterregeln Teilbereichsadministrator/i 💌 Grundeinstellung des Fragebogens FRAGEBÖGEN 🐴 Fragebogenliste Legen Sie hier die Grundeinstellung für die Onlinedarstellung des Fragebogens fest. Sie können definieren, ob und welche Elemente des Fragebogens beim Öffnen der Onlineumfrage deaktiviert oder ausgeblendet sind und erst durch weitere Filterregeln sichtbar gemacht werden. Standardmäßig werden zu Beginn der Onlineumfrage alle Elemente des Bogens angezeigt. Fragebogen erstellen Filterregeln Filterfrage | Antwortoption, bei der gefiltert wird Auswirkung AKTUELLE NUTZER Angemeldet: Onlineumfragen: 2 Filterregel für diese Frage erstellen 0 In welchem Maße ist dieser Leitfaden hilfreich? • Abmelden Zurück

Feldwert angeben  $\rightarrow$  Frage die übersprungen werden soll angeben  $\rightarrow$  Speichern

| Rostock                                 | TEILBEREICHE FRAGEBOGEN EINSTELLUNGEN SYSTEMINFORMATIONEN EXTRAS" Suchen SS16                                                                                                    | 2 |
|-----------------------------------------|----------------------------------------------------------------------------------------------------|---|
| ZQS-GS<br>Teilbereichsadministrator/i   | Filterregeln                                                                                                    | J |
| FRAGEBÖGEN                              | Filterfrage                                                                                                    |   |
| Fragebogenliste<br>Fragebogen erstellen | In welchem Maße ist dieser Leitfaden hilfreich? Filterfrage ist ausgewählt und hier sichtbar.                                                                                                    |   |
|                                         | Wenn eine der folgenden Antworten ausgewählt ist Je nachdem wonach gefiltert werden soll                                                                                                    |   |
| AKTUELLE NUTZER                         | I (In sehr großem Maße)     2     3     4     5 (gar nicht)     Enthaltung (k.A.)     Constant (k.A.)     Constant (k |   |
| Onlineumfragen: 0                       |                                                                                                    |   |
| Abmelden                                | werden die folgenden Elemente / Gruppen deaktiviert & grau 💌 🗌 Nur Fragengruppen anzeigen                                                                                                    |   |
|                                         | ♥ Block I                                                                                                    |   |
| (                                       | Speichern Zurück                                                                                                    |   |

Filterregeln können nur auf Single-Choice-Fragen angewendet werden.

Filterfragen sind nur bei Online-Umfragen wirklich sinnvoll, da dort die gefilterten Fragen aus- oder eingeblendet werden. Dies ist naturgemäß bei Papierumfragen nicht möglich. Hier wird die Filterung erreicht indem beim Einscannen die entsprechenden Fragen ignoriert werden.

SS16

Hilfe

Bearbeiten

Aktionen

Hinzufügen

#### Teilbereiche/Umfragen generieren Universität Rostock TEILBEREICHE SS18 🚱 FRAGEBÖGEN EINSTELLUNGEN SYSTEMINFORMATIONEN EXTRAS Suchen ZQS-GS Teilbereichsadministrator/i Hilfe Liste aller Teilbereiche TEILBEREICHE Teilbereich Nutzer Details Löschen Teilbereichsadministratoren 👫 Gesamtübersicht 🛛 🤜 ZQS-Grundsatz × 21 ZQS-GS \* ② ZQS-Grundsatz ZENTRALE EVALUATION Baumstruktur Vmfragen generieren Umfragen löschen 鸟 Meldemasken Serienvorgänge Lehrveranstaltungen anzeigen

## 2. Das Generieren einer Umfrage

Entsprechendes auswählen → Umfragen generieren

| Universität 🥑<br>Rostock                                                                                       | TEILBEREICHE FRAGEBÖGEN EINSTELLUNGEN                                                                                                    | SYSTEMINFORMATIONEN                                   | EXTRAS <sup>O</sup>                                    | Suchen SS16                                                                                  |
|----------------------------------------------------------------------------------------------------|----------------------------------------------------------------------------------------------------|-------------------------------------------------------|--------------------------------------------------------|----------------------------------------------------------------------------------------------|
| ZQS-GS<br>Teilbereichsadministrator/i                                                                          | Umfragen generieren                                                                                                    | Au<br>Bei P                                           | iswählen, welche Art vo<br>apierumfrage immer "[       | Hilfe<br>on Umfrage erstellt werden soll.<br>Deckblattverfahren" verwenden.                  |
| <ul> <li>Gesamtübersicht</li> <li>ZQS-Grundsatz</li> </ul>                                                     | 1. Teilbereich<br>ZOS-Grundsatz                                                                                                    | 2. Erhebungsperiode                                   | 3. Lehrveranstaltungs<br>Vorlesung<br>Berniar<br>Übung | art 4. Fragebogen                                                                            |
| ZENTRALE EVALUATION  Baumstruktur  C Umfragen generieren  Umfragen anzeigen                                    |                                                                                                    | WS18/19<br>SS18<br>WS17/18<br>SS17<br>WS16/17<br>SS16 |                                                        | TEST1111<br>test3<br>testumf<br>THFSS2012<br>try_online<br>UB_Nutzung 	v                     |
| <ul> <li>Umfragen löschen</li> <li>Meldemasken</li> <li>Serienvorgänge</li> <li>Lehrveranstaltungen</li> </ul> | Studiengang auswählen Auswählen der Studiengang auswählen Fragebogens, Iest                                                                                                    | r Erhebungsperiode<br>der verwendet were              | e, Lehrveranstaltungsar<br>den soll.                   | t(en) und des                                                                                |
| Geplante Vorgänge     Jatenimport     Datenexport     Teilnahmeübersicht                                       | Umfrage zur Rostocker Kulturszene<br>Always on? Mobile Medien und wir<br><b>IkomH</b><br>Betriebswirte und Ingenieure - Arbeiten im Team (17.10 19.10<br>Betriebswirte und Ingenieure - Arbeiten im Team (28.11 29.11) | l.)<br>.)                                             |                                                        | Selbstdruck<br>Deckblattverfahren<br>Verfikation<br>Hybrid (Online + Papier)                 |
| QUALITÄTSMANAGEMENT                                                                                            | Arbeiten im Learn (16.01.2014)<br>Einfuhrung in Evasys<br>Testiv<br>AB Panel PJG 11+12<br>Absolventingen WiSe15/16                                                                                                    |                                                       | E                                                      | <ul> <li>Hybridumfrage</li> <li>Verifikation</li> <li>Online</li> <li>TAN-basiert</li> </ul> |
| M-Reportversand                                                                                                | try EvaSys online<br>QualitätsDialog<br>Jahreskonferenz<br>Stabsstelle für Hochschul- und Qualitätsentwicklun<br>Absolvent_Test_WISe15/16<br>Evaluation SO                                                             |                                                       |                                                        | Losungsbasiert     Zeitsteuerung     Umfragen generieren                                     |
| Angemeldet: 1<br>Onlineumfragen: 0                                                                             | Evaluation_IEF_A<br>Evaluation_IEF_B<br>Studieneinoanosbefraouno WiSe 15/16                                                                                                    |                                                       | -                                                      |                                                                                              |

Lehrveranstaltung(en) auswählen, für die die Umfrage(n) erstellt werden sollen. Durch Halten von "Strg" + Markieren bestimmter Einträge können mehrere, durch das Halten von "Shift" + Markieren des ersten und letzten Eintrages können alle ausgewählt werden.

Sollte eine angelegte Lehrveranstaltung nicht erscheinen, dann ist sie für die zuvor gesetzten Filter (Erhebungsperiode, Veranstaltungsart, etc.) nicht verfügbar. Ggf. sollten die Optionen (siehe Lehrveranstaltung anlegen) entsprechend geändert werden.

## 3.1 Datenerhebung bei Papierumfragen

Bei Papierumfragen erhält jede teilnehmende Person eine ausgedruckte Version des Fragebogens. Dies hat den Vorteil, dass die Rücklaufquote sehr hoch ist, sofern teilnehmende Personen anwesend sind. Allerdings ist der Arbeitsaufwand höher, da ein/e Evaluationsbeauftragte/r die entsprechende Veranstaltung besuchen muss, um die Bögen zu verteilen und auch wieder einzusammeln. Zudem entstehen Kosten: bspw. Druckkosten, da bei Papierumfragen Deckblätter für jede Umfrage und natürlich die entsprechenden Fragebögen benötigt werden. Zusätzlich müssen die ausgefüllten Fragebögen zu Auswertungszwecken eingescannt werden.

#### Fragebogen drucken: Fragebögen → entsprechenden Fragebogen auswählen

| Universität<br>Rostock                                 | TEILBEREICHE FRAGEBÖGEN                                                                                                    | EINSTELLUNGEN SYSTEMINFORMATIONEN                                                                                                    | EXTRAS                                                               |                                                        |                                    | Suchen                                                                               | SS16  |
|--------------------------------------------------------|----------------------------------------------------------------------------------------------------|----------------------------------------------------------------------------------------------------|----------------------------------------------------------------------|--------------------------------------------------------|------------------------------------|--------------------------------------------------------------------------------------|-------|
| ZQS-GS<br>Teilbereichsadministrator/1                  | 🕒 Im System ver                                                                                                    | fügbare Fragebögen                                                                                                    |                                                                      |                                                        |                                    |                                                                                      | Hilfe |
| FRAGEBÖGEN                                             | Ad min                                                                                                    |                                                                                                    |                                                                      |                                                        |                                    |                                                                                      |       |
| Fragebogen liste                                       | 💌 📥 ZQS-GS                                                                                                    |                                                                                                    |                                                                      |                                                        |                                    |                                                                                      |       |
| Fragenbibliothek                                       | 🝃 Standardordner (58)                                                                                                    |                                                                                                    |                                                                      | × 🥖                                                    |                                    | Alle auswählen [                                                                     |       |
|                                                        | ID Kurzname 🔺                                                                                                    | Überschrift                                                                                                    | Datum                                                                | Engine S                                               | ieiten Sta                         | atus Aktion                                                                          |       |
|                                                        | 113 abso0708                                                                                                    | Absolventenbefragung 2007/08                                                                                                    | 28.04.2009                                                           | VF Editor                                              | 25 🔴                               | G Wählen                                                                             |       |
|                                                        | 055 1 070004                                                                                                    |                                                                                                    |                                                                      |                                                        |                                    |                                                                                      | _     |
|                                                        | 255 abso0708BA                                                                                                    | Absolventenbefragung des Jahrgangs 2007/08 B.A.                                                                                                    | 27.10.2009                                                           | VF Editor                                              | 25 🔴                               | A Wählen                                                                             |       |
| AKTUELLE NUTZER                                        | 255 abso0708BA                                                                                                    | Absolventenbefragung des Jahrgangs 2007/08 B.A.<br>Absolventenbefragung 2007/08 Sonstige Abschlüss                                                     | 27.10.2009<br>e 27.10.2009                                           | VF Editor                                              | 25 •<br>26 •                       | Wählen                                                                               |       |
| AKTUELLE NUTZER Angemeldet: 1 Onlineumfragen: 0        | 255 abso070850 /<br>251 abso0708So /<br>241 absoinfo I                                                                                                    | Absolventenbefragung des Jahrgangs 2007/08 B.A.<br>Absolventenbefragung 2007/08 Sonstige Abschlüss<br>Kontaktdaten                                     | 27.10.2009<br>e 27.10.2009<br>24.09.2009                             | VF Editor<br>VF Editor<br>VF Editor                    | 25 •<br>26 •<br>1 •                | Wählen  Wählen  Wählen                                                               |       |
| AKTUELLE NUTZER<br>Angemeldet: 1<br>Onlineumfragen: 0  | 255         absol/108BA           251         absol/108BA           241         absolinfo           3914         AbsWS15/16                                                                                   | Absolventenbefragung des Jahrgangs 2007/08 B.A.<br>Absolventenbefragung 2007/08 Sonstige Abschlüss<br>Kontaktdaten<br>AbsolventInnenbefragung WS 15/16 | 27.10.2009<br>e 27.10.2009<br>24.09.2009<br>18.02.2015               | VF Editor VF Editor VF Editor VF Editor VF Editor      | 25 •<br>26 •<br>1 •<br>33 •        | Wählen     Wählen     Wählen     Wählen     Wählen                                   |       |
| AKTUELLE NUTZER Angemeldet: Onlineumfragen: 1 Abmelden | 255         absol/108BA         .           251         absol/108BA         .           241         absolnfo         .           3914         AbsWS15/16         .           5266         AB_P11+12         . | Absolventenbefragung des Jahrgangs 2007/08 B.A.<br>Absolventenbefragung 2007/08 Sonstige Abschlüss<br>Kontaktdaten<br>AbsolventInnenbefragung WS 15/16 | 27.10.2009<br>e 27.10.2009<br>24.09.2009<br>18.02.2015<br>25.07.2016 | VF Editor  <br>VF Editor  <br>VF Editor  <br>VF Editor | 25 •<br>26 •<br>1 •<br>33 •<br>4 • | Wählen       Wählen       Wählen       Wählen       Wählen       Wählen       Wählen |       |

#### PDF Papierumfrage (Anzeigen) → PDF-Datei speichern

| Universität 🥑<br>Rostock                                                 | TEILBEREICHE                                           | FRAGEBÖGEN                                                                        | EINSTELLUNGEI   | N SYSTEMINFORMATIONEN                                                                                                    | EXTRAS                                   |                                  | Suche                                                                                                    | n SS16                                  |
|--------------------------------------------------------------------------|--------------------------------------------------------|-----------------------------------------------------------------------------------|-----------------|----------------------------------------------------------------------------------------------------|------------------------------------------|----------------------------------|----------------------------------------------------------------------------------------------------|-----------------------------------------|
| ZQS-GS<br>Teilbereichsadministrator/i                                    | 🛃 Details                                              | für Fragebog                                                                      | en test_LF      |                                                                                                    |                                          |                                  |                                                                                                    | Hilfe                                   |
| FRAGEBÖGEN<br>Fragebogeniste<br>Fragebogen erstellen<br>Fragenbibliothek | test_LF (questi<br>✓ VividFor<br>B PDF Mi<br>● Im Erke | <b>ionnaire for LF)</b><br>rms Editor<br>uster (Anzeigen)<br>ennungsset des Vivid | Forms Readers ( | Hinzufügen)                                                                                                    | P Fragebages kepiar<br>PDF Papierumfrage | en und im<br>e (Anzeige<br>frege | VividForms Designer öffnen                                                                                                    |                                         |
| AKTUELLE NUTZER<br>Angemeidet: 1<br>Onlineumfragen: 0                    | Erweiterte Einst                                       | ellungen<br>Textvorlagen                                                          | •               | Bearbeiten                                                                                                    | Fragebogen<br>Editiere<br>Export         | n                                | 🗙 Frage                                                                                                    | ebogen löschen                          |
| Abmelden                                                                 | Allgemeine Eins                                        | stellungen                                                                        | А               | uswertung                                                                                                    |                                          | Online                           | umfragen                                                                                                    |                                         |
|                                                                          | Fragebogen<br>Umfragetyp<br>Verfahren                  | Aktiviert<br>ALLE<br>ALLE                                                         |                 | Skalawerte spiegeln<br>Summarische Berichte zula<br>uswertung für Teilnehmer<br>Ergebniseinsicht erlauben<br>Antworten auf offene Frager | ssen<br>I anzeigen                       |                                  | Imfragekopf anzeigen<br>wischenspeichern erlauben<br>hruckversion abrufen<br>Jnlinelayout<br>eilnahmebescheinigung<br>irweiterte Konfiguration | Kapitelweise 💌<br>Keine 💌<br>Bearbeiten |
| Fine Beschreih                                                           | una wie die                                            | • Fragebög                                                                        | en über d       | as ITM7 gedruckt                                                                                                    | werden könne                             | en, fin                          | det sich auf Sei                                                                                                    | ite 18.                                 |

## Ausdrucken der Deckblätter: Serienvorgänge auswählen

| Universität Sostock                   | TEILBEREICHE FRAGEBÖGEN | EINSTELLUNGEN | SYSTEMINFORMATIONEN | EXTRAS          |         |         | Suchen                      | SS18  |
|---------------------------------------|-------------------------|---------------|---------------------|-----------------|---------|---------|-----------------------------|-------|
| ZQS-GS<br>Teilbereichsadministrator/i | Liste aller Teilbereic  | he            |                     |                 |         |         | I                           | Hilfe |
| TEILBEREICHE                          | Teilbereich             |               |                     | Nutzer          | Details | Löschen | Teilbereichsadministratorer | ı     |
| Gesamtübersicht 🗢                     | ZQS-Grundsatz           |               |                     | <b>&amp;</b> 21 | 1       | ×       | ZQS-GS *                    |       |
| ZENTRALE EVALUATION                   |                         |               |                     |                 |         |         |                             |       |

Deckblätter/Formulare drucken  $\rightarrow$  Entsprechendes auswählen  $\rightarrow$  ein Exemplar aller Deckblätter erzeugen  $\rightarrow$  Ausführen  $\rightarrow$  Datei speichern und Deckblätter ausdrucken

| Rostock                                                                       | TEILBEREICHE FRAGEBÖGEN EINSTELLUNGEN SYSTEMINFORMATIONEN EXTRAS                                                                                                    | SS16 |
|-------------------------------------------------------------------------------|----------------------------------------------------------------------------------------------------|------|
| ZQS-GS<br>Teilbereichsadministrat                                             | Serienvorgänge                                                                                                    |      |
| TEILBEREICHE                                                                  | Dediblätter / Formulare drucken     O PDF-Reporte drucken                                                                                                    |      |
| Gesamtübersicht 🗢                                                             | Deckotatter / Formutare versenden     O PDF-Reporte versenden     O PDF-Reporte als Dozentenprofile versenden                                                              |      |
|                                                                               |                                                                                                    |      |
| ZENTRALE EVALUATION                                                           | ✓ Umfragen mit vorhandenen Daten ausbienden                                                                                                    |      |
| Haumstruktur  Umfragen generieren  Umfragen anzeigen                          |                                                                                                    |      |
| Umfragen löschen Meldemasken                                                  | 1. tellbefelcin     2. Emboungsperiode     3. Leftryeranstattungsart     4. Frägebogen       ZQB-Grundsatz     A     [S916]     A     Vorlesung     Iteacher     A         |      |
| <ul> <li>Serien vorgänge</li> <li>Lehrveranstaltungen<br/>anzeigen</li> </ul> |                                                                                                    |      |
| Ogeplante Vorgänge<br>Datenimport                                             |                                                                                                    |      |
| Datenexport                                                                   | Studiengang auswählen                                                                                                    |      |
|                                                                               | 5. Lebryeranstallung(en)                                                                                                    |      |
| QUALITÄTSMANAGEMENT                                                           |                                                                                                    |      |
| QM-Ansichten     OM-Reportversand                                             | in Exception ler Deckhätter/Fragebogen erzeugen     im Ein Exemplar aller Deckhätter/Fragebogen erzeugen     Himiese VividForma-Hydrolumfagen werden nicht betröcksichtigt |      |
| S QM-Benachrichtigung                                                         | Alle Fragebogensatze entsprechend Teilnehmerzahl erzeugen                                                                                                    |      |
| AKTUELLE NUTZER                                                               | 50 Bei fehlender Teilnehmerzahl der Lehrveranstaltung wird<br>dieser Wert verwendet.                                                                                       |      |
| Angemeldet: 1<br>Onlineumfragen: 0                                            | ☑ Laufende Bogensatznummerierung                                                                                                    |      |
| Abmelden                                                                      | Ausführen                                                                                                    |      |
|                                                                               |                                                                                                    |      |

## 3.2 Fragebögen drucken beim ITMZ

Homepage der ITMZ  $\rightarrow$  Service/Support  $\rightarrow$  Druckservice $\rightarrow$ Drucken/Plotten  $\rightarrow$  Formular für den Upload von Druckdaten

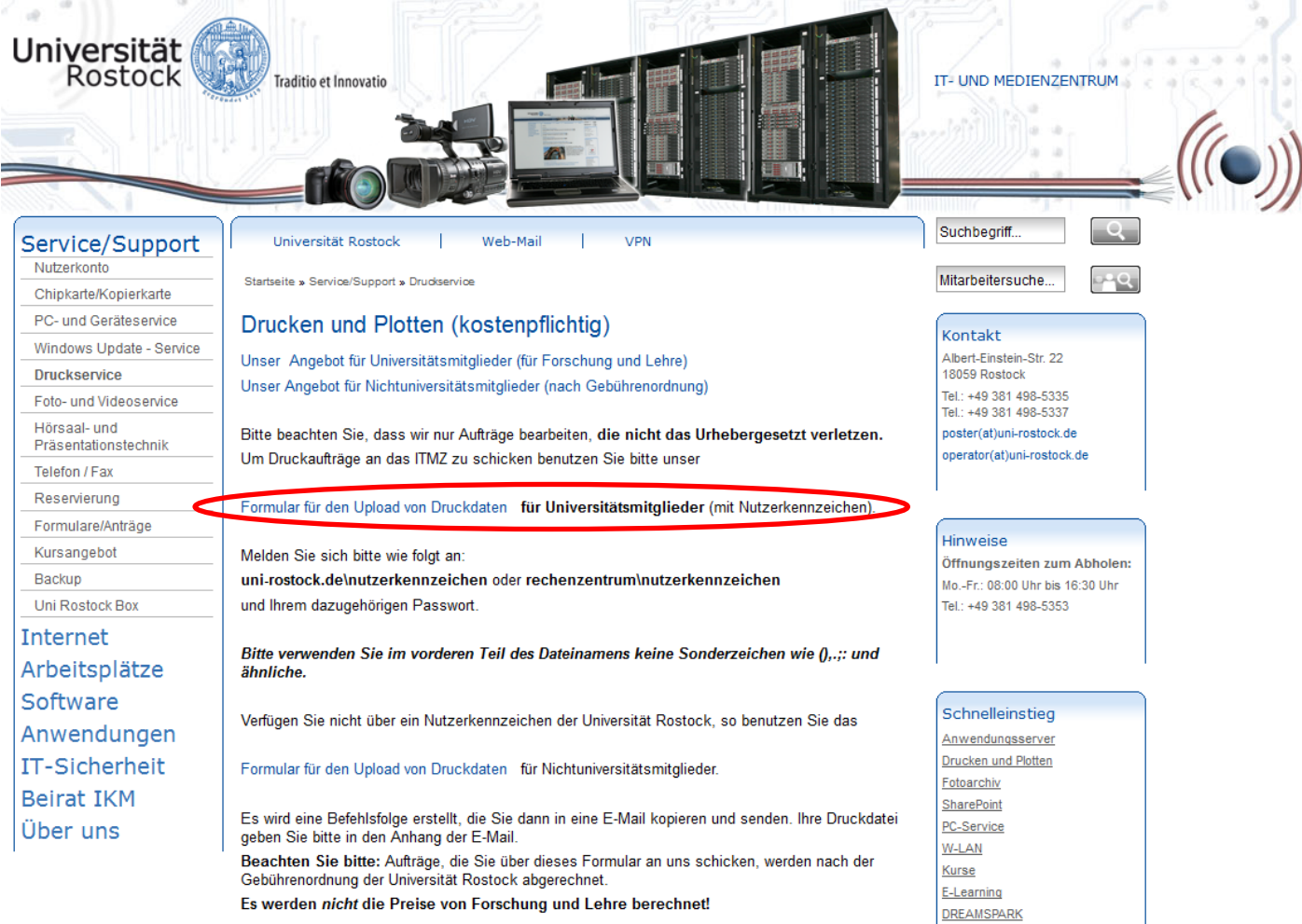

## Nutzerkennzeichen eingeben und bestätigen $\rightarrow$ Entsprechendes auswählen $\rightarrow$ Auftrag senden

| n <b>iversität</b><br>Rostock       | Tradit              | io et Innovatio                     |                                                      |                            |               |   |                                                                                                    |
|-------------------------------------|---------------------|-------------------------------------|------------------------------------------------------|----------------------------|---------------|---|----------------------------------------------------------------------------------------------------|
| persönliche An                      | gaben:              | ~                                   |                                                      |                            |               |   | Namen, etc. eintragen                                                                                           |
| Vorname:<br>Email:                  | xy@uni-rostoc       | k.de                                | Name:<br>Tel.:                                       | Neumann                    |               |   | Mehrseitendruck auswählen                                                                                       |
| Emrichtung:                         | DITTE AUSWANI       | en 💌                                | Institut/Klimik:                                     |                            |               |   | Dokument auswählen                                                                                              |
| Dokument:<br>Dokument:              | Mehrseitendru       | uck 💌                               | •                                                    |                            |               |   | Anzahl einstellen, eventuell vorher nach Erfahrungswerten erkundiger                                            |
| Dokumenttitel:<br>Datei:<br>Anzahl: | Durchsucher<br>Stüd | n) Keine Datei ai<br>ck 🖌           | usgewählt.                                           |                            |               |   | Entsprechendes auswählen                                                                                        |
| Dokumentenei                        | genschaften:        | ¢                                   |                                                      |                            |               |   |                                                                                                    |
| Farbe:                              | © schwarz/w         | veiß                                | big                                                  |                            |               |   |                                                                                                    |
| Seite                               | einseitig           | 🖲 bei                               | dseitig                                              |                            |               |   |                                                                                                    |
| Binden:                             | © nein              | Deckblatt:<br>Rückblatt:<br>Rücken: | <ul> <li>blau</li> <li>blau</li> <li>blau</li> </ul> | © weiß<br>© weiß<br>© weiß | © transparent | t |                                                                                                    |
| Heften:                             | © nein              | © ja                                |                                                      |                            | -             |   | Lassen Sie sich eventuell einer                                                                                 |
| Probedruck:                         | 🔘 nein              | 🔘 ja                                | koste                                                | enpflichtig                |               |   | sicherzugehen, dass die Marker                                                                                  |
| Zahlart:<br>Bemerkung:              | bitte auswä         | hlen 💌 🥡                            |                                                      |                            |               |   | in den Ecken korrekt auf dem<br>Blatt erscheinen, da das Formula<br>sonst nicht korrekt gescann<br>werden kann. |
| Formular leerer                     | n                   |                                     | Auftrag senden                                       |                            |               | I |                                                                                                    |

Die Blätter dürfen nicht geklammert, getackert oder auf sonst eine Art verbunden sein, da sonst ein Einscannen nicht möglich ist.

#### Antrag auf Ausgabe-Dienste am IT- und Medienzentrum für Universitätsangehörige im Rahmen ihrer wiss. Tätigkeit

Download- Formular unter: http://www.rz.uni-rostock.de/uploads/media/ea-dienste\_Mitarbeiter\_02.pdf (Stand: 05.08.2016)

#### Formular entsprechend ausfüllen:

| Universität (Hochachuk / Fachbereich Institut         |  |
|-------------------------------------------------------|--|
|                                                       |  |
| Antragate ller (Tite l/Name/Dienatate llung/Te lefon) |  |
| Bearbeiter, Telefon                                   |  |

Formular zurücks etzen

Rostock, den

#### Antrag auf Ausgabe-Dienste am Rechenzentrum Für Studenten und Mitarbeiter der Universität Rostock im Rahmen ihrer wiss. Tätigkeit

|                                                                               |                                                                                                    |                                                                |                                                                                                    | Anz                                            | Materialkosten<br>pro Stück (€) | Materi:<br>gesar | alkost<br>ntin€ |
|-------------------------------------------------------------------------------|----------------------------------------------------------------------------------------------------|----------------------------------------------------------------|----------------------------------------------------------------------------------------------------|------------------------------------------------|---------------------------------|------------------|-----------------|
| A4-S/W-Dri                                                                    | uck (80g/m <sup>‡</sup> ) 🗌 ei                                                                             | inseitig                                                       | beidseitig                                                                                         | 1                                              | -,02/ -,03                      | 0,00             |                 |
| A4-S/W-Dri                                                                    | uck (100g/m <sup>*</sup> ) 🗌 ei                                                                            | inseitig                                                       | beidseitig                                                                                         | 1                                              | -,04/ -,06                      |                  |                 |
| A4-Farbdruc                                                                   | k (100g/m <sup>2</sup> ) 🗌 ei                                                                              | inseitig                                                       | beidseitig                                                                                         | 1                                              | -,10/ -,20                      |                  |                 |
| A4-Farbdruc                                                                   | k ( <b>160</b> g/m <sup>2</sup> ) 🗌 ei                                                                     | inseitig                                                       |                                                                                                    |                                                | -,15                            |                  |                 |
| A3-S/W-Dri                                                                    | uck (100 g/m) 🗌 ei                                                                                         | inseitig                                                       | beidseitig                                                                                         | 1                                              | -,08/ -,12                      |                  |                 |
| A3-Farbdruc                                                                   | k (100g/m <sup>2</sup> ) 🗌 ei                                                                              | inseitig                                                       | beidseitig                                                                                         | 1                                              | -,20/ -,35                      |                  |                 |
| A3-Farbdruc                                                                   | k ( <b>160</b> g/m <sup>‡</sup> ) 🗌 ei                                                                     | inseitig                                                       |                                                                                                    |                                                | -,25                            |                  |                 |
|                                                                               |                                                                                                    |                                                                |                                                                                                    |                                                |                                 |                  |                 |
| S/W-Folie<br>itelderPoster                                                    |                                                                                                    | ger                                                            | Farb- Folie                                                                                        | r:                                             | -,10/ -,75                      |                  |                 |
| S/W-Folie<br>itelder Poster<br>lotten                                         | Rolle 135 cm pr                                                                                            | ger<br>n angefa                                                | Farb- Folie<br>naue Größe der Poster                                                               | r:<br>re 1.70€ (St)                            | -,10/-,75                       |                  |                 |
| S/W-Folie<br>itelder Poster<br>'lotten                                        | Rolle 135 cm pr                                                                                            | ger<br>v angefa                                                | Farb- Folie<br>naue Größe der Poster<br>ngene 10cm Drucklär                                        | r:<br>ge 1,70€ (St:<br>ze 1.90€                | -,10/-,75<br>and ard)           |                  |                 |
| S/W-Folie<br>itelder Poster<br>lotten                                         | Rolle 135 cm pr<br>Rolle 150 cm pr                                                                         | ger<br>o angefa<br>o angefa                                    | Farb- Folie<br>naue Größe der Poster<br>ngene 10 cm Drucklär<br>ngene 10 cm Drucklär<br>0 cm 0.22€ | r:<br>ge 1,70€ (St:<br>ge 1,90€                | -,10/-,75<br>and ard)           |                  |                 |
| S/W-Folie<br>itelder Poster<br>'lotten                                        | Rolle 135 cm pr<br>Rolle 150 cm pr<br>Rolle 150 cm pr<br>Occu Breite) pro angefa                           | ger<br>o angefa<br>o angefa<br>ingene 10<br><b>Chnz</b>        | Farb-Folie<br>naue Größe der Poster<br>ngene 10cm Drucklär<br>ngene 10cm Drucklär<br>0cm 0,22€     | r:<br>ge 1,70€ (St:<br>ge 1,90€                | -,10/-,75<br>and ard)           |                  |                 |
| S/W-Folie<br>itelder Poster<br>lotten                                         | Rolle 135 cm pr<br>Rolle 150 cm pr<br>Occu Breits) pro angefa                                              | ger<br>o angefa<br>o angefa<br>ngene 10<br><b>Glanz</b><br>Nur | Farb-Folie<br>naue Größe der Poster<br>ngene 10cm Drucklär<br>ngene 10cm Drucklär<br>0cm 0,22€     | r:<br>ge 1,70€ (St:<br>ge 1,90€<br>uszufüllen! | -,10/-,75<br>and ard)           |                  |                 |
| S/W-Folie<br>itelder Poster<br>lotten<br>.aminieren (bis )<br>Größe:          | Rolle 135 cm pr<br>Rolle 135 cm pr<br>Rolle 150 cm pr<br>00 cm Breite) pro angefa<br>Matt                  | ger<br>o angefa<br>o angefa<br>ngene 10<br><b>Clanz</b><br>Nur | Farb-Folie<br>naue Größe der Poster<br>ngene 10cm Drucklär<br>ngene 10cm Drucklär<br>0cm 0,22€     | r:<br>ge 1,70€ (St:<br>ge 1,90€<br>wszufüllen! | -,10/-,75<br>and ard)           |                  |                 |
| S/W-Folie<br>itelder Poster<br>lotten<br>aminieren (bis l<br>Größe:<br>Größe: | Rolle 135 cm pr<br>Rolle 150 cm pr<br>Rolle 150 cm pr<br>Matt<br>Drucklänge in cm:<br>Laminierlänge in cm: | ger<br>o angefa<br>o angefa<br><b>Ganz</b><br>Nur<br>n:        | Farb-Folie<br>naue Größe der Poster<br>ngene 10 cm Drucklär<br>ngene 10 cm Drucklär<br>0 cm 0,22€  | r:<br>ge 1,70€ (St:<br>ge 1,90€<br>wszufüllen! | -,10/-,75<br>and ard)           |                  |                 |

Auf der Grundlage dieses Antrags wird vom RZ die oben angegebene Leistung erbracht. Die Preise enthalten nur die Verbrauchsmittelkosten. Da eine Rechnungslegung bzw. eine Belastung des Verbrauchsmittelkontingentes (Umbuchung) Ihrer Einrichtung erfolgt, muss der Antrag durch eine anweisungsberechtigte Person des Instituts/der Einrichtung unterzeichnet werden.

#### Umbuchung zu Lasten:

Kapitel/ Titel/ Kat.-Nr

Rechnungs anschrift:

| (Name/Titel/Dienstatellung) |  |
|-----------------------------|--|
|                             |  |
|                             |  |
|                             |  |
|                             |  |
|                             |  |
|                             |  |

Mit dem ausgedruckten Formular gehen Sie zum Dekanat der entsprechenden Fakultät. Hier wird die Kostenstelle eingetragen und der Antrag unterschrieben. Das ausgedruckte Formular geben Sie an der Ausgabestelle am Eingang des ITMZ ab und können dann Ihre gedruckten Bögen entgegennehmen.

## 3.3 Datenerfassung bei Papierumfragen

Scannen in der Stabsstelle HQE:

- E-Mail an: evaluation@uni-rostock.de und Termin ausmachen
- ausgefüllte Bögen samt ihrer Deckblätter im Raum 033 (Universitätshauptgebäude, Universitätsplatz 1) abgeben
- in der Regel können die Ergebnisse dann am nächsten Tag abgerufen werden

## Scannen im ITMZ:

- Arbeitsplatz reservieren:
  - auf der Homepage des ITMZ unter "Service/Support" dann "Reservierung" dann "Spezialarbeitsplätze" und dann "Lippe" oder "Anni" (=Rechner) auswählen. Anschließend Tag und die Zeit eintragen.

| Eva        | anstation V3.7<br>ASys 🗹 | Scanstation                                                                                         |          |
|------------|--------------------------|----------------------------------------------------------------------------------------------------|----------|
| Einstellun | en Hards                 | ch Statuinflamationen<br>Bereit<br>Veradekte Stapet 0<br>Veradekte Stapet 0<br>Angehaltene Stapet 0 |          |
| 346        | Entelt                   | Selen Status                                                                                        | -        |
|            |                          | Linearity of Malassian                                                                              | toole at |

Scannen allgemein:

- EvaSys Scanstation öffnen
- Deckblatt nach OBEN legen
- "Scannen", auf richtigen Einzug achten (zuerst Deckblatt scannen, danach auf "weitere scannen" und die Bögen einlegen und Bögen scannen)
- "Stapel freigeben", wenn alle zu scannenden Fragebögen durchgezogen wurden, ansonsten "weitere scannen"
- wenn noch Fragebögen der Veranstaltung übrig sind auf Kontrolle und Auswertung warten, bevor die nächsten Fragebögen gescannt werden

## 4.1 Datenerhebung bei Onlineumfragen

Bei Onlineumfragen erhält jede teilnehmende Person eine E-Mail mit dem entsprechenden Link zur Befragung. Der Aufwand für die Person, die die Umfrage erstellt und verwaltet, ist bei Onlineumfragen wesentlich geringer als bei Umfragen, die auf Papier durchgeführt werden. Erfahrungsgemäß ist bisher die Beteiligung bei Onlinebefragungen zumeist wesentlich geringer.

#### Teilbereiche → Nutzer\*in

| Universität 🥑<br>Rostock          |   | FRAGEBÖGEN     | EINSTELLUNGEN | SYSTEMINFORMATIONEN | EXTRAS |                 |         |         | Suchen                      | SS16 |
|-----------------------------------|---|----------------|---------------|---------------------|--------|-----------------|---------|---------|-----------------------------|------|
| ZQS-GS<br>Teilbereichsadministrat | 1 | Liste aller Te | eilbereiche   |                     |        |                 |         |         | Hilfe                       |      |
| TEILBEREICHE                      |   | Teilbereich    |               |                     |        | Nutzer          | Details | Löschen | Teilbereichsadministratoren |      |
| Gesamtübersicht                   |   | ZQS-Grunds     | atz           |                     |        | <b>&amp;</b> 21 | 1       | ×       | ZQS-GS *                    |      |
|                                   |   |                |               |                     |        |                 |         |         |                             |      |
| ZENTRALE EVALUATION               |   |                |               |                     |        |                 |         |         |                             |      |
| A Baumstruktur                    |   |                |               |                     |        |                 |         |         |                             |      |
| Umfragen geneneren                |   |                |               |                     |        |                 |         |         |                             |      |
| 👷 Umfragen löschen                |   |                |               |                     |        |                 |         |         |                             |      |
| S Meldemasken                     |   |                |               |                     |        |                 |         |         |                             |      |
| Serien vorgänge                   |   |                |               |                     |        |                 |         |         |                             |      |

#### Umfragen

| ZOS-GS   reichsadministral                                                                                                    |               |            |        |       |
|----------------------------------------------------------------------------------------------------|---------------|------------|--------|-------|
| FELBEREICHE   samtibersicht *   ZOS-Grundsatz     RALE EVALUATION   umstruktur   Infragen angeneineren   Infragen angeneineren   Infrage                                                                                                    |               |            |        |       |
| ELIBERERICHE   samtibersicht **   COP-Crundsatz     CAP-Crundsatz     Anne     LV     Anne     LV     Anne <td></td> <td></td> <td></td> <td></td>                                                                                                    |               |            |        |       |
| Samtibersicht  COS-Grundsatz  COS-Grundsatz  COS-Gr                                                                                                    |               |            |        | Hilfe |
| Concordunation     Image     LV       RALE EVALUATION     Image     [2]       RALE EVALUATION     Image     [2]       Image     Image     [2]       Image     Image     [2]       Image     Image     [2]       Image     Image     [2]       Image     Image     [2]       Image     Image     [2]       Image     Image     [2]       Image     Image     [2]       Image     Image     [1]       Image     Image     [1]                                                                                                    |               |            |        |       |
| A     [2]       RALE EVALUATION     [4]       umstruktur     [4]       infragen generieren     [4]       infragen generieren     [4]       infragen jagen insten     [4]       infragen jagen insten     [4]       instruktur     [4]       instruktur     [4]       infragen jagen insten     [6]       instruktur     [6]       infragen jagen insten     [6]       instruktur     [1]       instruktur     [1]       instruktur     [1]       instruktur     [1]       instruktur     [1]       instruktur     [3]       instruktur     [3]       instruktur     [4]       instruktur     [3]       instruktur<                                                                                                    | Umfragen      | Erstellt   | Aktion | nen   |
| PALE EVALUATION <ul> <li>Imativuktur</li> <li>Imativuktur</li> <li>Imativuktutur</li> <li>Imativuktur</li></ul>                                                                                                    | 💎 O / O       | 17.06.2016 | 2 🙃    |       |
| histuktur<br>fragen generieren<br>fragen generieren<br>fragen generieren<br>fagen generieren<br>fagen generieren<br>fagen Goschen<br>komtM<br>& MMA<br>& MMA<br>& | 🔂 1 / 2 *     | 30.10.2012 | 2 🐻    |       |
| Image: rage in geneirering rage in geneirering ra                                                                                                    | 🔂 1 / 3       | 14.11.2012 | 2 💿    |       |
| Image in rage in rage                                                                                                    | 🔂 1 / 1       | 28.07.2014 | 2 🙃    |       |
| Image: incode in range in code in range in code in range in code in range in code in range in code in range in code in range in range in code in range in range in ran                                                                                                    | 🔂 1 / 1       | 04.04.2013 | 2 💿    |       |
| UELLE NUTZER     Image: Comparison of the section of the section of th                                                                                                    | 🔂 3 / 3       | 18.10.2013 | 2 🐻    |       |
| Image: State Vorgange elimport     Image: State State Stat                                                                                                    | 💎 0 / 0       | 18.03.2013 | 2 🐻    |       |
| Alight     Image: State State Stat                                                                                                    | 🔂 1 / 6 *     | 18.01.2012 | 2 🔤    |       |
| enimort<br>enexport<br>ahmeübersicht<br>AuslitätsDialog<br>ATSMANAGEMENT<br>Ansichten<br>Reportversand<br>Benachrichtigung<br>JELLE NUTZER<br>(2)<br>(4)<br>(4)<br>(4)<br>(4)<br>(1)<br>(1)<br>(1)<br>(1)<br>(1)<br>(1)<br>(1)<br>(1                                                                                                    | 70 / 0        | 03.05.2012 | 2 🐻    |       |
| enexport<br>ahmeibersicht QualitätsDialog [4]<br>ArtSMANAGEMENT QualitätsDialog [1]<br>Ansichten<br>Reportversand 2 Stabsstelle für Hochschul- und Qualitätsentwicklun [5]<br>Ansichten [0]<br>Ansichten [0]<br>Caller Hutzer [1]<br>Caller Hutzer [1]<br>Calle                                                                                                    | <b>∂</b> 2/2  | 24.06.2015 | 2 🐻    |       |
| ahmeübersicht <ul> <li>QualitätsDialog</li> <li>(1)</li> </ul> ATSMANAGEMENT <ul> <li>CualitätsDialog</li> <li>(1)</li> </ul> <ul> <li>Stabsstelle für Hochschul- und Qualitätsentwicklun</li> <li>(5)</li> </ul> <li>Stabsstelle für Hochschul- und Qualitätsentwicklun</li> <li>(1)</li> <li>Test Leitfaden</li> <li>(0)</li> <li>Zentrum für Qualitätssicherung (ZQS)</li> <li>(4)</li> <li>(5)</li> <li>(Evaluation der Studien- und Prüfungsämter) HQE</li> <li>(10)</li>                                                                                                    | <b>a</b> 2/4* | 24.06.2015 | 2 👩    |       |
| ATSMANAGEMENT     Image: Constraint of the state of the state of the s                                                                                                    | <b>n</b> 1/1  | 04.12.2013 | 2 📷    |       |
| Ansichten Reportversand [5]<br>Benachrichtigung LELLE NUTZER [5]<br>CELLE NUTZER [5]<br>CELE NUTZER [5]<br>CEL                                                                                                    | 2010          | 14 05 2009 |        |       |
| Ansichten<br>Ansichten<br>Beanchrichtigung<br>UELLE NUTZER<br>(Evaluation der Studien- und Prüfungsämter) HQE<br>(Evaluation der Studien- und Prüfungsämter) HQE<br>(1)                                                                                                    | 2/2           | 10.11.2014 |        |       |
| Weigen versoning     Image: Constraining     Image: Constraining     Image: Constraining       Benachrichtigung     Image: Constraining     Image: Constraining     Image: Constraining       UELLE NUTZER     Image: Constraining     Image: Constraining     Image: Constraining       UELLE NUTZER     Image: Constraining     Image: Constraining     Image: Constraining                                                                                                    | 0.0/3         | 23.06.2016 |        |       |
| UELLE NUTZER     Control for Control for Qualitätssicherung (ZQS)     [4]       Image: Control for Qualitätssicherung (ZQS)     [4]       Image: Control for Qualitätssicherung (ZQS)     [10]                                                                                                    | 20/0          | 02.08.2016 |        |       |
| UELLE NUTZER            Image: Second and the destandard of the destandard of the destand                                                                                                    | 2 3/3         | 11.05.2009 |        |       |
| <ul> <li>Evaluation del Stadione and Protongalanter) nec</li> </ul>                                                                                                    | 2 10 / 10     | 10.06.2015 |        |       |
| agemeldet: 3 Fively ation SPA elloemain HOE [141]                                                                                                    |               | 15 10 2014 |        |       |
| nineumfragen: 0 Cuvatation SPA_angelineinj mdc [111]                                                                                                    |               | 22.10.2014 |        |       |
|                                                                                                    | 0.010         |            | 2 0    |       |

#### Entsprechende Umfrage auswählen

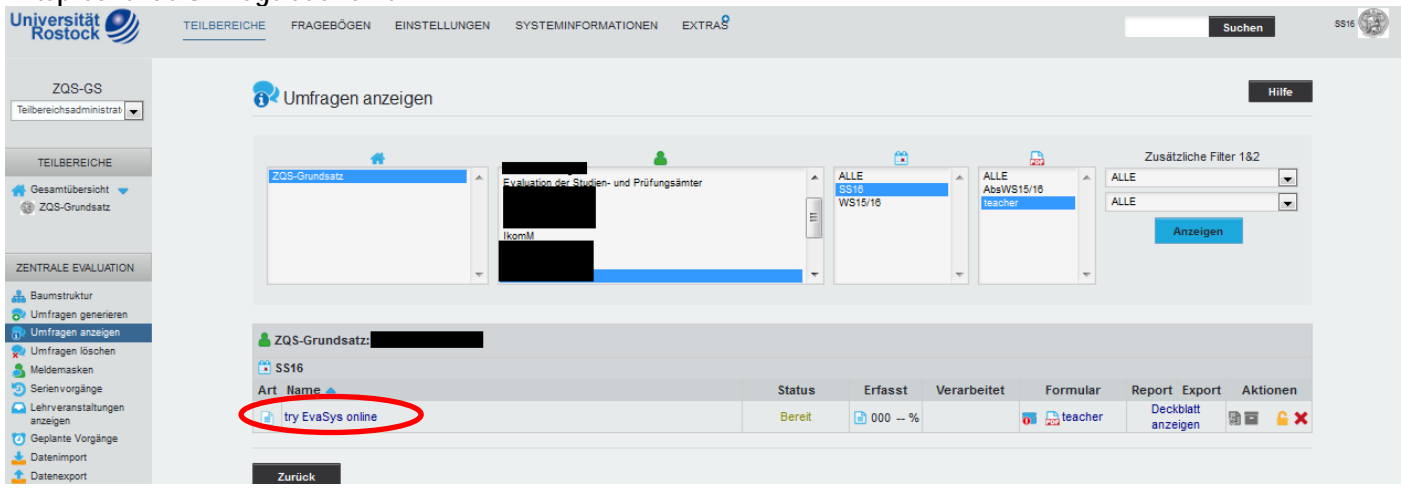

## 4.1.1 Bei Auswahl einer TAN-basierten Onlineumfrage

## Ggf. TANs generieren → E-Mail an Befragte versenden

| Universität<br>Rostock                                                                                                    | TEILBEREICHE FRAGEBÖGEN EINSTELLUNGEN SYSTE                                                                                                    | MINFORMATIONEN EXTRAS                                                                                       | Suchen                                                                                                    | SS16 |
|----------------------------------------------------------------------------------------------------|----------------------------------------------------------------------------------------------------|----------------------------------------------------------------------------------------------------|----------------------------------------------------------------------------------------------------|------|
| ZQS-GS                                                                                                    | Details zur Umfrage                                                                                                    |                                                                                                    | Hilfe                                                                                                    | 1    |
| TEILBEREICHE                                                                                                    | <ul> <li>Umfrage</li> <li>Dozent</li> <li>Lehrveranstaltung</li> <li>Erhebungsperiode</li> <li>Typ</li> </ul>                                                                                                    | try EvaSys online<br>Monika Neumann<br>try EvaSys online<br>SS16<br>Online (TAN-Verfahren)                  |                                                                                                    |      |
| ZENTRALE EVALUATION                                                                                                    | Anzahi TANs<br>Fragebogen<br>Status<br>Umfrage erstellt am                                                                                                    | 25 von 25 TANs sind noch verfügbe<br>try_online<br>Bereit (Daten werden erwartet)<br>02.08.2016 um 17:19:59 | r                                                                                                    |      |
| Meliemasken     Meliemasken     Serienvorgänge     Lehrveranstaltungen     anzeigen     Deplante Vorgänge     Datenxport     Teilnahmeilbersicht | Aktionen         TANs im Browser anzeigen         TANs per E-Mail abholen         TANs per E-Mail an Befragte versenden         TANs mittels CSV-Datei herunterladen         Neue TANs generieren: 0                                                              | Generieren                                                                                                  | Hier klicken um Versand per E-Mail<br>durchzuführen.                                                                                         |      |
| QUALITÄTSMANAGEMENT<br>C QM-Ansichten<br>C QM-Reportversand<br>C QM-Benachrichtigung<br>AKTUELLE NUTZER<br>Angemeidet: 1                         | <ul> <li>Teilnehmerzahl zur Berechnung der Rücklaufquote</li> <li>Vorschau Onlineumfrage</li> <li>Onlineläyout: Voreinstellung des Fragebogens •</li> <li>Geplante Vorgänge</li> <li>Datensammlung beenden, Umfrage schließen</li> <li>Umfrage löschen</li> </ul> | Übernehmen                                                                                                  | 25 TANs sind automatisch erstellt. Wenn mehr<br>TANs benötigt werden, weil es mehr Befragte<br>gibt, dann muss hier die entsprechende Anzahl |      |
| Onlineumfragen: 0                                                                                                    | <ul> <li>Umfrage in losungsbasierte Umfrage umwandeh</li> <li>Umfrage einer Vertretung zuweisen</li> <li>Notzen bearbeiten/anzeigen</li> <li>Aktualisieren</li> <li>Zurück</li> </ul>                                                                             |                                                                                                    | zusätzlicher TANs generiert werden.                                                                                                    |      |

Die TANs dienen der Verschlüsselung. Mit ihnen wird sichergestellt, dass nur bestimmte Personen an der Umfrage teilnehmen können, und dass diese Personen den Bogen jeweils nur einmal ausfüllen können. Diese TAN muss durch die Person nicht selbst eingegeben werden, sondern ist in dem Link, der sich in der entsprechenden E-Mail befindet, bereits enthalten. Die TANs ermöglichen, unter den als Standard hinterlegten Einstellungen, keine Zuordnung der Antworten zu einer bestimmten Person.

#### HQE – Stabsstelle für Hochschul- und Qualitätsentwicklung Leitfaden für die Benutzung von EvaSys

| Universität 🥑<br>Rostock                                                      | TEILBEREICHE FRAGEBÖGEN EINSTELLUNGEN                                                                                                    | SYSTEMINFORMATIONEN EXTRAS <sup>O</sup>                  | Suchen SS16                                              |
|-------------------------------------------------------------------------------|----------------------------------------------------------------------------------------------------|----------------------------------------------------------|----------------------------------------------------------|
| ZQS-GS<br>Teilbereichsadministrator/i                                         | TANs per E-Mail an Befragte verschic                                                                                                    | ken                                                      |                                                          |
| TEILBEREICHE                                                                  | Umfrage: try EvaSys online - Dozent: Neur                                                                                                    | nann                                                     |                                                          |
| Gesamtübersicht 🔍                                                             |                                                                                                    |                                                          |                                                          |
| 👹 ZQS-Grundsatz                                                               | HINWEIS: Bitte klicken Sie nach dem A                                                                                                    | bsenden NICHT die Browserfunktion"Aktualisieren" bzw "R- | load" (F5). Dieses würde den Absendevorgang wiederholen. |
|                                                                               |                                                                                                    | Es stehen 25 TANs zur Verfügu                            | ıg.                                                      |
| ZENTRALE EVALUATION                                                           | Empfänger:                                                                                                    |                                                          | Der Name der als Absender                                |
|                                                                               | Llier die E Meil Adresser                                                                                                    |                                                          | orschoinon soll                                          |
| Daumstruktur                                                                  | Hier die E-Maii-Adressen                                                                                                    |                                                          |                                                          |
| R Umfragen anzeigen                                                           | der Empfänger eintragen.                                                                                                    |                                                          |                                                          |
| 喿 Umfragen löschen                                                            | Diese können auch aus                                                                                                    |                                                          |                                                          |
| Soriopvorgänge                                                                | Word oder Excel kopiert                                                                                                    |                                                          | Dio E Mail Adrosso, dio als                              |
| Lehrveranstaltungen                                                           | werden.                                                                                                    |                                                          | Abconder erscheinen sell                                 |
| anzeigen                                                                      |                                                                                                    |                                                          | Absender erscheinen son.                                 |
| Datenimport                                                                   |                                                                                                    |                                                          | vvenn eine existierende                                  |
| 1 Datenexport                                                                 |                                                                                                    |                                                          | Adresse angegeben wird,                                  |
| Teilnahmeübersicht                                                            |                                                                                                    | K                                                        | können die Teilnehmer auch                               |
|                                                                               | Absendername: EvaSys Adn                                                                                                    | lin l                                                    | antworten!                                               |
| QUALITATSMANAGEMENT                                                           | Absender-E-Mail: evasys.adm                                                                                                    | in@uni-rostock.de                                        |                                                          |
| QM-Ansichten     QM Penortversand                                             |                                                                                                    |                                                          |                                                          |
| AM-Reportersand                                                               |                                                                                                    |                                                          |                                                          |
|                                                                               | Abschicken Zurück                                                                                                    |                                                          |                                                          |
| AKTUELLE NUTZER                                                               |                                                                                                    |                                                          |                                                          |
|                                                                               |                                                                                                    |                                                          | Betreff der E-Mail eintragen                             |
| Geplante Vorgänge                                                             |                                                                                                    |                                                          | °                                                        |
|                                                                               | try Eva Sys online (try online, SS16)                                                                                                    |                                                          |                                                          |
| 1. TAN an Befragte                                                            | 2 Erinnerung Onlineumfrage 3 Rücklaufguotenbenac                                                                                                    | nichtigung                                               | Der Text kann individuell                                |
| Deaktiviert                                                                   | Deaktiviert Deaktiviert                                                                                                    | Deaktiviert                                              | angepasst werden. Nur                                    |
| Bearbeiten                                                                    | Bearbeiten Bearbeiten                                                                                                    | Bearbeiten                                               | <pre>"[DIRECT_ONLINE_LINK]" darf</pre>                   |
|                                                                               | Aktivieren                                                                                                    |                                                          | nicht verändert und/oder gelöscht                        |
|                                                                               | Datum:                                                                                                    |                                                          | werden, weil dies der Platzhalter                        |
|                                                                               | Hinweis: Bitte beschten Sie, dass es aufgrund<br>der Aussernung weiterer Vorgänge zu kleineren                                                                                                    |                                                          | für den Link zur Umfrage ist.                            |
|                                                                               | Verzögerungen bei der Abarbeitung kommen kann.                                                                                                    |                                                          | U U                                                      |
| Absender-E-Mail:<br>evasys.admin@uni-rostock.de                               | Absendername:                                                                                                    | Empfänger (max. 25)                                      |                                                          |
| Betreff:                                                                      |                                                                                                    |                                                          |                                                          |
| Onlineumfrage                                                                 |                                                                                                    |                                                          |                                                          |
|                                                                               | x²   = = = = = = =   ∅ - ,≇ ⊠ - , ≇ ℝ - ◯                                                                                                    |                                                          | Die E-Mail-Adressen werden                               |
| Schriftart<br>Sehr geehrte Dame, sehr                                         | ▼ Größe ▼ ▲ ▼ 4⊇                                                                                                    |                                                          | nochmal kontrolliert und können ggf.                     |
|                                                                               | =                                                                                                    |                                                          | nochmal verbessert werden.                               |
| Sie sind hiermit zur St<br>Bitte folgen Sie dem Li                            | zimmabgabe bei einer Online-Befragung berechtigt. 🗖<br>Ink, um den Fragebogen zu öffnen.                                                                                                    |                                                          |                                                          |
| [DIRECT_ONLINE_LINK]                                                          |                                                                                                    |                                                          |                                                          |
|                                                                               | Le la la la la la la la la la la la la la                                                                                                    |                                                          |                                                          |
| Hinweis: Das Zusammenfassen von gep<br>E-Mail die Standard-Textvorlage des Fi | Ianten E-Mails ist aktiviert. Bitte beachten Sie, dass im Falle einer zusammengefassten<br>sgebogens (bzw. die globale Systemvorlage) verwendet wird. Änderungen an der hier<br>sen En I alst bis zusames. |                                                          |                                                          |
| angezeigten Textvorlage werden in die                                         | sem Fail nicht überhommen.                                                                                                    |                                                          |                                                          |
|                                                                               | Speichern                                                                                                    |                                                          |                                                          |
|                                                                               |                                                                                                    |                                                          |                                                          |
| Zurück                                                                        |                                                                                                    |                                                          |                                                          |
|                                                                               |                                                                                                    |                                                          |                                                          |

Eine komplette Liste aller E-Mail-Adressen der Studierenden eines Studienganges bekommen Sie vom Postmaster des ITMZ (-5322). Wollen Sie nur eine Veranstaltung evaluieren, ist es am einfachsten, wenn der betreffende Dozent die E-Mail-Adressen aller Teilnehmenden aus Stud.IP exportiert. Dazu wählt er am Ende der Liste der Teilnehmenden seines Seminars die Option "Teilnehmerliste als CSV Datei exportieren" aus.

## 4.1.2 Bei Auswahl einer losungsbasierten Umfrage

Abschicken Zurück

## Losungscode generieren und per E-Mail an Befragte senden

| ZQS-GS                                               | r.                                        | etails zur Umfrage                                                 |                                             |                         |
|------------------------------------------------------|-------------------------------------------|--------------------------------------------------------------------|---------------------------------------------|-------------------------|
| Teilbereichsadministrator/i                          |                                           |                                                                    |                                             |                         |
|                                                      |                                           | Vmfrage                                                            | Einführung in Evasys Test                   |                         |
| TEILBEREICHE                                         |                                           | Dozent                                                             | Dr. Theo Test                               |                         |
| Gesamtübersicht  COS-Grundsatz                       | 4                                         | Lehrveranstaltung                                                  | Einführung in Evasys Test                   |                         |
|                                                      | 6                                         | Erhebungsperiode                                                   | SS18                                        |                         |
|                                                      |                                           | 2 Typ                                                              | Losungsbasiert (N1RUJ)                      |                         |
| ZENTRALE EVALUATION                                  | 6                                         | Fragebogen                                                         | testumf - https://evasys.uni-rostock.de/eva | isvs/onlin              |
| 品 Baumstruktur                                       |                                           | Status                                                             | Bereit (Daten werden erwartet)              | -,                      |
| Umfragen generieren                                  | ť                                         | Umfrage erstellt am                                                | 23.06.2016 um 13:03:12                      |                         |
| Umfragen löschen                                     |                                           | Aktionen                                                           |                                             |                         |
| Meldemasken                                          |                                           | R OR-Code für diese Umfrage berunterladen                          |                                             | Hior klickon um Vorsand |
| Serienvorgänge                                       | -                                         | Link zur Umfrage teilen Freilen Vittern                            | 3+ Teilen                                   |                         |
| <ul> <li>Lehrveranstaltungen<br/>anzeigen</li> </ul> |                                           |                                                                    |                                             | des Losungscodes und    |
| O Geplante Vorgänge                                  |                                           | Losung and E Mail an Bofragto verschicken                          |                                             | den Befragungslink zu   |
| batenimport                                          |                                           |                                                                    |                                             | starten                 |
| Datenexport                                          |                                           | voischau Onineurinage                                              |                                             | Starten                 |
| Q reinanmeubersicht                                  |                                           | Teilnehmerzahl zur Berechnung der Rücklaufquote:                   | Ubernehmen                                  |                         |
| QUALITÄTSMANAGEMENT                                  | (                                         | Onlinelayout: Voreinstellung des Fragebogens 💌                     | ОК                                          |                         |
| QM-Ansichten                                         |                                           | G Datensammlung beenden, Umfrage schließen                         |                                             |                         |
| QM-Reportversand                                     | :                                         | K Umfrage löschen                                                  |                                             |                         |
| ge am-benachhichbyung                                | 4                                         | S Umfrage einer Vertretung zuweisen                                |                                             |                         |
| AKTUELLE NUTZER                                      |                                           | Notizen bearbeiten/anzeigen                                        |                                             |                         |
|                                                      |                                           |                                                                    |                                             |                         |
|                                                      | ail an Pofragta varashiakan               |                                                                    |                                             |                         |
| Losung per E-Ivia                                    | all an Befragte verschicken               |                                                                    |                                             |                         |
|                                                      |                                           |                                                                    |                                             |                         |
| Umfrage: Einführu                                    | ing in Evasys lest - Dozent: Dr. lest     |                                                                    |                                             |                         |
|                                                      |                                           |                                                                    |                                             |                         |
|                                                      | HINWEIS: Bitte klicken Sie nach dem Abser | nden NICHT die Browserfunktion"Aktualisieren" bzw "Reload" (F5). D | eses würde den Absendevorgang wiederholen.  |                         |
|                                                      |                                           |                                                                    |                                             |                         |
|                                                      | Emp                                       | fänger: max.mustermann@uni-rostock.de                              |                                             |                         |
|                                                      |                                           |                                                                    |                                             |                         |
|                                                      |                                           |                                                                    |                                             |                         |
| Hie                                                  | er alle F-Mail-Adressen                   |                                                                    |                                             |                         |
| do                                                   | r Empförgor olntragon                     | $\rightarrow$                                                      |                                             |                         |
| ue                                                   | i Emplanger einitagen.                    |                                                                    |                                             |                         |
|                                                      |                                           |                                                                    |                                             |                         |
|                                                      |                                           |                                                                    |                                             |                         |
|                                                      |                                           |                                                                    |                                             |                         |
|                                                      |                                           |                                                                    |                                             |                         |
|                                                      | Absender                                  | mame: EvaSys Admin                                                 |                                             | Nama dar als Absandar   |
|                                                      | Absender-                                 | E-Mail: evasys.admin@uni-rostock.de                                |                                             |                         |
|                                                      |                                           |                                                                    |                                             | erscheinen soll         |
|                                                      |                                           |                                                                    |                                             |                         |

Anschließend öffnet sich wie beim TAN-basierten Verfahren eine E-Mailvorlage, in der der Text bei Bedarf nochmal angepasst werden kann. Die Bezeichnungen [TAN] und [SERVER] dürfen allerdings nicht aus dem Text entfernt werden, weil sie als Platzhalter für das Losungswort und den Link fungieren.

Falls kein Zugang zu den Adressen der Studierenden besteht, kann die Umfrage auch über die Dozierenden erfolgen. Dazu werden unter dem Ordner "Systeminformation" → "E-Mail schreiben" E-Mails mit den Losungen (für jede Veranstaltung) an die jeweiligen Dozierenden verschickt. In der E-Mail-Empfängerliste sind alle Dozierenden aufgelistet. Der vorgesehene E-Mail-Text für die Onlineumfrage wird in das Schreibfeld eingefügt und mit dem Losungscode zur jeweiligen Veranstaltung ergänzt. Wenn die E-Mail erfolgreich gesendet wurde, erscheint ein Informationsfeld auf dem Bildschirm. Über STUD.IP können die Dozierenden die vorgefertigte E-Mail zur Teilnahme an der Umfrage an die Studierenden ihrer Veranstaltung weiterleiten.

## 4.2 Erinnerungsmail an Befragte versenden

| Teilbereiche $\rightarrow$            | Nutzer*in |                  |               |                     |                 |         |           |                            |       |
|---------------------------------------|-----------|------------------|---------------|---------------------|-----------------|---------|-----------|----------------------------|-------|
| Universität 🥑<br>Rostock 🥑            |           | FRAGEBÖGEN       | EINSTELLUNGEN | SYSTEMINFORMATIONEN | EXTRAS          |         |           | Suchen                     | SS16  |
| ZQS-GS<br>Teilbereichsadministrator/i | 🔺 Liste a | Iller Teilbereid | che           |                     |                 |         |           |                            | Hilfe |
| TEILBEREICHE                          | Teilhe    | reich            |               |                     | Nutzer          | Details | Löschen   | Teilbereichsadministratore |       |
| 🐴 Gesamtübersicht 🛛 🔻                 | 700       | Omunda ata       |               |                     | 1141201         | A       | - Losenen | 700.00 *                   |       |
| ZQS-Grundsatz                         | ZQS-0     | Grundsatz        |               |                     | <sup>2</sup> 21 | <u></u> | ^         | ZQS-GS *                   |       |
| ZENTRALE EVALUATION                   |           |                  |               |                     |                 |         |           |                            |       |
| 🏯 Baumstruktur                        |           |                  |               |                     |                 |         |           |                            |       |
| 😞 Umfragen generieren                 |           |                  |               |                     |                 |         |           |                            |       |
| 🔂 Umfragen anzeigen                   |           |                  |               |                     |                 |         |           |                            |       |
| 喿 Umfragen löschen                    |           |                  |               |                     |                 |         |           |                            |       |
| S Meldemasken                         |           |                  |               |                     |                 |         |           |                            |       |
| Serienvorgänge                        |           |                  |               |                     |                 |         |           |                            |       |
| Lehrveranstaltungen<br>anzeigen       |           |                  |               |                     |                 |         |           |                            |       |
| Ogenante Vorgänge                     |           |                  |               |                     |                 |         |           |                            |       |
| 📥 Datenimport                         |           |                  |               |                     |                 |         |           |                            |       |

## Entsprechende/n Dozent\*in und Umfragen auswählen

| Universität 🥑<br>Rostock 🥩        | TEILBEREICHE FRAGEBÖGEN EINSTELLUNGEN SYSTEMINFORMATIONEN EXTRAS                                                                                                    |                |                      |            | Suc       | hen           |       | SS16 |
|-----------------------------------|----------------------------------------------------------------------------------------------------|----------------|----------------------|------------|-----------|---------------|-------|------|
| ZQS-GS<br>Teilbereichsadministrat | Information     Der Nutzer wurde angelegt.                                                                                                    |                |                      |            |           |               |       |      |
| TEILBEREICHE                      | Nutzer am Teilbereich ZQS-Grundsatz                                                                                                    |                |                      |            |           |               | Hilfe |      |
| 2QS-Grundsatz                     | La Name                                                                                                    | LV             | Umfragen             | Erstellt   |           | Aktior        | ien   |      |
|                                   |                                                                                                    | [2]            | <b>∂</b> 0 / 0       | 17.06.2016 |           | 0             |       |      |
| ZENTRALE EVALUATION               |                                                                                                    | [0]            | <b>7</b> 1/2*        | 30.10.2012 | 2         | 0             |       |      |
| Paumotruktur                      |                                                                                                    | [2]            | <b>7</b> 1/3         | 14.11.2012 | 2         | 0             |       |      |
| Umfragen generieren               |                                                                                                    | [1]            | <b>₽</b> 1/1         | 28.07.2014 |           | 0             |       |      |
| Umfragen anzeigen                 |                                                                                                    | [1]            | <b>∂</b> 1/1         | 04.04.2013 | 2         | 0             |       |      |
| Umfragen löschen                  | a komM                                                                                                    | [3]            | 73 / 3               | 18.10.2013 |           | 0             |       |      |
| Meldemasken<br>Serien vorgänge    |                                                                                                    | [1]            | 80/0                 | 18.03.2013 | 2         | 0             |       |      |
| Lehrveranstaltungen               |                                                                                                    | [3]            |                      | 18.01.2012 |           |               |       |      |
| anzeigen<br>Genlante Vornänne     |                                                                                                    |                | 🔂 0 / 0              | 03.05.2012 | 2         | ō             |       |      |
| Datenimport                       |                                                                                                    | [2]            | <b>2/2</b>           | 24.06.2015 |           | 0             |       |      |
| Datenexport                       |                                                                                                    | [4]            | <b>a</b> 2/4*        | 24.06.2015 |           | 0             |       |      |
| Teilnahmeübersicht                | A QualitätsDialog                                                                                                    | [11]           | <b>R</b> 1/1         | 04.12.2013 |           | 0             |       |      |
|                                   |                                                                                                    | [1]            | 2010                 | 14.05.2009 | 2         |               |       |      |
| REITATSMANAGEMENT                 | Stabsstelle f ür Hochschul- und Qualit ätsentwicklun                                                                                                    | [5]            | 2/2                  | 10.11.2014 |           | 0             |       |      |
| QM-Ansichten<br>QM-Reportversand  |                                                                                                    | [1]            | <b>0/3</b>           | 23.06.2016 |           | 0             |       |      |
| QM-Benachrichtigung               | Test Leifaden                                                                                                    | 101            | <b>a</b> 0 / 0       | 02.08.2016 |           | 0             |       |      |
|                                   | Zentrum für Qualitätssicherung (ZOS)                                                                                                    | [4]            | <b>a</b> 3/3         | 11.05.2009 |           |               |       |      |
| AKTUELLE NUTZER                   | Fixed and the studies of the studies of the stud | [ 10 ]         | R 10 / 10            | 10.06.2015 |           | 0             |       |      |
| Angemeldet: 3                     | IEvaluation SPA alloemein1 HQE                                                                                                    | [11]           | <b>a</b> 0/0         | 15.10.2014 |           | 0             |       |      |
| Onlineumfragen: 0                 | Studierendenbefragung Wise 14/15                                                                                                    | [9]            | <b>a</b> 0/0         | 22.10.2014 |           | 0             |       |      |
| Abmelden                          | * Dieser Nutzer verfügt über eine oder mehrere Umfragen aus aktiven Konten bzw. Modulumfragen. Obwohl keine Lehrveranstaltung existiert, v                                                                                                    | verden diese U | mfragen hier mit aus | gewiesen.  | Alle ausw | ählen<br>Löso | hen   |      |

| Erinnerung an Bef                                                                            | ragte verse    | enden 🗲 P      | op-Up bestät         | tigen              |                 |                         |                                       |                |                        |            |                                              |
|----------------------------------------------------------------------------------------------|----------------|----------------|----------------------|--------------------|-----------------|-------------------------|---------------------------------------|----------------|------------------------|------------|----------------------------------------------|
| Universität 🥑<br>Rostock                                                                     |                | FRAGEBÖGEN     | EINSTELLUNGEN        | SYSTEMINFO         | DRMATIONEN      | EXTRAS                  |                                       |                | Suchen                 | ss         | 518                                          |
| ZQS-GS<br>Teilbereichsadministrator/i                                                        | 🔂 Umfrage      | en anzeigen    |                      |                    |                 |                         |                                       |                |                        |            | Hilfe                                        |
| TEILBEREICHE                                                                                 |                |                |                      |                    |                 |                         |                                       | <b></b>        | Zusätzliche            | Filter 1&2 | 2                                            |
| Gesamtübersicht V<br>ZQS-Grundsatz                                                           | ZQS-Grundsatz  |                | * Evaluation der Stu | idien- und Prüfung | psämter         | ALLE<br>SS16<br>WS15/16 | · · · · · · · · · · · · · · · · · · · | ALLE           | ALLE<br>ALLE<br>Anzeig | jen        | •                                            |
| ZENTRALE EVALUATION                                                                          |                |                | -                    |                    |                 | -                       | -                                     |                |                        |            |                                              |
| ABaumstruktur                                                                                |                |                |                      |                    |                 |                         |                                       |                |                        |            |                                              |
| <ul> <li>Umfragen generieren</li> <li>Umfragen anzeigen</li> <li>Umfragen löschen</li> </ul> | 📥 ZQS-Grundsa  | atz:           |                      |                    |                 |                         |                                       |                |                        |            |                                              |
| 👌 Meldemasken                                                                                | 😫 SS16         |                |                      |                    |                 |                         |                                       |                |                        |            |                                              |
| Serienvorgänge                                                                               | Art Name 🔺     |                |                      |                    | Status          | Erfasst                 | Verarbeitet                           | Formular       | Report Export          | Aktio      | nen                                          |
| anzeigen                                                                                     | try EvaSys o   | online         |                      |                    | Bereit          | 📄 000 %                 |                                       | 📷 🔚 teacher    | Deckblatt anzeiger     | <b>ا </b>  | <b>₩</b>                                     |
| Geplante Vorgänge                                                                            | 😮 try EvaSys o | online         |                      |                    | Bereit          | 🗎 000 %                 |                                       | 🔤 😪 try_online | TANs anzeigen          |            | <b>~</b> ×                                   |
| 1 Datenexport                                                                                | 😪 try EvaSys o | online         |                      |                    | Bereit          | 🖹 000 00 %              | (                                     | 🛛 🕞 AbsWS15/16 | TANs anzeigen          |            | 🔒 🗙 🔒                                        |
| Q Teilnahmeübersicht                                                                         | 😫 WS15/16      |                |                      |                    |                 |                         |                                       | $\checkmark$   |                        |            |                                              |
|                                                                                              | Art Name 🔺     |                |                      |                    | Status          | Erfasst                 | Verarbeitet                           | Formular       | Report Export          | Aktic      | nen                                          |
| QUALITÄTSMANAGEMENT                                                                          | Absolventinn   | ien WiSe15/16  |                      |                    | Daten vorhander | n 📄 368 %               | 15.02.2016                            | 😪 AbsWS15/16   | ; 📷 🔒 🖴 📼 🗸            | 💂 🖬 🖌      | <b>`                                    </b> |
| QM-Ansichten                                                                                 | 😪 try EvaSys d | online         |                      |                    | Daten vorhander | 011 %                   | 10.03.2016                            | 😪 try_online   | <b>7</b> 🔒 🔜 📼         | 💂 🖬 🧹      | × 🔒 🗙                                        |
| QM-Reportversand     QM-Benachrichtigung                                                     | E Umfragentes  | ŧ              |                      |                    |                 |                         |                                       |                |                        |            |                                              |
| the bondomonigung                                                                            | Art Name 🔺     |                |                      |                    | Status          | Erfasst                 | Verarbeitet                           | Formular       | Report Export          | Aktic      | nen                                          |
| AKTUELLE NUTZER                                                                              | 😮 Umfragentes  | ;t             |                      |                    | Bereit          | 📄 000 %                 |                                       | 🔤 😪 teacher    | TANs anzeigen          |            | <b>6 X</b>                                   |
| Angemeidet: 1<br>Onlineumfragen: 0                                                           | Zurück         |                | ,                    | Erinnerur          | ng an Befra     | agte send               | len" (Syn                             | nbol: Briefum: | schlag mit F           | Yfeil)     |                                              |
| Erinnern                                                                                     |                |                |                      |                    |                 |                         |                                       |                |                        |            |                                              |
| Universität 🥑                                                                                |                | FRAGEBÖGEN     | EINSTELLUNGEN        | SYSTEMIN           | FORMATIONEN     | EXTRAS                  |                                       |                | Suchen                 |            | SS18                                         |
| ZQS-GS<br>Teilbereichsadministrator/i                                                        | Erinnerung     | an Befragte    | versenden            |                    |                 |                         |                                       |                |                        |            |                                              |
|                                                                                              | Übersicht      | TAN-Zustellung | en für Umfrage try   | EvaSys onli        | ine             |                         |                                       |                |                        |            |                                              |

TAN an Befragte 23.05.2016 1 Anzahl versendeter TANs 1

0

1

Ausgefüllt

Erinnern

Datum

Anzahl Empfänger

Alle weiteren Schritte erfolgen wie beim "normalen" Versand (siehe S. 23)

Zurück

TEILBEREICHE

Gesamtübersicht 🛛 🔻

ZENTRALE EVALUATION

🚠 Baumstruktur or Umfragen generieren 💦 Umfragen anzeigen 👷 Umfragen löschen

👌 Meldemasken

🎒 ZQS-Grundsatz

Art

Erinnern

ſ

Es erhalten nur die Personen eine Erinnerungsmail, die noch nicht an der Umfrage teilgenommen haben. In der Erinnerungsmail befindet sich nochmals der Link zum Fragebogen. Eine neue TAN wird allerdings nicht vergeben, sondern die betreffende Person erhält wieder die gleiche TAN.

Details

Anzeigen

## 4.3 Datenerfassung bei Onlineumfragen und Schließen von Onlineumfragen

Die Datenerfassung macht EvaSys automatisch, sobald die Fragebögen ausgefüllt wurden.

Schließen der Umfrage:

werden.

Teilbereiche  $\rightarrow$  Nutzer\*in  $\rightarrow$  Umfragen  $\rightarrow$  entsprechende Veranstaltung auswählen  $\rightarrow$  Datensammlung beenden, Umfrage abschließen

| ZQS-GS<br>Teilbereichsadministrator/i | De                                                                                                    | tails zur Umfrage                                |                                                     |                     |
|---------------------------------------|----------------------------------------------------------------------------------------------------|--------------------------------------------------|-----------------------------------------------------|---------------------|
| TEIL BEREICHE                         |                                                                                                    | Umfrage                                          | Einführung in Evasys Test                           |                     |
|                                       | <b>A</b>                                                                                                    | Dozent                                           | Dr. Theo Test                                       |                     |
| Gesamtübersicht  COS-Grundsatz        | <b>•</b>                                                                                                    | Lehrveranstaltung                                | Einführung in Evasys Test                           |                     |
| W Luo oranoonic                       | (iii)                                                                                                    | Erhebungsperiode                                 | SS18                                                |                     |
|                                       | •                                                                                                    | Тур                                              | Losungsbasiert (N1RUJ)                              |                     |
| ZENTRALE EVALUATION                   |                                                                                                    | Fragebogen                                       | testumf - https://evasys.uni-rostock.de/evasys/onli |                     |
| 🚓 Baumstruktur                        | 0                                                                                                    | Status                                           | Bereit (Daten werden erwartet)                      |                     |
| 💦 Umfragen generieren                 |                                                                                                    | Umfrage erstellt am                              | 23.06.2016.um 13:03:12                              |                     |
| 💦 Umfragen anzeigen                   |                                                                                                    |                                                  | 23.00.2010 011 13.03.12                             |                     |
| 喿 Umfragen löschen                    | A                                                                                                    | tionen                                           |                                                     |                     |
| S Meldemasken                         |                                                                                                    | OR-Code für diese Umfrage berunterladen          |                                                     |                     |
| <ol> <li>Serienvorgänge</li> </ol>    |                                                                                                    |                                                  |                                                     | Hier klicken um die |
| Lehrveranstaltungen                   | ✓                                                                                                    | Link zur Umfrage teilen                          | en                                                  |                     |
| anzeigen                              | et 1997 - 1997 - 1997 - 1997 - 1997 - 1997 - 1997 - 1997 - 1997 - 1997 - 1997 - 1997 - 1997 - 1997 - 1997 - 19 | Losung ändern                                    |                                                     | Datensammlung zu    |
| <ul> <li>Geplante Vorgänge</li> </ul> |                                                                                                    | Losung per E-Mail an Befragte verschicken        |                                                     | boondon und koino   |
| Datenimport                           |                                                                                                    | Vorschau Onlineumfrage                           |                                                     |                     |
| Datenexport                           |                                                                                                    | voroenaa enimeaninage                            |                                                     | weiteren Ergebnisse |
| Q leinahmeubersicht                   | e -                                                                                                    | Teilnehmerzahl zur Berechnung der Rücklaufquote: | Ubernehmen                                          | zuzulassen          |
| QUALITÄTSMANAGEMENT                   | 0                                                                                                    | Onlinelayout: Voreinstellung des Fragebogens 💌   | ОК                                                  |                     |
| QM-Ansichten                          |                                                                                                    | Datensammlung beenden, Umfrage schließen         |                                                     |                     |
| QM-Reportversand                      | ×                                                                                                    | Umfrage loschen                                  |                                                     |                     |
| 🚷 QM-Benachrichtigung                 | 8                                                                                                    | Umfrage einer Vertretung zuweisen                |                                                     |                     |
| AKTUELLE NUTZER                       | <b>&gt;</b>                                                                                                    | Notizen bearbeiten/anzeigen                      |                                                     |                     |
|                                       |                                                                                                    |                                                  |                                                     | _                   |

Die Umfrage kann nach ihrer Beendigung wieder geöffnet und die Datensammlung fortgesetzt

## 5. Hybridumfragen

Hybridumfragen stellen eine Mischform zwischen Papier- und Online-Befragung dar, die aber mit gewissen Einschränkungen verbunden sind.

Für Hybridumfragen müssen spezielle Fragebögen erstellt oder bestehende Fragebögen entsprechend verändert werden.

## Fragebögen $\rightarrow$ Fragebogen auswählen oder neu erstellen $\rightarrow$ beim Fragebogen in den Header klicken

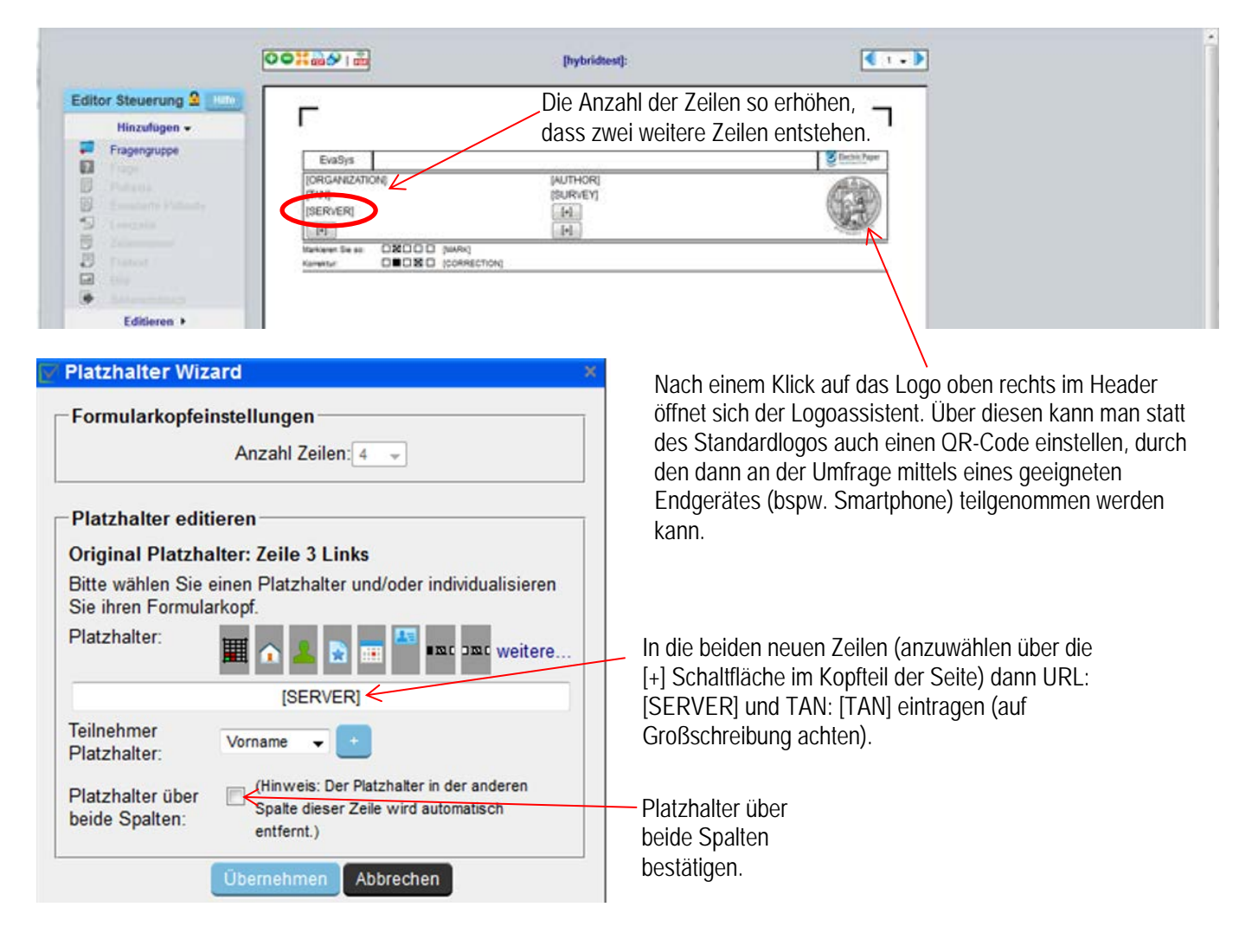

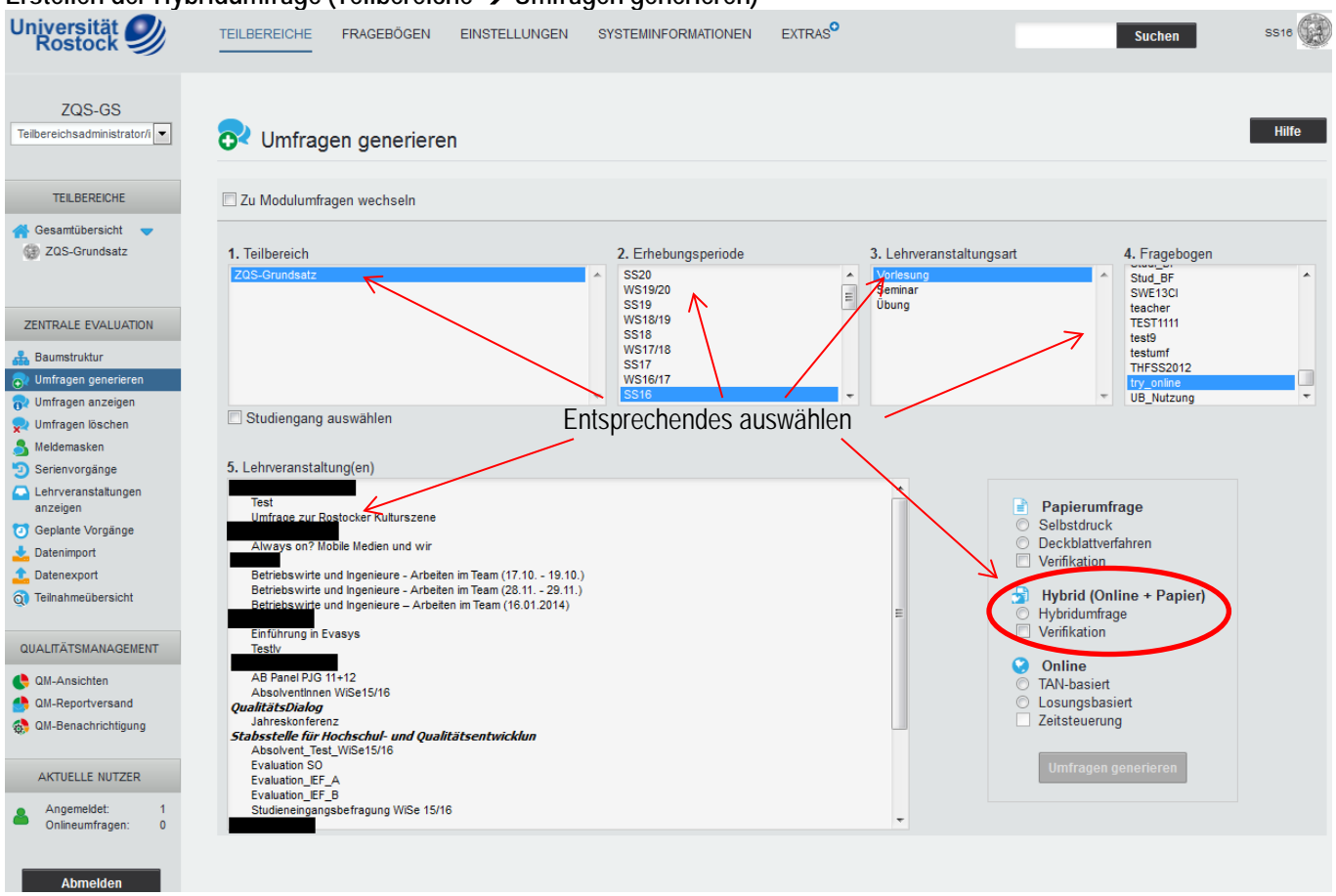

#### Erstellen der Hybridumfrage (Teilbereiche → Umfragen generieren)

#### Versenden von Hybridumfragen

Beim Versenden von Hybridumfragen gibt es zwei Möglichkeiten:

1. Die Befragten erhalten eine E-Mail mit einem Link zur Online-Befragung. Gleichzeitig befindet sich im Anhang dieser Mail der Papierbogen als PDF, den die Befragten, statt an der Onlineumfrage teilzunehmen, ausdrucken und ausfüllen können.

Der Versand erfolgt genau wie bei normalen Onlineumfragen. Wie die auf Papier ausgefüllten Bögen wieder zurückgesandt werden, muss dann individuell geregelt werden (entsprechende Datenschutzmaßnahmen sind zu treffen).

2. Die Fragebögen werden ausgedruckt und den Teilnehmer\*innen in der entsprechenden Veranstaltung ausgegeben. Jede/r Teilnehmer\*in kann nun entscheiden, ob sie/er die Umfrage gleich auf Papier ausfüllt oder den auf dem Fragebogen aufgedruckten Link samt TAN verwendet, um später online an der Befragung teilzunehmen.

Da jeder Bogen mit einer TAN versehen und damit einmalig ist, können die Bögen nicht kopiert oder wiederverwendet werden. Das heißt sie müssen vorher alle einzeln ausgedruckt werden. Weiterhin muss die genaue Teilnehmeranzahl der Veranstaltung bekannt sein, da ein nachträgliches Erstellen weiterer TANs zwar möglich, aber methodisch nicht sauber ist. Sind hingegen zu viele Bögen/TANs erstellt worden, müssen diese entsorgt werden, weil sie nicht übertragbar sind.

| Universität<br>Rostock                                                                                                    | TEILBEREICHE FRAGEBÖGEN EINSTELLUNGEN SYS                                                                                                    | TEMINFORMATIONEN EXTRAS <sup>O</sup>                                                                     | Suchen SS10                                                                                                    |
|----------------------------------------------------------------------------------------------------|----------------------------------------------------------------------------------------------------|----------------------------------------------------------------------------------------------------|----------------------------------------------------------------------------------------------------|
| ZQS-GS<br>Teilbereichsadministrat                                                                                                    | Details zur Umfrage                                                                                                    |                                                                                                    | Hilfe                                                                                                    |
| TEILBEREICHE                                                                                                    | Umfrage Dozent Lehnveranstaltung Erhebungsperiode Typ                                                                                                    | try EvaSys online<br>try EvaSys online<br>WS15/16<br>Hybrid (Online + Papier)                            |                                                                                                    |
| ZENTRALE EVALUATION                                                                                                    | Anzahl TANs     Fragebogen     Status     Umfrage erstellt am                                                                                                    | 25 von 25 TANs sind noch verfügba<br>teacher<br>Bereit (Daten werden erwartet)<br>02.08.2016 um 17:58:55 | ar                                                                                                    |
| Umfragen löschen Umfragen löschen Serienvorgänge Lehiversnätlungen<br>anzeigen Gelplante Vorgänge Datenimport Datenimport Datenexport Teilnahmeübersicht | Aktionen  Deckblatt / Fragebogen im Browser anzeigen  Anzahl TANs: (max. 25 TANs)  Generieren  TANs im Browser anzeigen  TANs per E-Mail abholen                                                                               |                                                                                                    | Hier die benötigte Anzahl TANs eintragen und auf<br>"Generieren" klicken (wenn nötig vorher noch<br>weitere TANs generieren). Es wird eine Zip-Datei<br>mit der entsprechenden Anzahl an Fragebögen |
| QUALITÄTSMANAGEMENT                                                                                                    | Image: TANs per E-Mail an Befragte versenden         Image: TANs mittels CSV-Datei herunterladen         Image: TANs generieren:         Neue TANs generieren:         Image: Teilnehmerzahl zur Berechnung der Rücklaufquote: | Generieren<br>0 Ubernehmen                                                                               | generiert, diese am besten speichern.<br>Fragebögen ausdrucken und verteilen.                                                                                                    |
| Angemeldet: 1<br>Onlineumfragen: 0<br>Abmelden                                                                                                    | <ul> <li>Vorschau Onlineumfrage</li> <li>Onlinelayout Voreinstellung des Fragebogens </li> <li>Datensammlung beenden, Umfrage schließen</li> <li>Umfrage löschen</li> </ul>                                                    | ОК                                                                                                    |                                                                                                    |
|                                                                                                    | <ul> <li>Umtrage einer Vertretung zuweisen</li> <li>Notizen bearbeiten/anzeigen</li> </ul>                                                                                                    |                                                                                                    |                                                                                                    |

## 6. Modulumfragen erstellen

Modulumfragen sind Umfragen, die aus mehreren verschiedenen Fragebögen zusammengesetzt sind. Zuerst müssen, wie bei anderen (o.g.) Umfragen, die Fragebögen erstellt werden. In einem zweiten Schritt müssen diese Fragebögen durch den/die Administrator\*in, hier Frau Baier vom ITMZ, einer Lehrveranstaltungsart zugeordnet werden. Das heißt, es werden beispielsweise Fragebögen für die jeweiligen Seminare und Vorlesungen sowie zu einem allgemeinen Teil erstellt. Diese werden dann durch den/die Administrator\*in den jeweiligen Veranstaltungen zugeordnet und können erst dann durch der/den Teilbereichsadministrator\*in für eine Modulumfrage verwendet werden.

In der Regel sind Modulumfragen nur als Onlineumfragen sinnvoll, da sich nur hier die dynamische Zusammenstellung von Fragebögen effektiv nutzen lässt.

Der allgemeine Teil am Anfang einer Modulumfrage kann auch als Filter für den späteren Bogen genutzt werden. So wählen die Studierenden im allgemeinen Teil beispielsweise die Veranstaltungen aus, die sie besucht haben und werden dann zu den Evaluationsbögen dieser Veranstaltungen weitergeleitet.

#### Teilbereiche $\rightarrow$ Nutzer\*in $\rightarrow$ Neues Modul anlegen

| QUALITÄTSMANAGEMENT                            | Bit files lest                                                                                                    | 1.11          | 0.015                 | 20.00.2010 | ~         | •••           |      |
|------------------------------------------------|----------------------------------------------------------------------------------------------------|---------------|-----------------------|------------|-----------|---------------|------|
| OM-Ansishten                                   | 👗 Test Leitfaden                                                                                                    | [1]           | 🔂 0 / 0               | 02.08.2016 | 2         | 0             |      |
| QM-Reportversand                               | Zentrum für Qualitätssicherung (ZQS)                                                                                                    | [4]           | 👦 3 / 3               | 11.05.2009 | 2         | 0             |      |
| S QM-Benachrichtigung                          | (Evaluation der Studien- und Pr üfungs ämter) HQE                                                                                           | [10]          | 🔂 10 / 10             | 10.06.2015 | 2         | 0             |      |
|                                                | C [Evaluation SPA_allgemein] HQE                                                                                                    | [11]          | 🔂 0 / 0               | 15.10.2014 | 2         | 0             |      |
| AKTUELLE NUTZER                                | Studierendenbefragung WiSe 14/15]                                                                                                    | [9]           | 💎 0 / 0               | 22.10.2014 | 2         | 0             |      |
| Angemeldet: 1<br>Onlineumfragen: 0<br>Abmelden | * Dieser Nutzer verfügt über eine oder mehrere Umfragen aus aktiven Konten bzw. Modulumfragen. Obwohl keine Lehrveranstaltung existiert, we | erden diese U | Imfragen hier mit aus | gewiesen.  | Alle ausw | ählen<br>Lösc | hen: |
|                                                | Nutzerliste aus CSV Datei importieren:                                                                                                    |               |                       |            |           |               |      |

| 育 Bitte legen Si       | e die Modulattribute fest | 1 - 2     | - Name des Moduls                                                      |
|------------------------|---------------------------|-----------|------------------------------------------------------------------------|
| Modulname: *           |                           | K         |                                                                        |
| Modulverantwortlicher: | neutral 💌                 |           | Hier wird der Name der/des<br>Modulverantwortlichen festgelegt. Dieser |
| Titel:                 |                           |           | erscheint auf allen Auswertungen und kann als                          |
| Vorname:               |                           |           | festgelegt werden. Gegebenenfalls sollten die                          |
| Nachname:*             |                           |           | Namen der Modulverantwortlichen mit dem                                |
| E-Mail:                |                           |           | Institut/der Fakultät nochmal abgestimmt                               |
| Telefonnummer:         |                           |           | werden.                                                                |
|                        |                           |           |                                                                        |
| Adresse:               |                           |           |                                                                        |
|                        |                           |           |                                                                        |
| Sprache:               | Standardsprache           | •         |                                                                        |
|                        |                           |           |                                                                        |
|                        |                           |           |                                                                        |
| Abbrechen              |                           | Speichern |                                                                        |

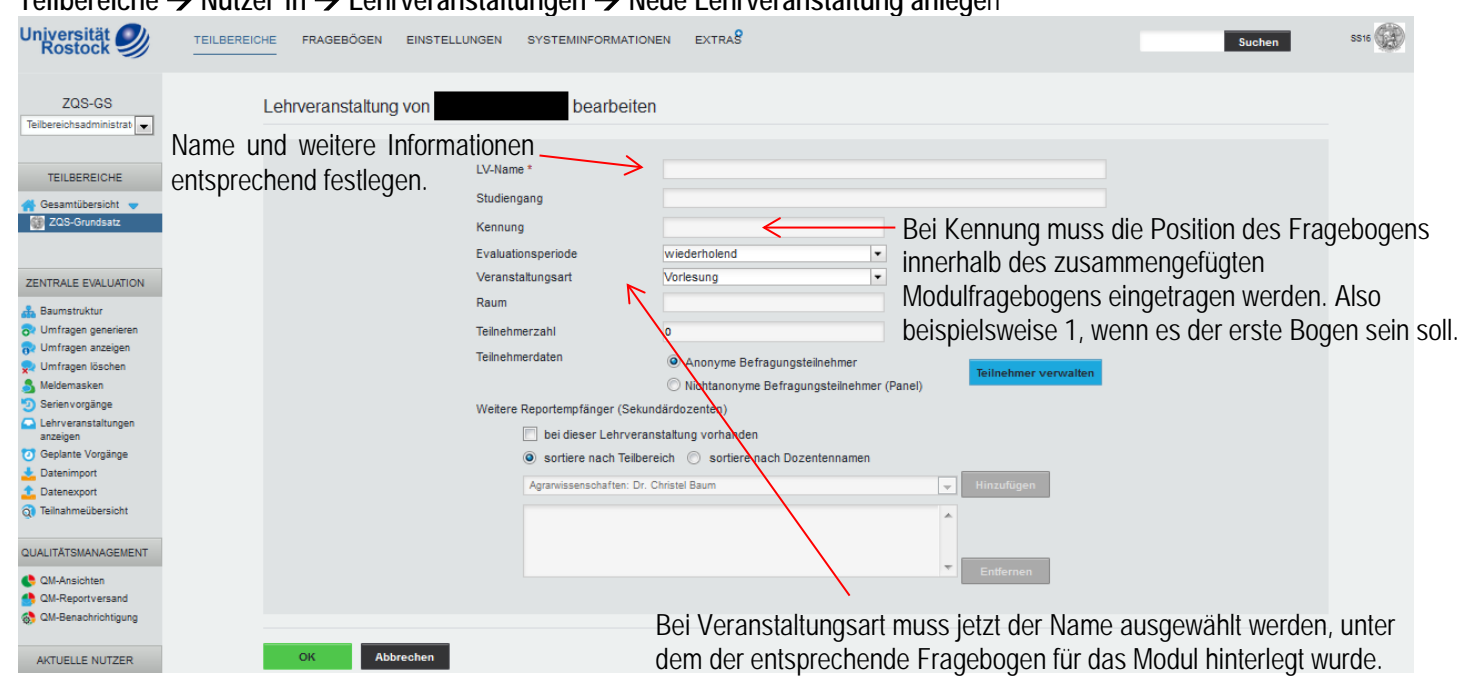

#### Teilbereiche $\rightarrow$ Nutzer\*in $\rightarrow$ Lehrveranstaltungen $\rightarrow$ Neue Lehrveranstaltung anlegen

Teilbereiche  $\rightarrow$  Umfragen generieren  $\rightarrow$  zu Modulumfrage wechseln  $\rightarrow$  Entsprechendes auswählen Alles weitere (Onlineversand, etc.) verläuft genauso wie bei den o.g. Umfragen.

| Universität 🥑<br>Rostock 🥩                                                                                                   | TEILBEREICHE FRAGEBÖGEN EINSTELLUNGEN SYSTEMINFORMATIONEN EXTRAS                                                                                                    | Suchen | s |
|----------------------------------------------------------------------------------------------------|----------------------------------------------------------------------------------------------------|--------|---|
| ZQS-GS<br>Teilbereichsadministrat                                                                                            | 🔂 Umfragen generieren                                                                                                    | Hilfe  |   |
| TEILBEREICHE                                                                                                    | ☑ Zu Modulumfragen wechseln                                                                                                    |        |   |
| ☆ Gesamtübersicht ▼ ③ ZQS-Grundsatz                                                                                          | 1. Teilbereich 2. Erhebungsperiode 3. Modul<br>ZQS-Grundsatz 6 S20 A Erhebungsperiode 7 Evaluation der Studien- und Prüfungsämter                                                                                                    | *      |   |
| ZENTRALE EVALUATION                                                                                                    | W 313/20         E         E         24 addr05 Sr4_adgetter           S 313         W 318/19         S 313         E         E         E         24 uddr05 Sr4_adgetter         E         24 uddr05 Sr4_adgetter         24 uddr05 Sr4_adgetter         24 uddr05 Sr4_adgetter         24 uddr05 Sr4_adgetter         24 uddr05 Sr4_adgetter         24 uddr05 Sr4_adgetter         24 uddr05 Sr4_adgetter         24 uddr05 Sr4_ad | -      |   |
| 👷 Umfragen löschen<br>🍮 Meldemasken<br>᠑ Serienvorgänge                                                                      | Entsprechendes auswählen                                                                                                    |        |   |
| Lehrveranstaltungen<br>anzeigen     Geplante Vorgänge     Datenimport     Datenexport     Ditenexport     Teilnahmeübersicht | Papierumfrage Selbstdruck Deckblattverfahren Verifikation Hybrid (Online + Papier) Hybrid unfrage                                                                                                    |        |   |
| QUALITÄTSMANAGEMENT                                                                                                    | Verifikation                                                                                                    |        |   |
| <ul> <li>QM-Ansichten</li> <li>QM-Reportversand</li> <li>QM-Benachrichtigung</li> </ul>                                      | V ♀ Online<br>◎ TAN-basiert<br>Cosungsbasiert<br>□ Zeitsteuerung                                                                                                    |        |   |
| AKTUELLE NUTZER Angemeldet: 1 Onlineumfragen: 0                                                                              | Umfragen generieren                                                                                                    |        |   |
| Abmelden                                                                                                    |                                                                                                    |        |   |

## 7.1 Gesamtberichte/Vergleichsberichte erstellen

Der Gesamt- oder Vergleichsbericht ist eine Zusammenfassung aller Fragebögen und bildet die durchschnittlichen Antworten ab. Dieser Bericht kann an die Profillinie der einzelnen Veranstaltungen angelegt werden, um einen direkten Vergleich zu ermöglichen.

## Als "Berichtersteller\*in" einloggen und einen Studienordner auswählen/anlegen

| Universität<br>Rostock        | 00                   |                             |                  |            | ZQS-Grundsatz<br>SS18 |
|-------------------------------|----------------------|-----------------------------|------------------|------------|-----------------------|
| ZQS-GS<br>Berichtersteller/in | ► Ordnerliste        |                             |                  |            | Hilfe                 |
| BERICHTE                      | Name                 | Inhalt                      | Erstellungsdatum | umbenennen | löschen               |
| 🚬 Ordnerliste 🔍               | Test                 | 10 Umfragen, 10 ausgewertet | 09.01.2014       | umbenennen | ×                     |
| EvasysTest                    | EvasysTest           | 4 Umfragen, 4 ausgewertet   | 12.05.2014       | umbenennen | ×                     |
| ikomm                         | Test segmentiert     | 1 Umfrage, 1 ausgewertet    | 03.06.2014       | umbenennen | ×                     |
| Test                          | 🖿 ikomm              | 0 Umfragen, 0 ausgewertet   | 04.08.2014       | umbenennen | ×                     |
| Test segmentier               | Modulevaluation      | 2 Umfragen, 2 ausgewertet   | 25.03.2015       | umbenennen | ×                     |
|                               |                      |                             |                  |            |                       |
| WEITERE BERICHTE              | Neuen Ordner anlegen |                             |                  |            |                       |
| Ergebnisberichte              |                      |                             |                  |            |                       |

## Zusammenfassende Berichte: Teilbereich → weiter

| Rostock                                                            |      |                                  |             |                        |                    |            |         |        |         | ZQS-Grunds |
|--------------------------------------------------------------------|------|----------------------------------|-------------|------------------------|--------------------|------------|---------|--------|---------|------------|
| ZQS-GS                                                             | Beri | chte erzeugen                    |             |                        |                    |            |         |        |         |            |
| BERICHTE                                                           |      |                                  | Zusa        | mmenfassende Berichte: | Teilbereich        |            | Weiter  |        |         |            |
| Cordnerliste 🗢                                                     |      |                                  |             | Vergleiche:            | Serienprofillinien | •          | Weiter  |        |         |            |
| EvasysTest<br>ikomm<br>Module valuation<br>Test<br>Test commentier | Zum  | Ordner "EvasysTest" gehörend     | le Berichte |                        |                    |            |         |        |         | Hilfe      |
| - rear aregimentation                                              | Art  | Name                             | Details     | Status                 | Formular           | Erstellt   | Erfasst | Report | Export  | Aktionen   |
|                                                                    |      | Bericht Männer                   | •           | Daten vorhanden        | 🔒 JahresKonf       | 21.04.2016 | 600 📄   |        |         | ×          |
| WEITERE BERICHTE                                                   |      | Bericht Frauen                   | •           | Daten vorhanden        | 🔒 JahresKonf       | 21.04.2016 | 📄 012   |        | <b></b> | ×          |
| Ergebnisberichte                                                   | 8    | TB-Bericht 1 21.04.2016-08:23:40 | ۲           | Daten vorhanden        | 🔒 JahresKonf       | 21.04.2016 | 023     |        |         | ×          |
| EINSTELLUNGEN                                                      | 8    | TB-Bericht 1 12.05.2014-11:11:26 | •           | Daten vorhanden        | 🔒 JahresKonf       | 12.05.2014 | 023     |        | <b></b> | ×          |
| Nutzerprofil                                                       |      |                                  |             |                        |                    |            |         |        |         |            |

## Entsprechendes auswählen → Prüfen

| Universität 🥑<br>Rostock 🥑                                                            |                                 |                                                                                                    |                                                |                                            | ZQS-Grundsatz |
|---------------------------------------------------------------------------------------|---------------------------------|----------------------------------------------------------------------------------------------------|------------------------------------------------|--------------------------------------------|---------------|
| ZQS-GS<br>Berichtersteller/in                                                         | Teilbereichsbericht erzeugen    |                                                                                                    |                                                |                                            |               |
| BERICHTE<br>Ordnarliste<br>E vasysTest<br>Nodule valuation<br>Test<br>Test segmentier | 1. Teilbereich<br>208-Grundsatz | 2. Erhebungsperiode                                                                                                    | 3. Typ<br>Voresung                             | A. Fragebogen     AbsWS15/16     try_cnime | •             |
| WEITERE BERICHTE                                                                      | Bez<br>Zur<br>O                 | zeichnung: TB-Bericht 1<br>ordnung der Fragen der verschiedenen Fragebi<br>Automatisch über Textvergleich<br>Manuell<br>Antworten auf offene Fragen einbeziehen.<br>Umfragen ungewichtet zusammenführen<br>(Hinweis: Bei dieser Berichtsform werden die Mitelwe | bgen:<br>rte der einzelnen Umfragen gemittelt) | Meueniasken nagebogen                      |               |
| HILFE<br>E-Mail schreiben<br>Handbuch                                                 |                                 | Prüfen                                                                                                    | urück                                          |                                            |               |

Erstellen

| Universität 🥑<br>Rostock                                                                |                                                                                                    | ZQS-Grundsatz<br>SS16 |
|-----------------------------------------------------------------------------------------|----------------------------------------------------------------------------------------------------|-----------------------|
| ZQS-GS<br>Berichtersteller/in                                                           | Bericht über einen Teilbereich abrufen                                                                                                    |                       |
| BERICHTE<br>Cridnerliste<br>EvasysTest<br>komm<br>Module valuation<br>Test<br>segmenter | Ihre Wahl:ZQS-GrundsatzTeilbereich:ZQS-GrundsatzName der Zusammenstellung:TB-Bericht 1Fragebogen:try_onlineZeitraum:WS15/16 (2015-09-01 bis 2016-02-29)Anzahl Umfragen:1Anzahl ausgefüllter Fragebögen:11                                                                                                    |                       |
| WEITERE BERICHTE                                                                        | Die Erstellung des Berichts kam einige Zeit davern. Bitte warten Sie beim Erstellungsvorgang, bis eine Rückmeldung vom Sener übertragen wurde.                                                                                                    |                       |
| EINSTELLUNGEN                                                                           | Erstellen Zurück                                                                                                    |                       |
| BETRIEBSDATEN                                                                           | try_online                                                                                                    |                       |
| Nutzungsstatistik Ottomorphilter Ottomorphilter                                         | Wie ist deine Stimmung heute?         himmelhochjauchzend - zu Tode betrübt                                                                                                    |                       |
| HILFE                                                                                   | Wie ist das Wetter heute?         Image: Sonnig bis heiter - bedeckt, eher trüb                                                                                                    |                       |
| Abmelden                                                                                | Wie findest du das Ausfüllen der LVE_Bögen via Mobilfunkgerät?         Image: Sehr gut - sehr schlecht                                                                                                    |                       |
|                                                                                         | Bitte mach Angaben zu deinem Alter       Image: wide of the second second s |                       |
|                                                                                         | Bitte mach Angaben zu deinem Geschlecht           V         weiblich   männlich   sonstiges                                                                                                    |                       |
|                                                                                         | Erstellen Zurück                                                                                                    |                       |

## Als Teilbereichsadministrator\*in einloggen → Fragebögen → entsprechenden Fragebogen auswählen → Vergleichsbericht auswählen

| Universität 🥑<br>Rostock 🥩            | TEILBEREICHE FRAGEBÖGEN EINSTELLUNGEN SYSTEMINFORMATIONEN EXTRAS                                                                                                    | 16 |
|---------------------------------------|----------------------------------------------------------------------------------------------------|----|
| ZQS-GS<br>Teilbereichsadministrat     | Details für Fragebogen try_online                                                                                                    |    |
| FRAGEBÖGEN                            | try_online ()                                                                                                    |    |
| Fragebogen erstellen Fragenbibliothek | VividForms Editor     Pragebogen kopieren und im VividForms Designer öffnen       PDF Muster (Anzeigen)     PDF Papierumfrage (Anzeigen)       Im Erkennungsset des VividForms Readers (Aktualisieren)     Vorschau Onlineumfrage                                                                                                    |    |
|                                       | Erweiterte Einstellungen Fragebogen Vergleichsberoht Bearbeiten Export                                                                                                    |    |
| Angemeldet: 1<br>Onlineumfragen: 0    | Verwendung                                                                                                    |    |
| Abmelden                              | Alloemeine Finstellungen Auswertung Onlineumfragen                                                                                                    |    |
|                                       | Argenerate classen     Adswerdung     Ommedaningen       Fragebogen     Aktiviert     Image: Skalawerte spiegeln     Image: Umfragekopf anzeigen       Umfragetyp     ALLE     Image: Skalawerte spiegeln     Image: Druckversion abrufen                                                                                                    |    |
|                                       | Verfahren       Zentrale Evaluation       Auswertung für Teilnehmer       Onlinelayout       Kaptelweise         Ergebniseinsicht erlauben       Teilnahmebescheinigung       Keine       Teilnahmebescheinigung         Antworten auf offene Fragen anzeigen       Erweiterte Konfiguration       Bearbeiten                                                                                                    |    |
|                                       | Teilbereiche Lehrveranstaltungsart Periode                                                                                                    |    |
|                                       | ALLE Consider the state of the state of the |    |

## Entsprechendes auswählen → Hinzufügen

| Universität 🥑<br>Rostock 🥩                            | TEILBEREICHE FRAGEBÖGEN EINSTELLUNGEN SYSTEMINFORMATIONEN EXTRAS                                                         | SS16 |
|-------------------------------------------------------|----------------------------------------------------------------------------------------------------|------|
| ZQS-GS                                                | Anzahl der Vorperioden in der Profillinie festlegen                                                                      |      |
| FRAGEBÖGEN                                            | Hier legen Sie die Anzahl der Vorperioden fest, die neben der Profilinie der aktuellen Umfrage im PDF-Report erscheinen. |      |
| Fragebogenliste Fragebogen erstellen Fragenbibliothek | Vergleichsbericht festlegen Entsprechendes auswählen                                                                     |      |
|                                                       | Verfügbare Berichte                                                                                                    |      |
| AKTUELLE NUTZER                                       | S508<br>₩508/09 ▼                                                                                                    |      |
| Angemeldet: 1<br>Onlineumfragen: 0                    | Hinzufügen                                                                                                    |      |
| Abmelden                                              | Zurück                                                                                                    |      |

Soll ein anderer Vergleichsbericht eingefügt oder ein alter Vergleichsbericht aktualisiert werden, so muss erst der zuvor erstellte in diesem Fenster gelöscht werden. Dann kann der neue wie beschrieben eingefügt werden.

## 7.2 Vergleichsberichte für bestimmte Veranstaltungen erstellen

Als Berichtersteller\*in einloggen und einen Studienordner auswählen/anlegen

| Universität 🥑<br>Rostock 🍠    |                      | -                           |                  |            | ZQS-Grundsatz<br>SS16 |
|-------------------------------|----------------------|-----------------------------|------------------|------------|-----------------------|
| ZOS-GS<br>Berichtersteller/in | > Ordnerliste        |                             |                  |            | Hilfe                 |
| BERICHTE                      | Name                 | Inhalt                      | Erstellungsdatum | umbenennen | löschen               |
| 🚬 Ordnerliste 🚽               | Test                 | 10 Umfragen, 10 ausgewertet | 09.01.2014       | umbenennen | ×                     |
| EvasysTest                    | EvasysTest           | 4 Umfragen, 4 ausgewertet   | 12.05.2014       | umbenennen | ×                     |
| Modulevaluation               | Test segmentiert     | 1 Umfrage, 1 ausgewertet    | 03.06.2014       | umbenennen | ×                     |
| Test                          | ikomm                | 0 Umfragen, 0 ausgewertet   | 04.08.2014       | umbenennen | ×                     |
| Test segmentier               | Modulevaluation      | 2 Umfragen, 2 ausgewertet   | 25.03.2015       | umbenennen | ×                     |
|                               |                      |                             |                  |            |                       |
| WEITERE BERICHTE              | Neuen Ordner anlegen |                             |                  |            |                       |
| Ergebnisberichte              |                      |                             |                  |            |                       |

## Zusammenfassende Berichte: Beliebige Zusammenstellung -> Weiter

| Universität 🥑<br>Rostock                                                                                                    |      |                                  |             |                       |                        |            |         |        | ZQS-G    | ss16     |
|----------------------------------------------------------------------------------------------------|------|----------------------------------|-------------|-----------------------|------------------------|------------|---------|--------|----------|----------|
| ZQS-GS<br>Berichtersteller/in                                                                                                    | Beri | chte erzeugen                    |             |                       |                        |            |         |        |          |          |
| BERICHTE                                                                                                    |      |                                  | Zusammenfas | ssende Berichte Belie | ebige Zusammenstellung |            | Weiter  |        |          |          |
| Crdnerliste   Crdnerliste  Crdnerliste Crdnerliste Crdnerliste Crdnerliste Crdnerliste Crdnerliste Crdnerliste Crdnerliste Crdnerliste Crdnerliste Crdnerliste Crdnerliste Crdnerliste Crdnerliste Crdnerliste Crdnerliste Crdnerliste Crdnerliste Crdnerliste Crdnerliste Crdnerliste |      |                                  |             | Vergleiche: Seri      | enprofillinien         | •          | Weiter  |        |          |          |
| <ul> <li>ikomm</li> <li>Modulevaluation</li> <li>Test</li> <li>Test segmentier</li> </ul>                                                                                                    | Zum  | ı Ordner "EvasysTest" gehö       | rende Beric | hte                   |                        |            |         |        |          | Hilfe    |
|                                                                                                    | Art  | Name                             | Details     | Status                | Formular               | Erstellt   | Erfasst | Report | Export   | Aktionen |
|                                                                                                    |      | Bericht Männer                   | ۲           | Daten vorhanden       | 🔚 JahresKonf           | 21.04.2016 | 📄 009   |        | <b>B</b> | ×        |
| WEITERE BERICHTE                                                                                                    |      | Bericht Frauen                   | ۲           | Daten vorhanden       | 🔒 JahresKonf           | 21.04.2016 | 📄 012   |        | <b>B</b> | ×        |
| Ergebnisberichte                                                                                                    |      | TB-Bericht 1 21.04.2016-08:23:40 | ۲           | Daten vorhanden       | 🔒 JahresKonf           | 21.04.2016 | 📄 023   |        |          | ×        |
| EINSTELLUNGEN                                                                                                    |      | TB-Bericht 1 12.05.2014-11:11:26 | ۲           | Daten vorhanden       | 🔒 JahresKonf           | 12.05.2014 | 023     |        |          | ×        |
| 💄 Nutzerprofil                                                                                                    |      |                                  |             |                       |                        |            |         |        |          |          |
| BETRIEBSDATEN                                                                                                    |      |                                  |             |                       |                        |            |         |        |          |          |
| Nutzungsstatistik                                                                                                    |      |                                  |             |                       |                        |            |         |        |          |          |

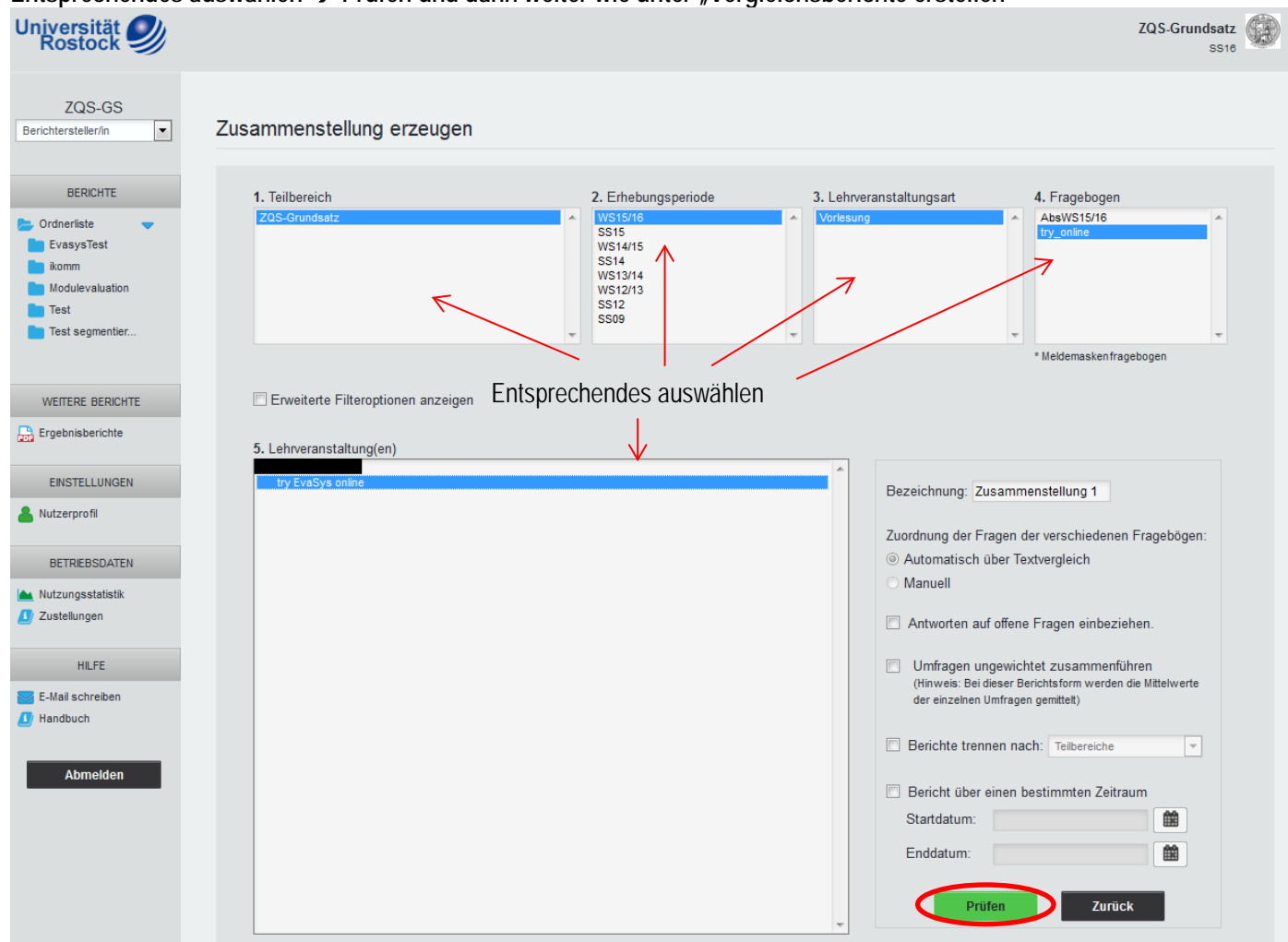

## Entsprechendes auswählen → Prüfen und dann weiter wie unter "Vergleichsberichte erstellen"

## 7.3 Profillinienvergleiche bestimmter Veranstaltungen untereinander

Als Berichtersteller\*in einloggen und einen Studienordner auswählen/anlegen

|   | Universität 🥑<br>Rostock      |                      |                             |                  |            | ZQS-Grundsatz<br>SS16 |
|---|-------------------------------|----------------------|-----------------------------|------------------|------------|-----------------------|
| ( | ZOS-GS<br>Berichtersteller/in | Ordnerliste          |                             |                  |            | Hilfe                 |
|   | BERICHTE                      | Name                 | Inhalt                      | Erstellungsdatum | umbenennen | löschen               |
|   | 🚬 Ordnerliste 🔍               | Test                 | 10 Umfragen, 10 ausgewertet | 09.01.2014       | umbenennen | ×                     |
|   | EvasysTest                    | EvasysTest           | 4 Umfragen, 4 ausgewertet   | 12.05.2014       | umbenennen | ×                     |
|   | ikomm                         | Test segmentiert     | 1 Umfrage, 1 ausgewertet    | 03.06.2014       | umbenennen | ×                     |
|   | Test                          | 🖿 ikomm              | 0 Umfragen, 0 ausgewertet   | 04.08.2014       | umbenennen | ×                     |
|   | Test segmentier               | Modulevaluation      | 2 Umfragen, 2 ausgewertet   | 25.03.2015       | umbenennen | ×                     |
|   |                               |                      |                             |                  |            |                       |
|   | WEITERE BERICHTE              | Neuen Ordner anlegen |                             |                  |            |                       |
|   | Ergebnisberichte              |                      |                             |                  |            |                       |

## Vergleiche: Serienprofilvergleiche $\rightarrow$ Weiter

| Universität 🥑<br>Rostock      |                                           |              |                       |              |            |         |        | ZQS-Grui | ssi6     |
|-------------------------------|-------------------------------------------|--------------|-----------------------|--------------|------------|---------|--------|----------|----------|
| ZQS-GS<br>Berichtersteller/in | Berichte erzeugen                         |              |                       |              |            |         |        |          |          |
| BERICHTE                      | Zu                                        | sammenfasser | nde Berichte: Teilber | reich        |            | We      | iter   |          |          |
| Crdnerliste                   |                                           |              | Vergleiche: Serien    | profillinien |            | We      | iter   |          |          |
| ikomm                         |                                           |              |                       |              |            |         |        |          |          |
| Test                          | Zum Ordner "EvasysTest" ge                | ehörende E   | Berichte              |              |            |         |        |          | Hilfe    |
| 늘 Test segmentier             | Art Name                                  | Details      | Status                | Formular     | Erstellt   | Erfasst | Report | Export   | Aktionen |
|                               | Bericht Männer                            | ۲            | Daten vorhanden       | 🔒 JahresKonf | 21.04.2016 | 009     |        |          | ×        |
| WEITERE BERICHTE              | Bericht Frauen                            | ۲            | Daten vorhanden       | 🔒 JahresKonf | 21.04.2016 | 012     |        |          | ×        |
| Ergebnisberichte              | B-Bericht 1 21.04.2016-08:23:40           | ۲            | Daten vorhanden       | 🔒 JahresKonf | 21.04.2016 | 023     |        |          | ×        |
| EINSTELLUNGEN                 | <b>B</b> TB-Bericht 1 12.05.2014-11:11:26 | ۲            | Daten vorhanden       | 🔒 JahresKonf | 12.05.2014 | 023     |        |          | ×        |
|                               |                                           |              |                       |              |            |         |        |          |          |

## Entsprechendes auswählen $\rightarrow$ Vergleich der ausgewählten Lehrveranstaltungen untereinander $\rightarrow$ Abrufen

Profillinienbericht erzeugen

|                 | W913A4<br>W912H3<br>8512<br>8509                                                                                                    |
|-----------------|----------------------------------------------------------------------------------------------------|
| ty EvaBys on    | altungen / Berichte Entsprechendes auswählen                                                                                                    |
| Erste Verglei   | Ichslinie (Deaktivier (Sonst bitte auswähleni)                                                                                                    |
| Zweite Vergl    | eichslinie (Deaktiviert (Sonst bitte auswählen))                                                                                                    |
| Vergl           | eich der ausgewählten Lehrveranstaltungen / Berichte untereinander                                                                                                    |
| Prüfer<br>Dokur | Vergleichslinien anonymisieren  , ob Anzahl ausgefüllter Fragebögen über Mindestanzahl liegt (definiert in Parametern). Wird Mindestanzahl nicht erreicht, erscheint ein Hinweis auf dem nent anstatt der Profillinie. |
| Auswa           | hl der Fragen einschränken. Übersicht anzeigen, um einzelne Fragen zu selektieren. (Deaktiviert = alle Fragen)                                                                                                    |
| Trendo          | arafik für Indikatoren zur Profillinie hinzufügen (soweit entsprechende Daten über mehrere Erhebungsperioden verfügbar)                                                                                                |
| Zuordnung       | ) der Fragen der verschiedenen Fragebögen:                                                                                                    |
| © А<br>© М      | utomatisch über Textvergleich<br>anuell                                                                                                    |
| Abrufmetho      | yde                                                                                                    |
| $\odot$         | Per Serien-E-Mail an die oben markierten Dozenten (🔲 Zusätzlicher Empfänger)                                                                                                    |
| $\odot$         | Per E-Mail alle nur an: (einzelne Datei)                                                                                                    |
| 0               | Einzelne PDF-Datei zum direkten Download     PDF-Dateien als ZIP-Datei zum direkten Download                                                                                                    |
| N 4             |                                                                                                    |

# 7.4 Profillinienvergleiche bestimmter Lehrveranstaltungen mit Vergleichslinien

Als Berichtersteller\*in einloggen und einen Studienordner auswählen/anlegen

| Universität<br>Rostock        |                      |                             |                  |            | ZQS-Grundsatz<br>SS16 |
|-------------------------------|----------------------|-----------------------------|------------------|------------|-----------------------|
| ZQS-GS<br>Berichtersteller/in | Crdnerliste          |                             |                  |            | Hilfe                 |
| BERICHTE                      | Name                 | Inhalt                      | Erstellungsdatum | umbenennen | löschen               |
| 🚬 Ordnerliste 🔍               | Test                 | 10 Umfragen, 10 ausgewertet | 09.01.2014       | umbenennen | ×                     |
| EvasysTest                    | EvasysTest           | 4 Umfragen, 4 ausgewertet   | 12.05.2014       | umbenennen | ×                     |
| ikomm                         | Test segmentiert     | 1 Umfrage, 1 ausgewertet    | 03.06.2014       | umbenennen | ×                     |
| Test                          | 🖿 ikomm              | 0 Umfragen, 0 ausgewertet   | 04.08.2014       | umbenennen | ×                     |
| Test segmentier               | Modulevaluation      | 2 Umfragen, 2 ausgewertet   | 25.03.2015       | umbenennen | ×                     |
| WEITERE BERICHTE              | Neuen Ordner anlegen |                             |                  |            |                       |

## Vergleiche: Serienprofilvergeliche $\rightarrow$ Weiter

| Universität 🥑<br>Rostock                                         |                                         |             |                       |              |            |         |        | ZQS-Grui | SS16     |
|------------------------------------------------------------------|-----------------------------------------|-------------|-----------------------|--------------|------------|---------|--------|----------|----------|
| ZQS-GS<br>Berichtersteller/in                                    | Berichte erzeugen                       |             |                       |              |            |         |        |          |          |
| BERICHTE                                                         | Zus                                     | ammenfasser | nde Berichte: Teilber | reich        | •          | We      | iter   |          |          |
| Crdnerliste                                                      |                                         |             | Vergleiche. Serien    | profillinien | •          | We      | iter   |          |          |
| <ul> <li>ikomm</li> <li>Modulevaluation</li> <li>Test</li> </ul> | Zum Ordner "EvasysTest" ge              | hörende [   | Berichte              |              |            |         |        |          | Hilfe    |
| 💼 Test segmentier                                                | Art Name                                | Details     | Status                | Formular     | Erstellt   | Erfasst | Report | Export   | Aktionen |
|                                                                  | Bericht Männer                          | ۲           | Daten vorhanden       | 🔒 JahresKonf | 21.04.2016 | 009     |        |          | ×        |
| WEITERE BERICHTE                                                 | Bericht Frauen                          | ۲           | Daten vorhanden       | 🔒 JahresKonf | 21.04.2016 | 012     |        |          | ×        |
| Ergebnisberichte                                                 | <b>TB-Bericht 1 21.04.2016-08:23:40</b> | ۲           | Daten vorhanden       | 🔒 JahresKonf | 21.04.2016 | 023     |        |          | ×        |
| EINSTELLUNGEN                                                    | B-Bericht 1 12.05.2014-11:11:26         | •           | Daten vorhanden       | 🔒 JahresKonf | 12.05.2014 | 📄 023   |        |          | ×        |
| La Nutzerprofil                                                  |                                         |             |                       |              |            |         |        |          |          |

## Entsprechendes auswählen $\rightarrow$ Ersten und ggf. zweiten Vergleichsbericht auswählen $\rightarrow$ Abrufen

Profillinienbericht erzeugen

| Lehrveranstallungen / Berichte  Lehrveranstallungen / Berichte  Lehrveranstallungen / Berichte  Lehrveranstallungen / Berichte  Lehrveranstallungen / Berichte gesmachter zum, tet ze Elein/veraere aufgrund binnere Enwingung Unterzont auf ein Dozonei non resust  reserveranstallungen / Berichte gesmachter zum, tet ze Elein/veraere aufgrund binnere Enwingung Unterzont auf ein Dozonei non resust  reserveranstallungen / Berichte gesmachter zum, tet ze Elein/veraere aufgrund binnere Enwingung Unterzont auf ein Dozonei non resust  reserveranstallungen / Vergleichaline  reserver Borst tite ze ausenverg  Minimum-/ Maximumwerte  Minimum-/ Maximumwerte  Gesamminitetwert  Kergleichalinen anonymisieren  Fridfen, ob Anzahl ausgefülter Fragebögen: über Mindestanzahl liegt (definiert in Parametem). Wird Mindestanzahl nicht ereicht, erscheint ein Hinweis auf dem Dozonent anstatt der Profiline.  Auswahl der Frägen einschräcken. Übersicht anzeigen, um einzehe Fragen zu selektiven, (Deaktiviert = alle Fragen)  Auswahl der Frägen einschräcken. Übersicht anzeigen, um einzehe Fragen zu selektiven, (Deaktiviert = alle Fragen)  Kundenstoch über Textvergleich  Manuel  Kundenstoch über Textvergleich  Pref Steine-E-Mail an die oben matikenten Dozenten [] Zusätzlichter Empfänger)  Pref E-Mail alle nur anieinzelbe Daten Prof. Datei zum direkten Dozenten [] Zusätzlichter Empfänger)  Pref E-Mail alle nur anieinzelbe Daten Prof. Datei zum direkten Dozenten [] Zusätzlichter Empfänger)  Pref E-Mail alle nur anieinzelbe Daten Prof. Datei zum direkten Dozenten [] Zusätzlichter Empfänger]  Prof. Datei aus direkten Dozenten [] Zusätzlichter Empfänger]  Prof. Datei aus direkten Dozenten [] Zusätzlichter Empfänger]  Prof. Datei aus direkten Dozenten [] Zusätzlichter Empfänger]  Prof. Datei aus direkten Dozenten [] Zusätzlichter Empfänger]  Prof. Datei aus direkten Dozenten [] Zusätzlichter Empfänger]  Prof. Datei aus direkten Dozenten [] Zusätzlichter Empfänger]  Prof. Datei aus direkten Dozenten [] Zusätzlichter Empfänger]                              | Teilbereich<br>25-Grundsatz                  | 2. Erhebungsperiode 3. Typ 4. Fragebogen                                                                                                    |
|----------------------------------------------------------------------------------------------------|----------------------------------------------|----------------------------------------------------------------------------------------------------|
| inste Vergleichsline  percert (fore one eawehor)  vergleichder ausgewähltelt Edworenenstellungen / Berichte untereinander  vergleichdore ausgewähltelt Edworenenstellungen / Berichte untereinander  vergleichsoptionen  Vergleichsline  Vergleichsline  Vergleichsline  Prüfen, ob Anzahl ausgefühlter Fragebögen über Mindestanzahl liegt (definiert in Parametern). Wird Mindestanzahl nicht erreicht, erscheint ein Hinweis auf dem Dokument anstett der Profilinie.  Auswahl der Fragen einschränken. Deersicht anzeigen, um einzelne Fragen zu selektieren. (Deaktiviert = alle Fragen)  Trendgrafik für Indikatoren zur Profilinie hinzufügen (soweit entsprechende Daten über mehrere Enlebungsperioden verfügbar)  tourdnung der Fragen der verschiedenen Fragebögen:  Automatisch über Textvergleich  Manuel  teruffnethode  Per E-Mail alle nur an  (einzelne Daten)  einzelne PDF-Datei zum direkten Download                                                                                                    | Lehrverans<br>17 EvaSys or<br>Lehrveranstalt | tungen / Berichte                                                                                                    |
| Vergleich der ausgewählten zehrveranstattungen / Berichte untereinander         Vergleichsoptionen <ul> <li>Minimum- / Maximumwerte</li> <li>Gesamtmittelwert</li> <li>Vergleichslinien</li> <li>Vergleichslinien anonymisieren</li> </ul> Pitfen, ob Anzahl ausgefültter Fragebögen über Mindestanzahl liegt (definiert in Parametem). Wird Mindestanzahl nicht erreicht, erscheint ein Hinweis auf dem Dokument anstatt der Profilinie.         Auswahl der Fragen einschränken. Übersicht anzeigen, um einzeine Fragen zu selektieren. (Deaktiviert = alle Fragen)         Trendgrafik für Indikatoren zur Profilinie hinzufügen (soweit entsprechende Daten über mehrere Erhebungsperioden verfügbar)         Zuordnung der Fragen der verschiedenen Fragebögen:         Automatisch über Textvergleich         Manuell         Vergleichen PDP-Datei zum direkten Dozenten (                                                                                                    | Erste Vergle<br>Zweite Verg                  | hslinie (Deatovert (Sonst bitte auswählen))                                                                                                    |
| <ul> <li>Prüfen, ob Anzahl ausgefüllter Fragebögen über Mindestanzahl liegt (definiert in Parametern). Wird Mindestanzahl nicht erreicht, erscheint ein Hinweis auf dem Dokument anstatt der Profillinie.</li> <li>Auswahl der Fragen einschränken. Übersicht anzeigen, um einzelne Fragen zu selektieren. (Deaktiviert = alle Fragen)</li> <li>Trendgrafik für Indikatoren zur Profillinie hinzufügen (soweit entsprechende Daten über mehrere Erhebungsperioden verfügbar)</li> </ul> Zuordnung der Fragen der verschiedenen Fragebögen: <ul> <li> <ul> <li>Automatisch über Textvergleich</li> <li>Manuell</li> </ul> </li> <li>Wertmethode         <ul> <li>Per Serien-E-Mail an die oben markierten Dozenten (</li> <li>Zusätzlicher Empfänger)</li> <li>Per E-Mail alle nur an:</li> <li>(einzelne Datei)</li> <li>Einzelne PDF-Datei zum direkten Download</li> <li>PDF-Dateien als ZIP-Datei zum direkten Download</li> </ul></li></ul>                                                                                                    | Vergleichso                                  | ionen<br>Minimum- / Maximumwerte<br>Gesamtmittelwert<br>Vergleichslinien<br>Vergleichslinien anonymisieren                                                                                                    |
| <ul> <li>Trendgrafik für Indikatoren zur Profillinie hinzufügen (soweit entsprechende Daten über mehrere Erhebungsperioden verfügbar)</li> <li>Zuordnung der Fragen der verschiedenen Fragebögen:         <ul> <li>Automatisch über Textvergleioh</li> <li>Manuell</li> </ul> </li> <li>Wrufmethode         <ul> <li>Per Serien-E-Mail an die oben markierten Dozenten (</li> <li>Zusätzlicher Empfänger)</li> <li>Per E-Mail alle nur an:</li></ul></li></ul>                                                                                                    | Prüfe<br>Doku                                | ob Anzahl ausgefüllter Fragebögen über Mindestanzahl liegt (definiert in Parametern). Wird Mindestanzahl nicht erreicht, erscheint ein Hinweis auf dem<br>ant anstatt der Profillinie.<br>I der Fragen einschränken. Übersicht anzeigen, um einzelne Fragen zu selektieren. (Deaktiviert = alle Fragen) |
| Zuordnung der Fragen der verschiedenen Fragebögen:  Automatisch über Textvergleich Manuel  brufmethode  Per Serien-E-Mail an die oben markierten Dozenten ( Zusätzlicher Empfänger)  Per E-Mail alle nur an:  Per E-Mail alle nur an: Per E-Mail alle nur an: Per E-Mail alle nur an: Per E-Mail alle n | Trend                                        | afik für Indikatoren zur Profillinie hinzufügen (soweit entsprechende Daten über mehrere Erhebungsperioden verfügbar)                                                                                                    |
| Abrufmethode          Per Serien-E-Mail an die oben markierten Dozenten (       Zusätzlicher Empfänger)         Per E-Mail alle nur an:       (einzelne Datei)         Einzelne PDF-Datei zum direkten Download          PDF-Dateien als ZIP-Datei zum direkten Download                                                                                                    | Zuordnun<br>()<br>/<br>()<br>/               | der Fragen der verschiedenen Fragebögen:<br>tomatisch über Textvergleich<br>nuell                                                                                                    |
| <ul> <li>Per Serien-E-Mail an die oben markierten Dozenten ( Zusätzlicher Empfänger)</li> <li>Per E-Mail alle nur an: (einzelne Datei)</li> <li>Einzelne PDF-Datei zum direkten Download</li> <li>PDF-Dateien als ZIP-Datei zum direkten Download</li> </ul>                                                                                                    | Abrufmeth                                    | fe                                                                                                    |
| Image: Per E-Mail alle nur an:       (einzelne Datei)         Image: PDF-Datei zum direkten Download       Image: PDF-Datei zum direkten Download         Image: PDF-Datei zum direkten Download       Image: PDF-Datei zum direkten Download                                                                                                    | 0                                            | Per Serien-E-Mail an die oben markierten Dozenten ( Zusätzlicher Empfänger)                                                                                                    |
| B PDF-Dateien als ZIP-Datei zum direkten Download                                                                                                    | 0                                            | Per E-Mail alle nur an: (einzelne Datei)                                                                                                    |
|                                                                                                    | O                                            | BPDF-Dateien als ZIP-Datei zum direkten Download                                                                                                    |
|                                                                                                    |                                              |                                                                                                    |

## 7.5 Indikatoren

Indikatoren stellen einen Mittelwert über mehrere Fragen dar. Sie werden verwendet, um einen schnellen Überblick über bestimmte Leistungsmerkmale zu erhalten. Sie müssen nicht angelegt werden.

#### Als Teilbereichsadministrator\*in einloggen → Fragebögen → entsprechenden Fragebogen auswählen

|   | Universität 🥑<br>Rostock 🥑            | TEILBEREICHE | FRAGEBÖGEN      | EINSTELLUNGEN        | SYSTEMINFORMATIONEN          | EXTRAS |            |           |          |        | Suchen    |       | SS18 |
|---|---------------------------------------|--------------|-----------------|----------------------|------------------------------|--------|------------|-----------|----------|--------|-----------|-------|------|
| < | ZQS-GS<br>Teilbereichsadministrator/1 | 🕒 Im         | n System ve     | rfügbare Frage       | bögen                        |        |            |           |          |        |           | Hilfe |      |
|   | FRAGEBÖGEN                            | 🕨 🚢 Ac       | d min           |                      |                              |        |            |           |          |        |           |       |      |
|   | Fragebogenliste                       | 💌 📥 Z0       | QS-GS           |                      |                              |        |            |           |          |        |           |       |      |
|   | Fragenbibliothek                      | 눧 Stand      | dardordner (59) |                      |                              |        |            | ×         | <u> </u> | Alle   | auswählen |       |      |
|   |                                       | ID           | Kurzname 🔺      | Überschrift          |                              |        | Datum      | Engine    | Seiten   | Status | Aktion    |       |      |
|   |                                       | 12           | abso0708        | Absolventenbefragung | g 2007/08                    |        | 28.04.2009 | VF Editor | 25       | •      | Wählen    | •     |      |
|   |                                       | 255          | abso0708BA      | Absolventenbefragung | g des Jahrgangs 2007/08 B.A. |        | 27.10.2009 | VF Editor | 25       | •      | Wählen    | •     |      |
|   | Angemeldet: 2                         | 251          | abso0708So      | Absolventenbefragung | g 2007/08 Sonstige Abschlüss | e      | 27.10.2009 | VF Editor | 26       | •      | Wählen    | •     |      |
|   | Onlineumfragen: 1                     | 241          | absoinfo        | Kontaktdaten         |                              |        | 24.09.2009 | VF Editor | 1        | •      | Wählen    | •     |      |
|   | Abmelden                              | 3914         | AbsWS15/16      | AbsolventInnenbefrag | ung WS 15/16                 |        | 18.02.2015 | VF Editor | 33       | •      | Wählen    | •     |      |
|   | Abmeiden                              | 5266         | AB_P11+12       |                      |                              |        | 25.07.2016 | VF Editor | 4        | •      | Wählen    | •     |      |
|   |                                       | 3587         | AH_Güte         | Testfragebogen zur G | üte der Kolloqiumsbewertung  |        | 29.09.2014 | VF Editor | 1        | •      | Wählen    | •     |      |

#### Erweiterte Einstellungen: Freie Indikatoren → Bearbeiten

| Rostock                            | TEILBEREICHE FRAGEBÖ                | GEN EINSTELLUNGEN                           | SYSTEMINFORMATIONEN                            | EXTRAS                                                                                        |                                                                       |                                                                         | Su                                             | chen          | SS18  |
|------------------------------------|-------------------------------------|---------------------------------------------|------------------------------------------------|-----------------------------------------------------------------------------------------------|-----------------------------------------------------------------------|-------------------------------------------------------------------------|------------------------------------------------|---------------|-------|
| ZQS-GS<br>Teilbereichsadministrat  | 🛃 Details für Fra                   | agebogen abso07                             | 708                                            |                                                                                               |                                                                       |                                                                         |                                                |               | Hilfe |
| FRAGEBÖGEN                         | abso0708 (Absolventen               | befragung 2007/08)                          |                                                |                                                                                               |                                                                       |                                                                         |                                                |               |       |
| Fragebogen erstellen               | ✓ VividForms Edi                    | tor<br>nzeigen)<br>sset des VividForms Rear | ders (Aktualisieren)                           | (                                                                                             | 2 Fragebogen kopieren<br>PDF Papierumfrage (A<br>Vorschau Onlineumfra | und im VividForms I<br>(nzeigen)<br>Ige                                 | Designer öffnen                                |               |       |
| AKTUELLE NUTZER                    | Erweiterte Einstellungen            | ie Indikatoren                              | Bearbeiten                                     | Fr                                                                                            | ragebogen<br>Editierer<br>Export                                      | 1                                                                       | 🗙 Frage                                        | bogen löschen |       |
| Angemeldet: 2<br>Onlineumfragen: 0 | Verwendung                          |                                             |                                                |                                                                                               |                                                                       |                                                                         |                                                |               |       |
| Abmelden                           | Allgemeine Einstellunge             | n                                           | Auswertung                                     |                                                                                               |                                                                       | Onlineumfragen                                                          |                                                |               |       |
|                                    | Fragebogen Aktiv<br>Umfragetyp ALLE | iert<br>E                                   | Skalawerte s     Swalawerte s     Swalawerte s | spiegeln<br>ne Berichte zulassen                                                              |                                                                       | <ul> <li>Umfragekop</li> <li>Zwischensp</li> <li>Druckversio</li> </ul> | of anzeigen<br>beichern erlauben<br>in abrufen |               |       |
|                                    | Verfahren ALLE                      | <u>.</u>                                    | Auswertung für Te                              | eilnehmer<br>sicht erlauben                                                                   |                                                                       | Onlinelayou<br>Teilnahmeb                                               | t<br>escheinigung                              | Gesamt Keine  | •     |
|                                    |                                     |                                             | Antworten au                                   | if oπene Fragen anzeig                                                                        | en                                                                    | Erweiterte k                                                            | Configuration                                  | Bearbeiten    |       |
|                                    | Teilbereiche                        |                                             |                                                | Lehrveranstaltungsa                                                                           | rt                                                                    | Periode                                                                 | 3                                              |               |       |
|                                    | ALLE<br>ZQS-Grundsatz               |                                             |                                                | ALLE<br>Vorlesung<br>Seminar<br>Proseminar<br>Übung<br>Pratikum<br>Santige<br>Klinikerseminar |                                                                       | ▲ ALLE<br>SS20<br>WS19/<br>SS19<br>WS18/<br>SS18<br>WS17/<br>SS17       | 20<br>19<br>18                                 |               | •     |
|                                    | Übernehmen                          | ück                                         |                                                |                                                                                               |                                                                       |                                                                         |                                                |               |       |

| Inikatoren anlegen                    |                                                              |                                  |                                        |                                                |                                 |          |
|---------------------------------------|--------------------------------------------------------------|----------------------------------|----------------------------------------|------------------------------------------------|---------------------------------|----------|
| Universität 🥑<br>Rostock              | TEILBEREICHE FRAGEBÖGEN                                      | EINSTELLUNGEN                    | SYSTEMINFORMATIONEN                    | EXTRAS                                         | Suchen                          | SS16     |
| ZQS-GS<br>Teilbereichsadministrator/f | Freie Indikatoren                                            | Wenn bei der I<br>Indikatoren ge | Erstellung des Fra<br>wählt wurden, so | agebogens bei den Fra<br>können diese hier ger | agegruppen<br>nutzt werden.     | Hilfe    |
| Fragebogenliste                       | Indikatoren des Fragebogens:<br>Absolventenbefragung 2007/08 | (abso0708)                       | $\checkmark$                           |                                                |                                 | Aktionen |
| Fragenbibliothek                      |                                                              | Indika                           | atoren aus Fragengruppen ge            | nerieren Neuen Indikator anlegen               |                                 |          |
|                                       | Zurück                                                       |                                  |                                        | Ansonster<br>anlegen" a                        | n "Neuen Indikator<br>auswählen |          |
| AKTUELLE NUTZER                       |                                                              |                                  |                                        | 0                                              |                                 |          |
| Angemeldet: 2<br>Onlineumfragen: 0    |                                                              |                                  |                                        |                                                |                                 |          |
| Abmelden                              |                                                              |                                  |                                        |                                                |                                 |          |

## Indikatoren erstellen → Speichern

| Universität<br>Rostock                          | TEILBEREICHE FRAGEBÖGEN EINSTELLUNGEN SYSTEMINFORMATIONEN EXTRAS                                             | Suchen                                                    | SS16                |
|-------------------------------------------------|----------------------------------------------------------------------------------------------------|-----------------------------------------------------------|---------------------|
| ZQS-GS                                          | Einen Namen für den Indikator<br>auswählen.                                                                  |                                                           | Hilfe               |
| FRAGEBÖGEN Fragebogenliste Fragebogen erstellen | Indikatorbezeichnung : Studierbarkeit Fra<br>Alle Fragen ausblenden, die nicht vom Typ V<br>Skalafrage sind. | igen auswählen, die in diese<br>sammengefasst werden soll | em Indikator<br>en. |
| Fragenbibliothek                                | Inhalt des Fragebogens EINGABE DES CODES                                                                     | Skalen                                                    |                     |
|                                                 | A VOR DEM STUDIUM                                                                                            |                                                           |                     |
|                                                 | A5 Invieweit stand dieser berufliche Abschluss in einem fachlichen Zusammenhang mit Ihrem Studium?           | in sehr hohem Maße 🛛 🗆 🗆 🗆                                | gar nicht           |
| AKTUELLE NUTZER                                 | B ANGABEN ZUM STUDIENABSCHLUSS AN DER UNIVERSITÄT ROSTOCK                                                    |                                                           |                     |
| Angemeldet: 2                                   | C ANGABEN ZUM STUDIENVERLAUF                                                                                 |                                                           |                     |
| Onlineumfragen: 0                               | D STUDIENBEDINGUNGEN UND KOMPETENZERWERB AN DER UNIVERSITÄT ROSTOCK                                          |                                                           |                     |
| All and these                                   | Zeitliche Koordination der Lehrveranstaltungen                                                               | sehrgut 🗆 🗆 🗆 🗆                                           | sehr schlecht       |
| Abmelden                                        | Inhaltliche Abstimmung der Lehrveranstaltungen                                                               | sehrgut 🗆 🗆 🗆 🗆                                           | sehr schlecht       |
|                                                 | Größe der Lehrveranstaltungen                                                                                | sehrgut 🗆 🗆 🗆 🗆                                           | sehr schlecht       |
|                                                 | Zugang zu erforderlichen Lehrveranstaltungen (z.B. Seminare, Übungen)                                        | sehr gut 🛛 🗖 🗖 🗖                                          | sehr schlecht       |
|                                                 | Möglichkeit, die Studienanforderungen in der dafür vorgesehenen Zeit zu erfüllen                             | sehrgut 🗆 🗆 🗆 🗆                                           | sehr schlecht       |
|                                                 | Svstem und Organisation von Prüfungen                                                                        | sehr qut 🗌 🗌 🗌 🗌                                          | sehr schlecht       |

Die Fragen, die einem Indikator zugeordnet werden, sollten immer die gleiche Anzahl von Antwortmöglichkeiten und die gleiche >Richtung< haben, da es sonst zu Verzerrungen kommt, die den Indikator verfälschen.

#### Im PDF-Report ergibt sich dann folgende Ansicht

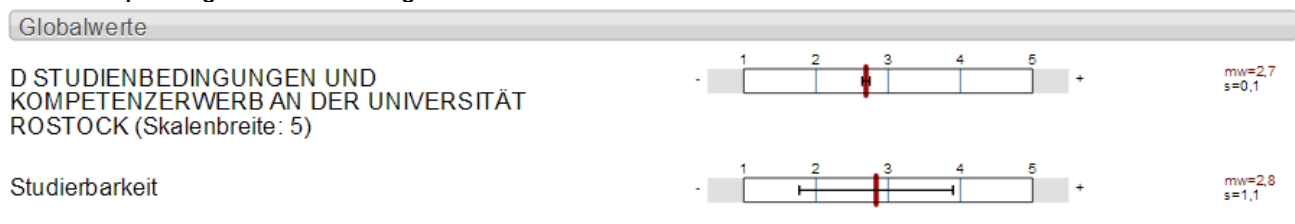

## 7.6 Normierungen

Normierungen erlauben den schnellen Vergleich zwischen den Ergebnissen einer bestimmten Veranstaltung und einem Normwert. Dieser Normwert kann sowohl vorher bestimmt sein, als auch z.B. den Durchschnitt aller Veranstaltungen widerspiegeln. Im Allgemeinen sollten die Normwerte jedoch vorher mit allen Beteiligten abgestimmt werden. Normierungen müssen nicht angelegt werden.

Als Teilbereichsadministrator\*in einloggen → Fragebögen → entsprechenden Fragebogen auswählen

| Universität 🥑               | TEILBEREICHE FRAGEBÖGEN EINSTELLUNGEN SYSTEMINFORMATIONEN EXTRAS |            |           |        |        | Suchen   |       | SS18 |
|-----------------------------|------------------------------------------------------------------|------------|-----------|--------|--------|----------|-------|------|
| Telbereichsadministrator/I) | Im System verfügbare Fragebögen                                  |            |           |        |        |          | Hilfo | 2    |
| FRAGEBÖGEN                  | Ad min                                                           |            |           |        |        |          |       |      |
| Fragebogenliste             | ZQS-GS                                                           |            |           |        |        |          |       |      |
| Fragenbibliothek            | Standardordner (59)                                              |            | ×         | 9      | Alle a | uswähler |       |      |
|                             | ID Uberschrift                                                   | Datum      | Engine    | Seiten | Status | Aktion   |       |      |
|                             | 115 abso0708 Absolventenbefragung 2007/08                        | 28.04.2009 | VF Editor | 25     | •      | Wählen   | •     |      |
|                             | 255 abso0708BA Absolventenbefragung des Jahrgangs 2007/08 B.A.   | 27.10.2009 | VF Editor | 25     | •      | Wählen   | •     |      |
| AKTUELLE NUTZER             | 251 abso0708So Absolventenbefragung 2007/08 Sonstige Abschlüsse  | 27.10.2009 | VF Editor | 26     | •      | Wählen   | •     |      |
| Onlineumfragen: 1           | 241 absoinfo Kontaktdaten                                        | 24.09.2009 | VF Editor | 1      | •      | Wählen   | •     |      |
|                             | 3914 AbsWS15/16 AbsolventInnenbefragung WS 15/16                 | 18.02.2015 | VF Editor | 33     | •      | Wählen   | •     |      |
| Abmelden                    | 5266 AB_P11+12                                                   | 25.07.2016 | VF Editor | 4      | • •    | Wählen   | •     |      |
|                             | 3587 AH_Güte Testfragebogen zur Güte der Kolloqiumsbewertung     | 29.09.2014 | VF Editor | 1      | • •    | Wählen   | •     |      |

#### Erweiterte Einstellungen: Normierung $\rightarrow$ Bearbeiten

| Universität 🥑<br>Rostock                                           | TEILBEREICHE FRAGEBÖGEN EINSTELLUNGEN                                                                                      | SYSTEMINFORMATIONEN | EXTRAS                                                                                                    | Suchen SS18                                      |
|--------------------------------------------------------------------|----------------------------------------------------------------------------------------------------|---------------------|----------------------------------------------------------------------------------------------------|--------------------------------------------------|
| ZQS-GS<br>Teilbereichsadministrator/i                              | Details für Fragebogen abso0708                                                                                            | 3                   |                                                                                                    | Hilfe                                            |
| FRAGEBÖGEN                                                         | abso0708 (Absolventenbefragung 2007/08)                                                                                    |                     |                                                                                                    |                                                  |
| <ul> <li>Fragebogen erstellen</li> <li>Fragenbibliothek</li> </ul> | <ul> <li>✓ VividForms Editor</li> <li>BDF Muster (Anzeigen)</li> <li>Im Erkennungsset des VividForms Readers (A</li> </ul> | ktualisieren)       | <ul> <li>Pragebogen kopieren und im \</li> <li>PDF Papierumfrage (Anzeiger</li> <li>Vorschau Onlineumfrage</li> </ul> | √ividForms Designer öffnen<br>1)                 |
|                                                                    | Erweiterte Einstellungen                                                                                                   |                     | Fragebogen                                                                                                    |                                                  |
|                                                                    | Normierung                                                                                                    | earbeiten           | Editieren<br>Export                                                                                                   | 🗙 Fragebogen löschen                             |
| AKIUELLE NUIZER                                                    |                                                                                                    |                     |                                                                                                    |                                                  |
| Onlineumfragen: 1                                                  | Verwendung                                                                                                    |                     |                                                                                                    |                                                  |
| Abmelden                                                           | Allgemeine Einstellungen Au                                                                                                | swertung            | Onlineu                                                                                                    | ımfragen                                         |
|                                                                    | Fragebogen Aktiviert                                                                                                    | Skalawerte spiegeln | Ur<br>17 June                                                                                                    | mfragekopf anzeigen<br>vischensneichern erlauben |

| Norm anlegen                                          |                             |                  |                                                   |                                                                                        |                                                                                                    |                                            |                            |          |
|-------------------------------------------------------|-----------------------------|------------------|---------------------------------------------------|----------------------------------------------------------------------------------------|----------------------------------------------------------------------------------------------------|--------------------------------------------|----------------------------|----------|
| Universität 🥑<br>Rostock                              | TEILBEREICHE                | FRAGEBÖGEN       | EINSTELLUNGEN                                     | SYSTEMINFORMATIONEN                                                                    | EXTRAS                                                                                                    | St                                         | uchen                      | SS16     |
| ZQS-GS<br>Teilbereichsadministrator/i                 | Normierung de               | es Fragebog      | gens abso070                                      | 8                                                                                      |                                                                                                    |                                            |                            | Hilfe    |
| FRAGEBÖGEN Fragebogenliste Fragebogen erstellen       |                             | l<br>Bitte beach | Für den Fragebogen<br>iten Sie: Normwerte I       | abso0708 - "Absolventenbe<br>können nur für Fragen in Kapi<br>einstellen, bevor die Si | fragung 2007/08" sind noch keine No<br>teln mit Indikatoren gebildet werden. S<br>e die Normwerte anlegen. | rmen angelegt.<br>ie müssen die Indikatore | en                         |          |
| Fragenbibliothek                                      | Norm Anlegen                | Abbrechen        |                                                   |                                                                                        |                                                                                                    |                                            |                            |          |
| Norm vorwalton                                        |                             |                  |                                                   |                                                                                        |                                                                                                    |                                            |                            |          |
| Universität                                           | TEILBEREICHE                | FRAGEBÖGEN       | EINSTELLUNGEN                                     | SYSTEMINFORMATIONEN                                                                    | I EXTRAS                                                                                                   | S                                          | uchen                      | SS18     |
| ZQS-GS<br>Teilbereichsadministrator/i                 | Details zur N               | ormierung d      | es Frageboge                                      | ens abso0708 L                                                                         | Festlegen ob über- ode<br>Interdurchschnittliche V                                                         | r<br>Verte gut sind.                       |                            | Hilfe    |
| FRAGEBÖGEN                                            |                             |                  | Detailnormen                                      | verwalten                                                                              | Normierung insgesan                                                                                        | nt löschen                                 |                            |          |
| Fragebogenliste                                       |                             |                  | Normtype                                          | n-Verwaitung                                                                           | Löschen                                                                                                    |                                            |                            |          |
|                                                       | R. = Kommentier             | te Rückmeldung   | , N. = Normierung                                 |                                                                                        |                                                                                                    |                                            |                            |          |
|                                                       | Kommentierte<br>Rückmeldung | Normierung       | Name / Positiver                                  | Pol                                                                                    | Beratungstext<br>Text für überdurchschnittlic                                                              | he Werte 💌                                 | Normierte We<br>Gesamtnorm | rte      |
| AKTUELLE NUTZER<br>Angemeldet: 2<br>Onlineumfragen: 1 |                             | V                | Dimension<br>A VOR DEM STUD<br>Positiv sind: Über | IUM<br>durchschnittliche Werte                                                         |                                                                                                    | 4                                          | MW<br>7                    | <b>S</b> |
| Abmelden                                              |                             | V                | Item<br>A3 Welche Durchs                          | chnittsnote hatten Sie ir                                                              | Hier Mittelwert une<br>abweichung ein                                                                      | d Standard-<br>htragen aus                 | <b>MW</b><br>0             | S<br>0   |
|                                                       |                             | V                | A5 Inwieweit stand                                | l dieser berufliche Absc                                                               | denen die No                                                                                               | rm gebildet<br>verden soll.                | <b>MVV</b><br>0            | S<br>0   |
|                                                       |                             |                  | Dimension<br>B ANGABEN ZUM                        | STUDIENABSCHLUSS                                                                       |                                                                                                    |                                            | MW                         | S        |
|                                                       |                             |                  |                                                   |                                                                                        |                                                                                                    |                                            |                            |          |

Normen können auch aus Vergleichsberichten generiert werden, dazu "Normtypen-Verwaltung" Details zur Normierung des Fragebogens abso0708

| Detailnormen verwalten | Normierung insgesamt löschen |  |
|------------------------|------------------------------|--|
| Normtypen-Verwaltung   | Löschen                      |  |

Hilfe

| Universität 🥑<br>Rostock              | TEILBEREICHE FRAGEBÖGEN EINSTELLUNGEN                                              | N SYSTEMINFORMATIONEN EXTRAS                                                                      | Sucher                                                      | SS16                          |
|---------------------------------------|------------------------------------------------------------------------------------|---------------------------------------------------------------------------------------------------|-------------------------------------------------------------|-------------------------------|
| ZQS-GS<br>Teilbereichsadministrator/i | Normtypen                                                                          |                                                                                                   |                                                             | Hilfe                         |
| FRAGEBÖGEN                            | Normname                                                                           | Minimaler Maximaler Stark<br>Wert Wert Unterdurchschnittlich                                      | Leicht Leicht<br>Unterdurchschnittlich Überdurchschnittlich | Stark<br>Überdurchschnittlich |
| Fragebogenliste                       | 1. Gesamtnorm                                                                      | 70 130 85                                                                                         | 95 105                                                      | 115 🥜                         |
| Fragenbibliothek                      | Norm                                                                               | name                                                                                              | Neu                                                         |                               |
|                                       |                                                                                    |                                                                                                   |                                                             |                               |
|                                       | Zurück                                                                             |                                                                                                   |                                                             |                               |
| AKTUELLE NUTZER                       | Zuerdeung des Neuwitres Cooperteere                                                |                                                                                                   |                                                             |                               |
| Angemeldet: 1<br>Onlineumfragen: 0    | Zuordnung des Normtyps Gesammorm                                                   |                                                                                                   |                                                             |                               |
| Abmelden                              | Lehrveranstaltungsart                                                              | Teilbereiche                                                                                      | Normwert-Basis                                              |                               |
|                                       | ALLE  Vorlesung Seminar Proseminar Upung Praktikum Klau, Med - Klausur Sonstige  * | ALLE  Agrarwissenschaften Aguskutur ASIA AUF Befragungen Befragungen N Befragungen in der Medizin | Eigene Datenbasis                                           |                               |
|                                       |                                                                                    | Speichern                                                                                         |                                                             |                               |

#### Normwertbasis entsprechend auswählen $\rightarrow$ Speichern $\rightarrow$ Zurück

Normtypen-Verwaltung → Eigene Datenbasis → Speichern → Zurück (Dieser Schritt ist notwendig, um die Werte wieder verändern zu können. Ansonsten wären sie gesperrt.)

| Universität 🥩<br>Rostock 🗐          | TEILBEREICHE FRAGEBOGEN EINSTELLUN | IGEN SYSTEMINFORMATI                                                                                 | ONEN EXTRAS                    |                                 | Suchen                         | 5510                          |   |
|-------------------------------------|------------------------------------|----------------------------------------------------------------------------------------------------|--------------------------------|---------------------------------|--------------------------------|-------------------------------|---|
| ZQS-GS<br>Teibereichsadministrator/ | Normtypen                          |                                                                                                    |                                |                                 |                                | Hilfe                         |   |
| FRAGEBÖGEN                          | Normname                           | Minimaler Maximaler<br>Wert Wert                                                                     | Stark<br>Unterdurchschnittlich | Leicht<br>Unterdurchschnittlich | Leicht<br>Überdurchschnittlich | Stark<br>Überdurchschnittlich |   |
| Fragebogeniste                      | 1. Gesamtnorm                      | 70 130                                                                                               | 85                             | 95                              | 105                            | 115                           | 1 |
| AKTUELLE NUTZER                     | Zurück                             |                                                                                                    |                                |                                 |                                |                               |   |
| Angemeidet. 1<br>Onlineumfragen. 0  | Zuordnung des Normtyps Gesamtnorm  | 1                                                                                                    |                                |                                 |                                |                               |   |
| Abmelden                            | Lehrveranstaltungsart              | Teilbereiche<br>Agravvissenscha<br>Aquskutur<br>ASUA<br>All?<br>Befragungen AUF<br>Befragungen in de | rten                           | Normwert.Ba                     | 5515<br>                       |                               |   |
|                                     |                                    |                                                                                                    | Speichern                      |                                 |                                |                               |   |

Anschließend Werte kontrollieren → Speichern (ganz unten – nicht abgebildet)

## 7.7 Qualitätsrichtlinien

Qualitätsrichtlinien (QR) dienen dem Vergleich mit vorher festgelegten Qualitätsstandards. Es werden Schwellwerte festgelegt. Liegen die Mittelwerte der Ergebnisse für die einzelnen Fragen unter dem unteren Schwellwert gilt die Qualitätsrichtlinie zu 100% als erfüllt. Liegen sie zwischen dem unteren und dem oberen Schwellwert, dann gilt die QR partiell als erfüllt. Liegen die Werte über dem oberen Schwellwert, dann gilt die QR zu 0% als erfüllt.

Als Teilbereichsadministrator\*in einloggen → Fragebögen → entsprechenden Fragebogen auswählen

| Universität<br>Rostock               | TEILBEREICHE FRAGEBÖGEN EINSTELLUNGEN  | SYSTEMINFORMATIONEN EXTRAS             |               | Suchen         | SS16 |
|--------------------------------------|----------------------------------------|----------------------------------------|---------------|----------------|------|
| ZOS-GS<br>Teilbereichsadministrator/ | 🕒 Im System verfügbare Frageb          | ögen                                   |               | Hilfe          | e    |
| FRAGEBÖGEN                           | Ad min                                 |                                        |               |                |      |
| Fragebogenliste                      | ZQS-GS                                 |                                        |               |                |      |
| Pragenbibliothek                     | 늘 Standardordner (59)                  |                                        | × 🥜           | Alle auswählen |      |
|                                      | ID Kurzname Vüberschrift               | Datum                                  | Engine Seiten | Status Aktion  |      |
|                                      | 115 abso0708 Absolventenbefragung 2    | 2007/08 28.04.2009                     | VF Editor 25  | 🗕 🔓 Wählen 💌 🗖 |      |
|                                      | 255 abso0708BA Absolventenbefragung o  | des Jahrgangs 2007/08 B.A. 27.10.2009  | VF Editor 25  | 🗕 🔒 Wählen 💌 🗖 |      |
| Annemeldet: 2                        | 251 abso0708So Absolventenbefragung 2  | 2007/08 Sonstige Abschlüsse 27.10.2009 | VF Editor 26  | 🔴 🔒 Wählen 💌 🗖 |      |
| Onlineumfragen: 1                    | 241 absoinfo Kontaktdaten              | 24.09.2009                             | VF Editor 1   | 🗕 🔓 Wählen 💌 🗖 |      |
| Alexandra and                        | 3914 AbsWS15/16 AbsolventInnenbefragur | ng WS 15/16 18.02.2015                 | VF Editor 33  | 🗕 🔒 Wählen 💌 🗖 |      |
| Abmelden                             | 5266 AB_P11+12                         | 25.07.2016                             | VF Editor 4   | 🔴 🔓 Wählen 💌 🕅 |      |
|                                      |                                        |                                        |               |                |      |

#### Erweiterte Einstellungen: Qualitätsrichtlinien → Bearbeiten

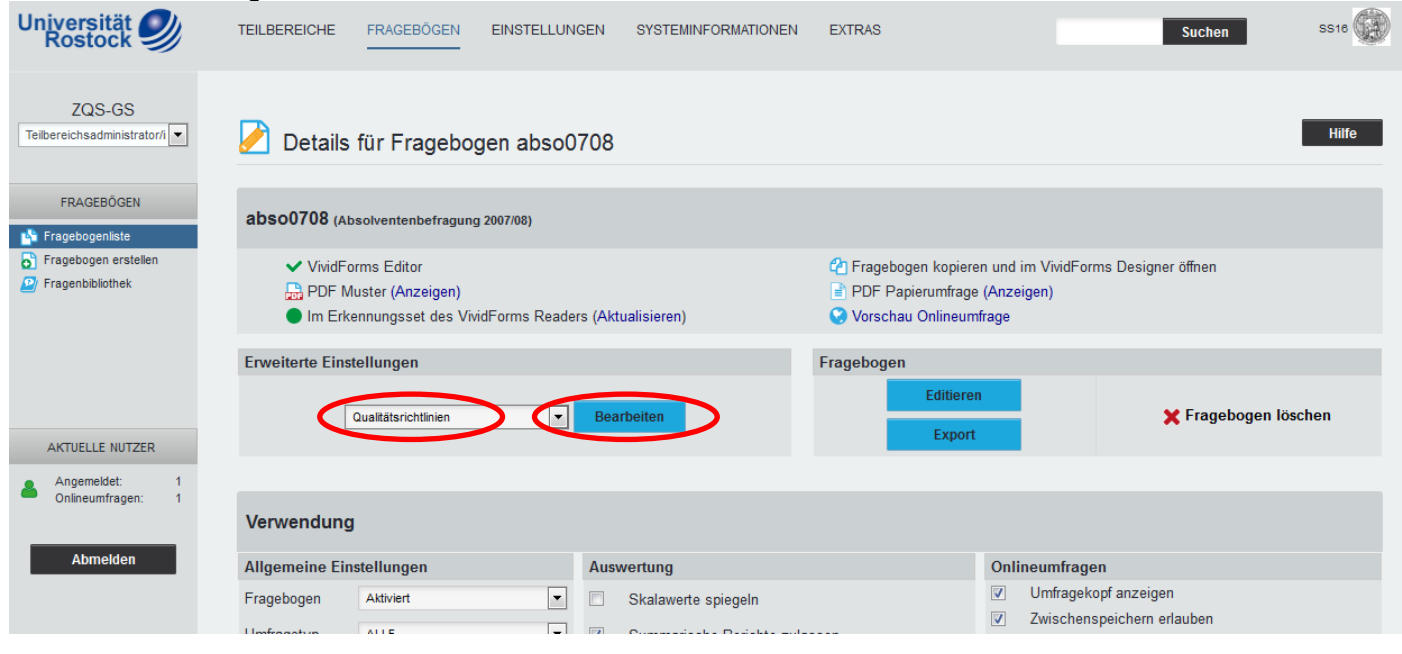

| Neue QR                               |                   |                      |               |                     |         |                               |           |                   |
|---------------------------------------|-------------------|----------------------|---------------|---------------------|---------|-------------------------------|-----------|-------------------|
| Universität 🥑<br>Rostock              | TEILBEREICHE      | FRAGEBÖGEN           | EINSTELLUNGEN | SYSTEMINFORMATIONEN | EXTRAS  |                               | Suchen    | SS18              |
| ZQS-GS<br>Teilbereichsadministrator/i | Qualitätsric      | htlinien             |               |                     |         |                               |           | Hilfe             |
|                                       | Gewichtung G      | Qualitätsrichtlinien |               |                     |         |                               | Optionen  | Alle löschen      |
| FRAGEBÖGEN                            | 0 %               |                      |               |                     |         |                               |           |                   |
| Fragebogenliste                       |                   |                      |               |                     |         |                               |           |                   |
| Fragenbibliothek                      | Alle Veranstaltui | ngen neu berechnen   | Abbrechen     |                     | Neue QR | QR aus Indikatoren konvertier | QR aus No | rmen konvertieren |
| -                                     |                   |                      |               |                     |         |                               |           |                   |
|                                       |                   |                      |               |                     |         |                               |           |                   |
|                                       |                   |                      |               |                     |         |                               |           |                   |
|                                       |                   |                      |               |                     |         |                               |           |                   |
| AKTUELLE NUTZER                       |                   |                      |               |                     |         |                               |           |                   |
|                                       |                   |                      |               |                     |         |                               |           |                   |

Es ist auch möglich, Qualitätsrichtlinien direkt aus Normen oder Indikatoren anzulegen. Für die Erstellung von Normen und Indikatoren siehe die Abschnitte 7.5 und 7.6.

## Qualitätsrichtline entsprechend einrichten $\rightarrow$ speichern

| Universität 🥑<br>Rostock                                                                   | TEILBEREICHE FRAGEBÖGEN EINSTELLUNGEN SYSTEMINFORMATIONEN EXTRAS | Suchen SS18                     |
|--------------------------------------------------------------------------------------------|------------------------------------------------------------------|---------------------------------|
| ZQS-GS<br>Teilbereichsadministrator/i                                                      | Qualitätsrichtlinie bearbeiten                                   | Hilfe                           |
| FRAGEBÖGEN                                                                                 | Bezeichnung:                                                     | der QR einen<br>Namen geben     |
| <ul> <li>Fragebogeniste</li> <li>Fragebogen erstellen</li> <li>Fragenbibliothek</li> </ul> | Beschreibung:                                                    | Anteil an der<br>Gesamtqualität |
|                                                                                            | Gesamtqualitätsindex-Gewichtung 50 %                             | festlegen                       |
| AKTUELLE NUTZER                                                                            | Speichern Abbrechen                                              |                                 |

Anschließend öffnet sich das Fenster "Fragen der Qualitätsrichtlinie"

#### Fragen der Qualitätsrichtlinie entprechend ausfüllen

| Fragen der Qualitätsrich                  | tlinie                                |                                            | Relativen Abzug, Schwe<br>auswählen | llwerte und Bedingung |
|-------------------------------------------|---------------------------------------|--------------------------------------------|-------------------------------------|-----------------------|
| Frage auswählen, die zugeordnet werden so | der QR<br>II                          |                                            |                                     |                       |
| ~                                         | A5 Inwieweit stand dieser I           | berufliche Abschluss in einem fachlicher Z | isam(1-5)                           | •                     |
|                                           | <ul> <li>Mittelwertbasiert</li> </ul> | Abzug (%): Schwellw                        | ert: oberer Schwellwe               | rt: 🕜                 |
|                                           | O Häufigkeitsbasiert                  | Abzug (%): Schwellw                        | ert: Häufigke                       | it: %                 |
|                                           | Bedingung:                            | > größer als ▼                             | •                                   | inzufügen             |
|                                           |                                       |                                            |                                     |                       |
| Zurück                                    |                                       |                                            |                                     |                       |

Sowohl die Anteile an der Gesamtqualität als auch die relativen Abzüge bei diesen Anteilen sollten sich insgesamt auf 100 Prozent addieren.

Die Schwellwerte sollten vorher in gemeinsamer Absprache mit der/dem Studiendekan\*in, Dozent\*innen und der Qualitätssicherung geklärt werden, da sonst schnell der Verdacht einer willkürlichen Festlegung erfolgt. Die Schwellwerte müssen sich entsprechend der Itemanzahl bzw. Skalenbreite der Frage anpassen.

Qualitätsrichtlinien sind besonders bei umfangreichen Evaluationen mit einer hohen Teilnehmerzahl von Vorteil, da die vordefinierten Kriterien (Schwellwerte) die Datenauswertung erleichtern und einen schnellen Überblick der Ergebnisse bieten.

#### HQE – Stabsstelle für Hochschul- und Qualitätsentwicklung Leitfaden für die Benutzung von EvaSys

## 7.8 Antworten auf offene Fragen

Die Antworten auf offene Fragen werden von EvaSys eingelesen und den Reporten als Bild angefügt (bei Papierumfragen). Aus diesem Grund kann das Löschen der offenen Fragen zu einer größeren Anonymität führen, da unter Umständen die schreibende Person durch ihr Schriftbild identifiziert werden kann. Wird von dieser Option Gebrauch gemacht, müssen die Antworten allerdings von Hand eingegeben werden oder die Antworten werden Kategorien zugeordnet (um Anonymität/Datenschutz zu gewährleisten).

| niversität 🥑<br>Rostock 🍠                                                                                                    | TEILBER                                                                                                    | EICHE FRAGEBÖGEN               | EINSTELLUNGEN     | SYSTEMINFORMATIONEN                  | EXTRAS                       |                                                                                                    |                                                                                                    | S                                                                                                    | Suchen                                                                  |                                                                                                    | SS  |
|----------------------------------------------------------------------------------------------------|----------------------------------------------------------------------------------------------------|--------------------------------|-------------------|--------------------------------------|------------------------------|----------------------------------------------------------------------------------------------------|----------------------------------------------------------------------------------------------------|----------------------------------------------------------------------------------------------------|-------------------------------------------------------------------------|----------------------------------------------------------------------------------------------------|-----|
| 700.00                                                                                                    |                                                                                                    |                                |                   |                                      |                              |                                                                                                    |                                                                                                    |                                                                                                    |                                                                         |                                                                                                    |     |
| Ibereichsadministrator/i                                                                                                    | ~                                                                                                    |                                |                   |                                      |                              |                                                                                                    |                                                                                                    |                                                                                                    |                                                                         |                                                                                                    | _   |
|                                                                                                    | The Line of Line of Li | iste aller Teilberei           | che               |                                      |                              |                                                                                                    |                                                                                                    |                                                                                                    |                                                                         |                                                                                                    | н   |
| TEILBEREICHE                                                                                                    |                                                                                                    | Teilbereich                    |                   |                                      | Nutze                        | r Deta                                                                                                    | ils Lösche                                                                                                    | n Teilbereicl                                                                                                    | hsadmin                                                                 | istrato                                                                                                    | ren |
| Gesamtübersicht 🚽                                                                                                    |                                                                                                    | ZQS-Grundsatz                  |                   |                                      | <b>&amp;</b> 22              | /                                                                                                    | ×                                                                                                    | ZQS-GS *                                                                                                    |                                                                         |                                                                                                    |     |
| gy 203-Grundsatz                                                                                                    |                                                                                                    |                                |                   |                                      |                              |                                                                                                    |                                                                                                    |                                                                                                    |                                                                         |                                                                                                    |     |
|                                                                                                    |                                                                                                    |                                |                   |                                      |                              |                                                                                                    |                                                                                                    |                                                                                                    |                                                                         |                                                                                                    |     |
| ZENTRALE EVALUATION                                                                                                    |                                                                                                    |                                |                   |                                      |                              |                                                                                                    |                                                                                                    |                                                                                                    |                                                                         |                                                                                                    |     |
| Baumstruktur                                                                                                    |                                                                                                    |                                |                   |                                      |                              |                                                                                                    |                                                                                                    |                                                                                                    |                                                                         |                                                                                                    |     |
| Umfragen anzeigen                                                                                                    |                                                                                                    |                                |                   |                                      |                              |                                                                                                    |                                                                                                    |                                                                                                    |                                                                         |                                                                                                    |     |
| Umfragen löschen                                                                                                    |                                                                                                    |                                |                   |                                      |                              |                                                                                                    |                                                                                                    |                                                                                                    |                                                                         |                                                                                                    |     |
| -                                                                                                    |                                                                                                    |                                |                   |                                      |                              |                                                                                                    |                                                                                                    |                                                                                                    |                                                                         |                                                                                                    |     |
| mfragen                                                                                                    |                                                                                                    |                                |                   |                                      |                              |                                                                                                    |                                                                                                    |                                                                                                    |                                                                         |                                                                                                    |     |
| niversität 🥑                                                                                                    | TEILBEREICHE                                                                                                    | FRAGEBÖGEN EINSTELL            | UNGEN SYSTEMINFOR | RMATIONEN EXTRAS                     |                              |                                                                                                    |                                                                                                    |                                                                                                    | Such                                                                    | ien                                                                                                    | 5   |
|                                                                                                    |                                                                                                    |                                | 1 Information     |                                      |                              |                                                                                                    |                                                                                                    |                                                                                                    |                                                                         |                                                                                                    |     |
| ZQS-GS                                                                                                    |                                                                                                    |                                |                   | Der Nutzer wu                        | urde angelegt.               |                                                                                                    |                                                                                                    |                                                                                                    |                                                                         |                                                                                                    |     |
| endereichsadministrati                                                                                                    |                                                                                                    |                                |                   |                                      |                              |                                                                                                    |                                                                                                    |                                                                                                    |                                                                         |                                                                                                    |     |
|                                                                                                    |                                                                                                    |                                |                   |                                      |                              |                                                                                                    |                                                                                                    |                                                                                                    |                                                                         |                                                                                                    |     |
| TEILBEREICHE                                                                                                    |                                                                                                    |                                |                   |                                      |                              |                                                                                                    |                                                                                                    |                                                                                                    |                                                                         | _                                                                                                    | _   |
| TEILBEREICHE<br>Gesamtübersicht 👻                                                                                                    | Nutze                                                                                                    | r am Teilbereich ZQS-          | Grundsatz         |                                      |                              |                                                                                                    |                                                                                                    |                                                                                                    |                                                                         | Hil                                                                                                    | fe  |
| TEILBEREICHE<br>Gesamtübersicht 👻<br>🖉 ZQS-Grundsatz                                                                                                    | Nutze                                                                                                    | er am Teilbereich ZQS-         | Grundsatz         |                                      |                              | LV                                                                                                    | Umfragen                                                                                                    | Erstellt                                                                                                    | A                                                                       | Hil                                                                                                    | fe  |
| TEILBEREICHE<br>Gesamtübersicht 👻<br>ZQS-Grundsatz                                                                                                    | Nutze                                                                                                    | er am Teilbereich ZQS-<br>Name | Grundsatz         |                                      |                              | LV<br>[2]                                                                                                    | Umfragen                                                                                                    | Erstellt<br>17.06.2016                                                                                                    | A                                                                       | Hil<br>ktioner                                                                                                    | fe  |
| TEILBEREICHE<br>Gesamtübersicht V<br>2 ZOS-Grundsatz                                                                                                    | Nutze                                                                                                    | er am Teilbereich ZQS-         | Grundsatz         |                                      |                              | LV<br>[2]<br>[0]                                                                                                    | Umfragen<br>0 * 0 / 0<br>0 * 1 / 2 *                                                                                                    | Erstellt<br>17.06.2016<br>30.10.2012                                                                                                    | A<br>2<br>2                                                             | Hil<br>ktioner                                                                                                    |     |
| TEILBEREICHE<br>Gesamtübersicht C<br>2023-Grundsatz                                                                                                    | Nutze                                                                                                    | er am Teilbereich ZQS-         | Grundsatz         |                                      |                              | LV<br>[2]<br>[0]<br>[2]                                                                                                    | Umfragen<br>0 0 / 0<br>0 1 / 2 *<br>0 1 / 3                                                                                                    | Erstellt<br>17.06.2016<br>30.10.2012<br>14.11.2012                                                                                                    | A<br>2<br>2                                                             | Hill<br>ktioner<br>0                                                                                                    |     |
| TEILBEREICHE<br>Gesamtübersicht<br>ZOS-Grundastz<br>INTRALE EVALUATION<br>Baumstruktur<br>Umfragen geneferen                                                                                                    | Nutze                                                                                                    | er am Teilbereich ZQS-         | Grundsatz         |                                      |                              | LV<br>[2]<br>[0]<br>[2]<br>[1]                                                                                                    | Umfragen<br>0* 0 / 0<br>0* 1 / 2 *<br>0* 1 / 3<br>0* 1 / 1                                                                                                    | Erstellt<br>17.06.2016<br>30.10.2012<br>14.11.2012<br>28.07.2014                                                                                                    |                                                                         | Hill<br>ktioner                                                                                                    |     |
| TEILBEREICHE<br>Gesamtübersicht<br>ZOS-Grundsatz<br>INTRALE EVALUATION<br>Baumstruktur<br>Umfragen geneferen<br>Umfragen anzeigen<br>Umfragen schehen                                                                                                    | Nutze                                                                                                    | er am Teilbereich ZQS-<br>Name | Grundsatz         |                                      |                              | LV<br>[2]<br>[0]<br>[2]<br>[1]<br>[1]                                                                                                    | Umfragen<br>7 0/0<br>7 1/2*<br>7 1/3<br>7 1/1<br>7 1/1                                                                                                    | Erstellt<br>17.06.2016<br>30.10.2012<br>14.11.2012<br>28.07.2014<br>04.04.2013                                                                                                    |                                                                         | Hill<br>ktioner<br>0<br>0<br>0<br>0<br>0                                                                                                    |     |
| TEILBEREICHE<br>Gesamtübersicht C<br>205-Grundsatz<br>INTRALE EVALUATION<br>Baumstruktur<br>Umfragen geneineren<br>Umfragen jachen<br>Minfragen jächen<br>Minfragen jächen                                                                                                    | Nutze                                                                                                    | er am Teilbereich ZQS-<br>Name | Grundsatz         |                                      |                              | LV<br>[2]<br>[0]<br>[2]<br>[1]<br>[1]<br>[3]                                                                                                    | Umfragen<br>7 0/0<br>7 1/2*<br>7 1/3<br>7 1/1<br>7 1/1<br>7 3/3                                                                                                    | Erstellt<br>17.06.2016<br>30.10.2012<br>14.11.2012<br>28.07.2014<br>04.04.2013<br>18.10.2013                                                                                                    |                                                                         | Hill<br>ktioner<br>0<br>0<br>0<br>0<br>0                                                                                                    |     |
| TEILBEREICHE<br>Gesamtübersicht C<br>205-Grundsatz<br>ENTRALE EVALUATION<br>Baumstruktur<br>Umfragen eineren<br>Umfragen eineren<br>Umfragen isochen<br>Mediemasken<br>Serienvorgänge                                                                                                    | Nutze                                                                                                    | er am Teilbereich ZQS-<br>Name | Grundsatz         |                                      |                              | LV<br>[2]<br>[0]<br>[1]<br>[1]<br>[3]<br>[1]                                                                                                    | Umfragen<br>0: 0 / 0<br>0: 1 / 2:<br>0: 1 / 3<br>0: 1 / 1<br>0: 1 / 1<br>0: 3 / 3<br>0: 0 / 0                                                                                                    | Erstellt<br>17.06.2016<br>30.10.2012<br>14.11.2012<br>28.07.2014<br>04.04.2013<br>18.10.2013<br>18.03.2013                                                                                                    | A<br>2<br>2<br>2<br>2<br>2<br>2<br>2<br>2<br>2                          | Hill<br>ktioner<br>0<br>0<br>0<br>0<br>0<br>0<br>0<br>0<br>0<br>0                                                                                                    |     |
| TEILBEREICHE<br>Gesamtübersicht C<br>205-Grundsatz<br>ENTRALE EVALUATION<br>Baumstruktur<br>Umfragen einerieren<br>Umfragen anzeigen<br>Umfragen joschen<br>Meldemasken<br>Serienvorginge<br>Lehrveranstatlungen<br>avzerben                                                                                                    | Nutze                                                                                                    | er am Teilbereich ZQS-<br>Name | Grundsatz         |                                      |                              | LV<br>[2]<br>[0]<br>[1]<br>[1]<br>[3]<br>[1]<br>[3]                                                                                                    | Umfragen<br>p. 0/0<br>p. 1/2*<br>p. 1/3<br>p. 1/1<br>p. 1/1<br>p. 3/3<br>p. 0/0<br>p. 1/6*                                                                                                    | Erstellt<br>17.08.2016<br>30.10.2012<br>14.11.2012<br>28.07.2014<br>04.04.2013<br>18.10.2013<br>18.03.2013<br>18.01.2012                                                                                                    |                                                                         | Hill<br>ktioner<br>of<br>of<br>of<br>of<br>of<br>of<br>of<br>of<br>of<br>of<br>of<br>of<br>of                                                                                                    |     |
| TEILBEREICHE<br>Gesamtübersicht<br>205-Orundsatz<br>ENTRALE EVALUATION<br>Baumstruktur<br>Umfragen einerieren<br>Umfragen einerieren<br>Umfragen sizeigen<br>Gesiensvorginge<br>Lehrveranstaltungen<br>anzeigen<br>Geplante Vorginge                                                                                                    | Nutze                                                                                                    | er am Teilbereich ZQS-<br>Name | Grundsatz         |                                      |                              | LV<br>[2]<br>[0]<br>[2]<br>[1]<br>[1]<br>[3]<br>[1]<br>[3]                                                                                                    | Umfragen<br>7 0/0<br>7 1/2*<br>7 1/3<br>7 1/1<br>7 1/1<br>7 3/3<br>7 0/0<br>7 1/6*<br>7 0/0                                                                                                    | Erstellt<br>17.06.2016<br>30.10.2012<br>14.11.2012<br>28.07.2014<br>04.04.2013<br>18.02.2013<br>18.02.2013<br>18.01.2012<br>18.01.2012                                                                                                    | A<br>2<br>2<br>2<br>2<br>2<br>2<br>2<br>2<br>2<br>2<br>2<br>2<br>2<br>2 | Hill<br>o<br>o<br>o<br>o<br>o<br>o<br>o<br>o<br>o<br>o<br>o<br>o<br>o<br>o<br>o<br>o<br>o<br>o                                                                                                    |     |
| TEILBEREICHE<br>Gesamtübersicht V<br>203-Orundssz<br>ENTRALE EVALUATION<br>Baumstruktur<br>Umfragen generieren<br>Umfragen nebejen<br>Umfragen köschen<br>Meldemssken<br>Serienvorgänge<br>Lehrveranstaltungen<br>anzeigen<br>Geplante Vorgänge<br>Datenimport                                                                                                    | Nutze                                                                                                    | er am Teilbereich ZQS-         | Grundsatz         |                                      |                              | LV<br>[2]<br>[0]<br>[2]<br>[1]<br>[1]<br>[3]<br>[1]<br>[3]<br>[2]                                                                                                    | Umfragen<br>0 0/0<br>0 1/2*<br>0 1/3<br>0 1/1<br>0 1/1<br>0 3/3<br>0 0/0<br>0 1/6*<br>0 0/0<br>0 2/2                                                                                                    | Erstellt<br>17.06.2016<br>30.10.2012<br>14.11.2012<br>28.07.2014<br>04.04.2013<br>18.10.2013<br>18.01.2012<br>18.01.2012<br>03.05.2012<br>24.06.2015                                                                                                    |                                                                         | Hill<br>ktioner<br>0<br>0<br>0<br>0<br>0<br>0<br>0<br>0<br>0<br>0<br>0<br>0<br>0<br>0<br>0<br>0<br>0<br>0<br>0                                                                                                    |     |
| TEILBEREICHE<br>Gesamübersicht<br>2023-Grundsatz<br>INTRALE EVALUATION<br>Baumstruktur<br>Umfragen generieren<br>Umfragen Sichen<br>Meldemasken<br>Serienvorgänge<br>Lehrveranstatlungen<br>anzeigen<br>Geplante Vorgänge<br>Datenimport<br>Datenexport                                                                                                    | Nutze                                                                                                    | er am Teilbereich ZQS-<br>Name | Grundsatz         |                                      |                              | LV<br>[2]<br>[0]<br>[1]<br>[1]<br>[3]<br>[1]<br>[3]<br>[2]<br>[2]<br>[4]                                                                                                    | Umfragen<br>0 0/0<br>0 1/2*<br>0 1/2*<br>0 1/1<br>0 1/1<br>0 1/1<br>0 3/3<br>0 0/0<br>0 1/6*<br>0 0/0<br>0 2/2<br>0 2/4*                                                                                                    | Erstellt<br>17.06.2016<br>30.10.2012<br>14.11.2012<br>28.07.2014<br>04.04.2013<br>18.10.2013<br>18.03.2013<br>18.01.2012<br>03.05.2012<br>24.06.2015                                                                                                    |                                                                         | ktioner<br>o<br>o<br>o<br>o<br>o<br>o<br>o<br>o<br>o<br>o<br>o<br>o<br>o<br>o<br>o<br>o<br>o<br>o<br>o                                                                                                    |     |
| TEILBEREICHE<br>Gesamtübersicht C<br>2025-Gründsatz<br>ENTRALE EVALUATION<br>Baumstruktur<br>Umfragen enerieren<br>Umfragen eineren<br>Umfragen isochen<br>Weidemasken<br>Serienvorgänge<br>Lehrvernatsaltungen<br>anzeigen<br>Geplante Vorgänge<br>Datenimport<br>Datenerport<br>Teilnahmeübersicht                                                                                                    | Nutze                                                                                                    | er am Teilbereich ZQS-<br>Name | Grundsatz         |                                      |                              | LV<br>[2]<br>[0]<br>[2]<br>[1]<br>[1]<br>[3]<br>[3]<br>[2]<br>[2]<br>[4]<br>[1]                                                                                                    | Umfragen<br>0 0/0<br>0 1/2*<br>0 1/2*<br>0 1/2*<br>0 1/1<br>0 1/1<br>0 3/3<br>0 0/0<br>0 1/6*<br>0 0/0<br>0 2/2<br>0 2/4*<br>0 1/1                                                                                                    | Erstellt<br>17.06.2016<br>30.10.2012<br>14.11.2012<br>28.07.2014<br>04.04.2013<br>18.10.2013<br>18.01.2012<br>03.05.2012<br>24.06.2015<br>24.06.2015<br>04.12.2013                                                                                                    |                                                                         | ktioner<br>of<br>of<br>of<br>of<br>of<br>of<br>of<br>of<br>of<br>of<br>of<br>of<br>of                                                                                                    |     |
| TEILBEREICHE<br>Gesamtlibersicht C<br>205-Grundsatz<br>ENTRALE EVALUATION<br>Baumstruktur<br>Umfragen geneiren<br>Umfragen geneiren<br>Umfragen geneiren<br>Umfragen geneiren<br>Umfragen geneiren<br>Umfragen geneiren<br>Meldemasken<br>Serienvorgänge<br>Lehrvernantaltungen<br>anzegen<br>Geplante Vorgänge<br>Datenexport<br>Teilnahmelibersicht                                                                                                    | Nutze                                                                                                    | er am Teilbereich ZQS-<br>Name | Grundsatz         |                                      |                              | LV<br>[2]<br>[0]<br>[2]<br>[1]<br>[1]<br>[3]<br>[1]<br>[3]<br>[2]<br>[4]<br>[1]<br>[1]                                                                                                    | Umfragen<br>0 0/0<br>0 1/2*<br>0 1/2*<br>0 0/0<br>0 0 0<br>0 1/6*<br>0 2/2*<br>0 2/2*<br>0 1/6*<br>0 2/2*<br>0 2/2*<br>0 1/2*<br>0 0/0<br>0 0<br>0 0<br>0 0<br>0 0<br>0 0<br>0 0<br>0                                                                                                    | Erstellt<br>17.06.2016<br>30.10.2012<br>14.11.2012<br>28.07.2014<br>04.04.2013<br>18.10.2013<br>18.03.2013<br>18.01.2012<br>03.05.2012<br>24.06.2015<br>24.06.2015<br>24.06.2015<br>04.12.2013<br>14.05.2009                                                                                                    |                                                                         | Hill<br>ktioner<br>0<br>0<br>0<br>0<br>0<br>0<br>0<br>0<br>0<br>0<br>0<br>0<br>0<br>0<br>0<br>0<br>0<br>0<br>0                                                                                                    |     |
| TEILBEREICHE<br>Gesamtübersicht C<br>2054-Grundsatz<br>ENTRALE EVALUATION<br>Baumstruktur<br>Umfragen eineinen<br>Umfragen eineinen<br>Umfragen jäschen<br>Mediemasken<br>Serienvorgänge<br>Lehrveranstatungen<br>anzeigen<br>Geplante Vorgänge<br>Dateinipot<br>Dateinipot<br>Dateinexpot<br>Teilnahmeübersicht                                                                                                    | Nutze                                                                                                    | er am Teilbereich ZQS-<br>Name | Grundsatz         |                                      |                              | LV<br>[2]<br>[0]<br>[2]<br>[1]<br>[3]<br>[3]<br>[1]<br>[3]<br>[2]<br>[4]<br>[1]<br>[1]<br>[5]                                                                                                    | Umfragen<br>p 0/0<br>p 1/2*<br>p 1/2*<br>p 1/3<br>p 1/1<br>p 3/3<br>p 0/0<br>p 1/6*<br>p 0/0<br>p 2/2<br>p 2/4*<br>p 2/4*<br>p 2/2<br>p 2/2                                                                                                    | Erstellt<br>17.06.2016<br>30.10.2012<br>14.11.2012<br>28.07.2014<br>04.04.2013<br>18.10.2013<br>18.01.2012<br>03.05.2012<br>24.06.2015<br>24.06.2015<br>04.12.2013<br>14.05.2009<br>10.11.2014                                                                                                    |                                                                         | Hill<br>ktioner<br>0<br>0<br>0<br>0<br>0<br>0<br>0<br>0<br>0<br>0<br>0<br>0<br>0<br>0<br>0<br>0<br>0<br>0<br>0                                                                                                    |     |
| TEILBEREICHE<br>Gesamtübersicht C<br>205-Orundsatz<br>ENTRALE EVALUATION<br>Baumstruktur<br>Umfragen eineiren<br>Umfragen eineiren<br>Umfragen eineiren<br>Umfragen isochen<br>Meldemasken<br>Seinervorginge<br>Lehrveranstatrungen<br>anzeigen<br>Geplante Vorgänge<br>Datenimport<br>Datenexport<br>Teilnahmeübersicht<br>ALITÄTSMANAGEMENT<br>QM-Ansichten                                                                                                    | Nutze                                                                                                    | er am Teilbereich ZQS-<br>Name | Grundsatz         |                                      |                              | LV<br>[2]<br>[0]<br>[2]<br>[1]<br>[1]<br>[1]<br>[3]<br>[2]<br>[4]<br>[1]<br>[1]<br>[5]                                                                                                    | Umfragen<br>p 0/0<br>p 1/2*<br>p 1/3<br>p 1/1<br>p 1/1<br>p 3/3<br>p 0/0<br>p 1/6*<br>p 0/0<br>p 2/2<br>p 2/4*<br>p 1/1<br>p 0/0<br>p 2/2<br>p 2/4*<br>p 0/0<br>p 2/2<br>p 2/4*<br>p 0/0<br>p 2/2<br>p 2/4*<br>p 0/0<br>p 2/2<br>p 2/4*<br>p 0/0<br>p 2/2<br>p 0/0<br>p 3/3<br>p 0/0<br>p 3/3<br>p 0/0<br>p 3/2<br>p 3/3<br>p 0/0<br>p 3/2<br>p 3/3<br>p 0/0<br>p 3/3<br>p 3/3<br>p 0/0<br>p 3/3<br>p 3/3<br>p 0/0<br>p 3/3<br>p 3/3<br>p 3/3<br>p 0/0<br>p 3/3<br>p 3/3<br>p 3/3<br>p 3/3<br>p 3/3<br>p 3/3<br>p 3/3<br>p 3/3<br>p 3/3<br>p 3/3<br>p 3/3<br>p 3/3<br>p 3/3<br>p 3/3<br>p 3/3<br>p 3/3<br>p 3/3<br>p 3/3<br>p 3/3<br>p 3/3<br>p 3/3<br>p 3/3<br>p 3/3<br>p 3/3<br>p 3/3<br>p 3/3<br>p 3/3<br>p 3/3<br>p 3/3<br>p 3/3<br>p 3/3<br>p 3/3<br>p 3/3<br>p 3/4<br>p 3/4<br>p 3/3<br>p 3/3<br>p 3/4<br>p 3/3<br>p 3/4<br>p 3/3<br>p 3/4<br>p 3/3<br>p 3/4<br>p 3/4<br>p 3/3<br>p 3/4<br>p 3/4           | Erstellt<br>17.08.2016<br>30.10.2012<br>14.11.2012<br>28.07.2014<br>04.04.2013<br>18.10.2013<br>18.01.2013<br>18.01.2012<br>03.05.2012<br>24.08.2015<br>04.12.2013<br>14.05.2009<br>10.11.2014<br>23.08.2016                                                                                                    |                                                                         | Hill<br>ktioner<br>0<br>0<br>0<br>0<br>0<br>0<br>0<br>0<br>0<br>0<br>0<br>0<br>0<br>0<br>0<br>0<br>0<br>0<br>0                                                                                                    |     |
| TEILBEREICHE<br>Gesamtübersicht<br>2054-Grundastz<br>ENTRALE EVALUATION<br>Baumstruktur<br>Umfragen generieren<br>Umfragen inschen<br>Meldemasken<br>Serienvogänge<br>Lehrveranstattungen<br>anzeigen<br>Geplante Vorgänge<br>Datenimpot<br>Datenexport<br>Teilnahmeübersicht<br>ALITATSMANAGEMENT<br>QM-Ansichten<br>QM-Benchrichtung                                                                                                    | Nutze                                                                                                    | er am Teilbereich ZQS-<br>Name | Grundsatz         |                                      |                              | LV<br>[2]<br>[0]<br>[2]<br>[1]<br>[1]<br>[3]<br>[3]<br>[2]<br>[4]<br>[1]<br>[1]<br>[5]<br>[6]                                                                                                    | Umfragen<br>0 0/0<br>0 1/2*<br>0 1/3<br>0 1/1<br>0 1/1<br>0 1/1<br>0 3/3<br>0 0/0<br>0 2/2<br>0 2/4*<br>0 1/1<br>0 2/2<br>0 2/4*<br>0 1/1<br>0 2/2<br>0 2/4*<br>0 1/1<br>0 2/2<br>0 2/4*<br>0 1/1<br>0 2/2<br>0 2/4*<br>0 2/4*<br>0 2/2*<br>0 2/4*<br>0 2/4*<br>0 2/2*<br>0 2/4*<br>0 2/4*<br>0 2/2*<br>0 2/4*<br>0 2/2*<br>0 2/4*<br>0 2/2*<br>0 2/2*<br>0 2/4*<br>0 2/2*<br>0 2/2*<br>0 2/4*<br>0 2/2*<br>0 2/2*<br>0 2/4*<br>0 2/2*<br>0 2/2*<br>0 2/4*<br>0 2/2*<br>0 2/2*<br>0 2/4*<br>0 2/2*<br>0 2/2*<br>0 2/4*<br>0 2/2*<br>0 2/2*<br>0 2/4*<br>0 2/2*<br>0 2/2*<br>0 2/4*<br>0 2/2*<br>0 2/2*<br>0 2/4*<br>0 2/2*<br>0 2/2*<br>0 2/4*<br>0 2/2*<br>0 2/2*<br>0 2/4*<br>0 2/2*<br>0 2/2*<br>0 2/2*<br>0 2/4*<br>0 2/2*<br>0 2/2*<br>0 2/                                                                            | Erstellt<br>17.06.2016<br>30.10.2012<br>14.11.2012<br>28.07.2014<br>04.04.2013<br>18.02.2013<br>18.01.2012<br>03.05.2012<br>24.06.2015<br>24.06.2015<br>04.12.2013<br>14.05.2009<br>10.11.2014<br>23.06.2016                                                                                                    |                                                                         | Hittionerr<br>D<br>D<br>D<br>D<br>D<br>D<br>D<br>D<br>D<br>D<br>D<br>D<br>D<br>D<br>D<br>D<br>D<br>D                                                                                                    |     |
| TEILBEREICHE<br>Gesamtübersicht C<br>2003-Onundastz<br>ENTRALE EVALUATION<br>Baumstruktur<br>Umfragen geneiren<br>Umfragen anzeigen<br>Umfragen skohen<br>Meldemasken<br>Serien vorgänge<br>Laterwarnstattungen<br>anzeigen<br>Geplante Vorgänge<br>Daterimport<br>Daternexport<br>Teilnahmelübersicht<br>ALITÄTSMANAGEMENT<br>QM-Ansichten<br>QM-Ansichten<br>QM-Ansichten                                                                                                    | Nutze                                                                                                    | er am Teilbereich ZQS-<br>Name | Grundsatz         |                                      |                              | LV<br>[2]<br>[0]<br>[2]<br>[1]<br>[1]<br>[3]<br>[1]<br>[3]<br>[1]<br>[3]<br>[2]<br>[4]<br>[1]<br>[1]<br>[5]<br>[1]<br>[0]<br>[7]                                                                                                    | Umfragen<br>0 0/0<br>1/2*<br>1/3<br>1/1<br>1/1<br>3/3<br>0 0/0<br>1/6*<br>0/0<br>2/2<br>2/4*<br>0 1/1<br>2/2<br>0 2/4*<br>0 1/1<br>2/2<br>0 2/4*<br>0 1/1<br>2/2<br>0 2/4*<br>0 1/3<br>0 0/0<br>1/1<br>0 3/3<br>0 0/0<br>0 3/3<br>0 0/0<br>0 3/3<br>0 0/0<br>0 3/3<br>0 0/0<br>0 3/3<br>0 0/0<br>0 3/3<br>0 0/0<br>0 2/2<br>0 2/2<br>0<br>0 2/2<br>0 | Erstellt<br>17.06.2016<br>30.10.2012<br>14.11.2012<br>28.07.2014<br>04.04.2013<br>18.10.2013<br>18.00.2013<br>18.01.2012<br>24.06.2015<br>24.06.2015<br>04.12.2013<br>14.05.2009<br>10.11.2014<br>23.06.2016<br>02.08.2016                                                                                                    |                                                                         | Hill<br>ktioner<br>0<br>0<br>0<br>0<br>0<br>0<br>0<br>0<br>0<br>0<br>0<br>0<br>0<br>0<br>0<br>0<br>0<br>0<br>0                                                                                                    |     |
| TEILBEREICHE<br>Gesamtübersicht C<br>2253-Grundsatz<br>ENTRALE EVALUATION<br>Baumstruktur<br>Umfragen geneieren<br>Umfragen löschen<br>Umfragen löschen<br>Meidemasken<br>Serienvorgänge<br>Lehrveranstaltungen<br>anzeigen<br>Datenimpot<br>Datenimpot<br>Datenexport<br>Teilnahmelibersicht                                                                                                    | Nutze                                                                                                    | er am Teilbereich ZQS-<br>Name | Grundsatz         |                                      |                              | LV<br>[2]<br>[0]<br>[2]<br>[1]<br>[1]<br>[3]<br>[1]<br>[3]<br>[1]<br>[3]<br>[2]<br>[4]<br>[1]<br>[5]<br>[1]<br>[0]<br>[4]<br>[4]                                                                                                    | Umfragen<br>0 0/0<br>0 1/2*<br>0 1/2*<br>0 1/3<br>0 1/1<br>0 1/1<br>0 3/3<br>0 0/0<br>0 1/6*<br>0 0/0<br>0 2/4*<br>0 1/1<br>0 2/2<br>0 0/0<br>0 2/4*<br>0 0/3<br>0 0/0<br>0 3/3<br>0 0/0<br>0 3/3                                                                                                    | Erstellt<br>17.06.2016<br>30.10.2012<br>14.11.2012<br>28.07.2014<br>04.04.2013<br>18.10.2013<br>18.03.2013<br>18.01.2012<br>03.05.2012<br>24.06.2015<br>04.12.2013<br>14.05.2009<br>10.11.2014<br>23.06.2016<br>02.08.2016<br>11.05.2009                                                                                                    |                                                                         | Hill<br>ktioner<br>0<br>0<br>0<br>0<br>0<br>0<br>0<br>0<br>0<br>0<br>0<br>0<br>0<br>0<br>0<br>0<br>0<br>0<br>0                                                                                                    |     |
| TEILBEREICHE<br>Gesamtübarsicht<br>2059-Grundsatz<br>ENTRALE EVALUATION<br>Baumstruktur<br>Umfragen einerieren<br>Umfragen einerieren<br>Umfragen isochen<br>Serienvorgänge<br>Lahrveranstaltungen<br>anzeigen<br>Geplanter Vorgänge<br>Datenetport<br>Teilnahmeübersicht<br>Teilnahmeübersicht<br>ALTATSMANAGEMENT<br>QM-Reportversand<br>QM-Reportversand<br>QM | Nutze                                                                                                    | er am Teilbereich ZQS-<br>Name | Grundsatz         |                                      |                              | LV<br>[2]<br>[0]<br>[2]<br>[1]<br>[1]<br>[3]<br>[1]<br>[3]<br>[2]<br>[4]<br>[1]<br>[1]<br>[5]<br>[1]<br>[0]<br>[4]<br>[4]<br>[1]<br>[0]                                                                                                    | Umfragen<br>0 0/0<br>0 1/2*<br>0 1/2*<br>0 1/2*<br>0 1/2*<br>0 1/2*<br>0 1/2*<br>0 1/2*<br>0 1/2*<br>0 0/0<br>0 1/6*<br>0 0/0<br>0 2/2*<br>0 2/4*<br>0 1/1<br>0 2/2*<br>0 2/4*<br>0 1/1<br>0 2/2*<br>0 2/4*<br>0 1/3<br>0 0/0<br>0 3/3<br>0 0/0<br>0 3/3<br>0 0/0<br>0 3/3<br>0 0/0<br>0 3/3<br>0 0/0<br>0 3/3<br>0 0/0<br>0 2/2*<br>0 2/2*<br>0 2/2                                                                            | Erstellt<br>17.06.2016<br>30.10.2012<br>14.11.2012<br>28.07.2014<br>04.04.2013<br>18.10.2013<br>18.03.2013<br>18.01.2012<br>03.05.2012<br>24.06.2015<br>24.06.2015<br>24.06.2015<br>14.05.2009<br>10.11.2014<br>23.06.2016<br>11.05.2009<br>10.06.2015                                                                                                    |                                                                         | Hill<br>ktioner<br>0<br>0<br>0<br>0<br>0<br>0<br>0<br>0<br>0<br>0<br>0<br>0<br>0                                                                                                    |     |
| TEILBEREICHE<br>Gesamtübersicht<br>2053-Geundaarz<br>ENTRALE EVALUATION<br>Baumstruktur<br>Umfragen geneireren<br>Umfragen geneireren<br>Umfragen geneireren<br>Umfragen geneireren<br>Umfragen geneireren<br>Umfragen geneireren<br>Serienvorgänge<br>Lehveranstaltungen<br>anzeigen<br>Geplante Vorgänge<br>Datenexport<br>Teilnahmeübersicht<br>IALITATSMANAGEMENT<br>2 GM-Agiorheit<br>UM-Benachrichtigung<br>AAgemeüste: 3<br>0 nineumfragen: 3<br>0                                                                                                    | Nutze                                                                                                    | er am Teilbereich ZQS-<br>Name | Grundsatz         |                                      |                              | LV<br>[2]<br>[0]<br>[2]<br>[1]<br>[3]<br>[1]<br>[3]<br>[1]<br>[3]<br>[2]<br>[4]<br>[1]<br>[5]<br>[1]<br>[0]<br>[4]<br>[10]<br>[11]<br>[10]                                                                                                    | Umfragen<br>0 0/0<br>0 1/2*<br>0 1/2*<br>0 1/2*<br>0 1/2*<br>0 1/2*<br>0 1/2*<br>0 1/2*<br>0 1/2*<br>0 1/1<br>0 1/1<br>0 1/6*<br>0 0<br>0 0<br>0 2/2<br>0 2/4*<br>0 1/1<br>0 2/2<br>0 2/4*<br>0 1/1<br>0 2/2<br>0 2/4*<br>0 1/1<br>0 3/3<br>0 0/0<br>0 3/3<br>0 0/0<br>0 3/3<br>0 0/0<br>0 3/3<br>0 0/0<br>0 3/3<br>0 0/0<br>0 3/3<br>0 0/0<br>0 0<br>0 0<br>0 0<br>0 0<br>0 0<br>0 0<br>0                                                                                                    | Erstellt<br>17.06.2016<br>30.10.2012<br>14.11.2012<br>28.07.2014<br>04.04.2013<br>18.10.2013<br>18.01.2012<br>03.05.2012<br>24.06.2015<br>24.06.2015<br>24.06.2015<br>14.05.2009<br>10.11.2014<br>23.06.2016<br>10.06.2015<br>15.10.2014                                                                                                    |                                                                         | Hitte           kitoner           0           0           0           0           0           0           0           0           0           0           0           0           0           0           0           0           0           0           0           0           0           0           0           0           0           0           0           0           0           0           0           0           0           0           0           0           0           0           0           0           0           0           0           0           0           0           0           0           0           0           0                                                                                                    |     |
| TEILBEREICHE<br>Gesamtübersicht C<br>ZOS-Grundsazz<br>ENTRALE EVALUATION<br>Baumstruktur<br>Umfragen einerieren<br>Umfragen einerieren<br>Umfragen jöschen<br>Serienvorgänge<br>Lehveranstattungen<br>anzeigen<br>Belanter Vorgänge<br>Datenekspott<br>Teilnahmeübersicht<br>IALITÄTSMANAGEMENT<br>QM-Agenreider: 3<br>CM-Benachrichtigung<br>AArgemeider: 3<br>Onlineumfragen: 0                                                                                                    | Nutze                                                                                                    | er am Teilbereich ZQS-<br>Name | Grundsatz         | en bay Modulumfanen Ohwohi keine     |                              | LV<br>[2]<br>[0]<br>[2]<br>[1]<br>[3]<br>[3]<br>[3]<br>[4]<br>[4]<br>[1]<br>[5]<br>[1]<br>[0]<br>[4]<br>[10]<br>[11]<br>[11]<br>[11]<br>[2]                                                                                                    | Umfragen<br>0 0/0<br>0 1/2*<br>0 1/2*<br>0 1/2*<br>0 1/2*<br>0 1/2*<br>0 1/2*<br>0 1/2*<br>0 1/2*<br>0 0/0<br>0 1/6*<br>0 0/0<br>0 2/2<br>0 2/4*<br>0 1/1<br>0 2/2<br>0 2/4*<br>0 1/1<br>0 2/2<br>0 2/4*<br>0 1/1<br>0 0/0<br>0 0/0<br>0          | Erstellt<br>17.06.2016<br>30.10.2012<br>14.11.2012<br>28.07.2014<br>04.04.2013<br>18.10.2013<br>18.03.2013<br>18.03.2013<br>18.03.2012<br>24.06.2015<br>24.06.2015<br>24.06.2015<br>14.05.2009<br>10.11.2014<br>23.06.2016<br>10.20.2016<br>11.05.2009<br>10.16.2015<br>15.10.2014<br>25.10.2014<br>25.10.2014                                                                                                    |                                                                         | Hill<br>actioner<br>actioner |     |
| TEILBEREICHE         Gesamtübersicht         ZOS-Grundsaz         ENTRALE EVALUATION         Baumstruktur         Umfragen einerienen         Umfragen anzeigen         Umfragen sischen<br>anzeigen         Seinen vogänge         Lehrveranstaltungen<br>anzeigen         Oeplante Vorgänge         Jathrexport         Teilnahmeübersicht         OM-Reportversand         GM-Reportversand         GM-Reportversand         Gulm-Reportversand         Gulm-Reportversand         M-Rendelte:       3         Angemeidet:       3         Onlineumfragen:       3                                                                                                    | Nutze                                                                                                    | er am Teilbereich ZQS-<br>Name | Grundsatz         | ten bzw. Modulumfragen. Obwohl keine | Lehrveranstaltung existiert. | LV<br>[2]<br>[0]<br>[2]<br>[1]<br>[3]<br>[1]<br>[3]<br>[1]<br>[3]<br>[4]<br>[1]<br>[1]<br>[6]<br>[1]<br>[0]<br>[4]<br>[1]<br>[0]<br>[4]<br>[1]<br>[1]<br>[9]<br>[9]<br>[9]<br>[9]<br>[9]<br>[9]<br>[9]<br>[9]<br>[9]<br>[1]<br>[1]<br>[1]<br>[1]<br>[1]<br>[1]<br>[1]<br>[1]<br>[1]<br>[1 | Umfragen<br>0 0/0<br>0 1/2*<br>0 1/2*<br>0 1/2*<br>0 1/2*<br>0 1/2*<br>0 1/2*<br>0 1/2*<br>0 1/2*<br>0 0/0<br>0 1/6*<br>0 0/0<br>0 2/2*<br>0 2/4*<br>0 1/1<br>0 2/2*<br>0 2/4*<br>0 1/1<br>0 2/2*<br>0 2/4*<br>0 1/1<br>0 2/2*<br>0 2/4*<br>0 1/1<br>0 2/2*<br>0 2/4*<br>0 1/1<br>0 2/2*<br>0 2/4*<br>0 1/1<br>0 2/2*<br>0 2/2*<br>0 2/2                                                                              | Erstellt<br>17.06.2016<br>30.10.2012<br>14.11.2012<br>28.07.2014<br>28.07.2014<br>18.03.2013<br>18.03.2013<br>18.03.2012<br>24.06.2015<br>24.06.2015<br>14.05.2009<br>10.11.2014<br>23.06.2016<br>11.05.2009<br>10.06.2015<br>15.02014<br>10.06.2015<br>15.02014<br>10.06.2015<br>10.06.2015<br>10.0 |                                                                         | Hill<br>actioner<br>actioner |     |
| TEILBEREICHE         Gesamtibersicht         ZOS-Genndasz:         ENTRALE EVALUATION         Baumstruktur         Umfrage generieren         Umfrage Sochen         Meidemasken         Beinversatiltungen<br>anzeigen         Osteninport         Datenexport         Datenexport         Datenexport         Oth-Reportversand         OM-Reportversand         OM-Reportversand         OM-Reportversand         OM-Reportversand         Omineumfragen:       3         AttruELLE NUTZER         Abmelden                                                                                                    | Nutze                                                                                                    | er am Teilbereich ZQS-<br>Name | Grundsatz         | ten bzw. Modulumfragen. Obwohl keine | Lehrveranstaltung existiert. | LV<br>[2]<br>[0]<br>[2]<br>[1]<br>[1]<br>[3]<br>[3]<br>[2]<br>[4]<br>[1]<br>[1]<br>[5]<br>[1]<br>[0]<br>[4]<br>[1]<br>[0]<br>[4]<br>[1]<br>[9]<br>verden diese U                                                                                                    | Umfragen<br>0 0/0<br>0 1/2*<br>0 1/3<br>0 1/1<br>0 1/1<br>0 1/1<br>0 3/3<br>0 0/0<br>0 2/2<br>0 2/4*<br>0 1/6*<br>0 0/0<br>0 2/2<br>0 2/4*<br>0 1/1<br>0 2/2<br>0 0/0<br>0 2/2<br>0 2/4*<br>0 1/1<br>0 0/0<br>0 0/0<br>0        | Erstellt<br>17.06.2016<br>30.10.2012<br>24.07.2014<br>24.07.2014<br>14.11.2021<br>24.06.2013<br>18.01.2012<br>24.06.2015<br>04.12.2013<br>14.05.2009<br>10.11.2014<br>23.06.2016<br>10.06.2015<br>10.06.2015<br>11.05.2009<br>10.06.2015<br>11.05.2009<br>10.06.2015<br>10.06.2015<br>10.06.20       | A<br>P<br>P<br>P<br>P<br>P<br>P<br>P<br>P<br>P<br>P<br>P<br>P<br>P      |                                                                                                    |     |

## Antworten auf offene Fragen löschen

| Universität<br>Rostock                | TEILBEREICHE   | FRAGEBÖGEN        | EINSTELLUNGEN        | SYSTEMINFORMATIONEN              | EXTRAS          |             |               | Suche      | en           | SS18                 |
|---------------------------------------|----------------|-------------------|----------------------|----------------------------------|-----------------|-------------|---------------|------------|--------------|----------------------|
| ZQS-GS<br>Teilbereichsadministrator/i | 😯 Umfragen     | n anzeigen        |                      |                                  |                 |             |               |            |              | Hilfe                |
| TEILBEREICHE                          |                | #                 |                      | ۵.                               |                 | <b>*</b>    |               | Zus        | ätzliche Fil | ter 1&2              |
| Gesamtübersicht V<br>ZQS-Grundsatz    | ZQS-Grundsatz  |                   |                      |                                  | ALLE<br>WS14/15 | *           | ALLE          | ALLE       | Anzeigen     | ▼<br>▼               |
| ZENTRALE EVALUATION                   |                |                   | QualitätsDialog      | chschul- und Qualitätsentwicklun | -               | -           |               | -          |              |                      |
| Baumstruktur<br>R Umfragen generieren |                |                   |                      |                                  |                 |             |               |            |              |                      |
| 💦 Umfragen anzeigen                   | ZQS-Grundsatz  | z: Stabsstelle fü | r Hochschul- und Qua | alitätsentwicklun                |                 |             |               |            |              |                      |
| Umfragen löschen Meldemasken          | 🔛 WS14/15      |                   |                      |                                  |                 |             |               |            |              |                      |
| Serienvorgänge                        | Art Name 🔺     |                   |                      | Status                           | Erfasst         | Verarbeitet | Formular      | Report     | Export       | Aktionen             |
| Lehrveranstaltungen<br>anzeigen       | Evaluation_IEF | _A                |                      | Daten vorha                      | nden 📄 021 %    | 07.10.2015  | 📷 🔜 Eva_IEF_M | S 📷 🔜 🔜    |              |                      |
| Ogenante Vorgänge                     | Evaluation_IEF | _В                |                      | Daten vorha                      | nden 📄 021 %    | 07.10.2015  | 📷 📑 Eva_IEF_M | S 🚺 Antwor | ten auf offe | ne Fragen überprüfen |
| Latenimport                           |                |                   |                      |                                  |                 |             |               |            |              |                      |
| T Datenexport                         |                |                   |                      |                                  |                 |             |               |            |              |                      |

## Antworten auswählen → Löschen

| S-GS           |                                                                                                    |         |
|----------------|----------------------------------------------------------------------------------------------------|---------|
| administrato 💌 | Fragetext                                                                                                    | Antwort |
|                | Mir gefällt an der Leitung der                                                                                                    |         |
| reiche         | Veranstaltung durch den<br>Dozenten/die Dozentin                                                                                                    |         |
| bersicht 🔶     | besonders                                                                                                    |         |
| rundsatz       | and the state of the state of t |         |
|                | Mir gefallt nicht an der Leitung<br>der Veranstaltung durch den                                                                                                    |         |
|                | Dozenten/die Dozentin                                                                                                    |         |
| valuation      |                                                                                                    |         |
| uktur          |                                                                                                    |         |
| n generieren   |                                                                                                    |         |
| n anzeigen     |                                                                                                    |         |
| n löschen      |                                                                                                    |         |
| sken           |                                                                                                    |         |
| rgänge         | Mir gefällt an der Gestaltung                                                                                                    |         |
| nstaltungen    | der Veranstaltung                                                                                                    |         |
| Vorgánge       | besonders                                                                                                    |         |
| ort            |                                                                                                    |         |
| sort           | Ich lerne nicht viel durch die                                                                                                    |         |
| eübersicht     | Referate anderer Studierender<br>weil                                                                                                    |         |
| anagement      |                                                                                                    |         |
| chten          | lab anafada da                                                                                                    |         |
| rtversand      | Veranstaltung für mein                                                                                                    |         |
| chrichtigung   | Studium als passend, weil                                                                                                    |         |
|                |                                                                                                    |         |
| Nutzer         |                                                                                                    |         |
| eldet: 5       |                                                                                                    |         |
| mtragen: 0     |                                                                                                    |         |
| elden          |                                                                                                    |         |
|                |                                                                                                    |         |
|                | Ich emptinde die<br>Veranstaltung für mein                                                                                                    |         |
|                | Studium als nicht passend.                                                                                                    |         |
|                | weil                                                                                                    |         |
|                |                                                                                                    |         |
|                |                                                                                                    |         |

| Unter Details zur U                                                                                                    | Imfrage lassen sich Antworten au                                                                                                    | if offene Fragen kat                                                                                             | tegorisieren                                                                                                    |
|----------------------------------------------------------------------------------------------------|----------------------------------------------------------------------------------------------------|----------------------------------------------------------------------------------------------------|----------------------------------------------------------------------------------------------------|
| Universität 🥑                                                                                                    | TEILBEREICHE FRAGEBÖGEN EINSTELLUNGE                                                                                                    | N SYSTEMINFORMATIONEN                                                                                            | EXTRAS Suchen SS16                                                                                                    |
| ZQS-GS<br>Teilbereichsadministrator/i                                                                                                    | Details zur Umfrage                                                                                                    |                                                                                                    | Hilfe                                                                                                    |
| TEILBEREICHE                                                                                                    | Umfrage Dozent Lehrveranstaltung Erhebungsperiode Typ                                                                                                    | Evaluation_IEF_A<br>Stabsstelle für Hochschul- und C<br>Evaluation_IEF_A<br>WS14/15<br>Papierbasiert (Deckblatt) | Qualitätsentwicklun                                                                                                    |
| ZENTRALE EVALUATION                                                                                                    | <ul> <li>Fragebogen</li> <li>Status</li> <li>Umfrage erstellt am</li> <li>Letzte Datenerfassung am</li> <li>Anzahl Rückläufer</li> </ul>                                 | Eva_IEF_MS<br>Daten vorhanden, Auswertung<br>28.09.2015 um 15:43:05<br>07.10.2015 um 09:22:10<br>21 (- %)        | ıg möglich                                                                                                    |
| <ul> <li>Serienvorgånge</li> <li>Lehrveranstaltungen<br/>anzeigen</li> <li>Geplante Vorgånge</li> <li>Datenimport</li> <li>Datenexport</li> <li>Teilnahmeübersicht</li> </ul> | Aktionen         Deckblatt / Fragebogen im Browser anzeigen         Generieren       E-Mail         Teilnehmerzahl zur Berechnung der Rücklaufquot                       | e: 0<br>Übernehmen                                                                                               | Umfragedaten  Auswertungsstatistik  Vergleichsbericht  Keine verwenden  Auswertung im PDE-Format                                                                                            |
| QUALITÄTSMANAGEMENT<br>QM-Ansichten<br>QM-Reportversand<br>QM-Benachrichtigung                                                                                                | <ul> <li>Datensammlung wieder zulassen, Umfrage öffnen</li> <li>Umfrage zurücksetzen</li> <li>Umfrage löschen</li> <li>Antworten auf offene Fragen überprüfen</li> </ul> |                                                                                                    | Auswertung im PDF-Format  Anzeigen E-Mail  Rohdaten im SPHINX-Format  Rohdaten im SPSS-Format  Codebuch                                                                                     |
| AKTUELLE NUTZER Angemeidet: 1 Onlineumfragen: 0 Abmelden                                                                                                    | <ul> <li>Umfrage einer Vertretung zuweisen</li> <li>Notizen bearbeiten/anzeigen</li> <li>Antworten auf offene Fragen kategorisieren</li> </ul>                           | >                                                                                                    | Rohdaten im CSV-Format     Codebuch       Erkannte Formulare im Original als PDF anzeigen     Anzeigen       ALLE     Anzeigen       K Gescannte Originalseiten erkannter Formulare löschen |

## HQE – Stabsstelle für Hochschul- und Qualitätsentwicklung Leitfaden für die Benutzung von EvaSys

| Kategorisierur                                                                                                    | ng der Antworten                                        |                                                                                                    |                                             |
|----------------------------------------------------------------------------------------------------|---------------------------------------------------------|----------------------------------------------------------------------------------------------------|---------------------------------------------|
| Universität 🥑<br>Rostock 🥩                                                                                         | TELLBEREICHE FRAGEBÖGEN EINSTELLUNGEN SYSTEMM           | NFORMATIONEN EXTRAS                                                                                                    | Suchen SS16                                 |
| ZQS-GS<br>Teilbereichsadministrat                                                                                  | Cesamtübersicht Offene Frage ausv                       | vählen                                                                                                    |                                             |
| TEILBEREICHE                                                                                                    | Fragenauswahl                                           |                                                                                                    |                                             |
| Gesamtübersicht 🔻                                                                                                  | Offene Frage Haben Sie Lob, Kritik oder Anmerkungen?    | Auswählen                                                                                                    |                                             |
| ZENTRALE EVALUATION                                                                                                | Antworten auf gewählte Frage                            |                                                                                                    |                                             |
| <ul> <li>Baumstruktur</li> <li>Umfragen generieren</li> <li>Umfragen anzeigen</li> <li>Umfragen löschen</li> </ul> | Darstellung der Frage im PDF-Report                     | als offene Frage ohne Kategorisierung   Hinweis: Wenn einer Antwort mehr als eine Kategorie zugeordnet ist, dann wird die Fra<br>anstatt als Single Choice-Frage dargestellt. | ige im PDF-Report als Multiple Choice-Frage |
| <ul> <li>Meldemasken</li> <li>Serienvorgänge</li> <li>Lehrveranstaltungen<br/>anzeigen</li> </ul>                  | Umwandlung in geschlossene Frage<br>(Fragenbibliothek): | Bitte wählen v                                                                                                    | Speichern                                   |
| 🧿 Geplante Vorgänge                                                                                                | Einträge pro Seite: 15 Anzeigen                         | Seite: << < 1 💌 > >>                                                                                                    |                                             |
| Datenexport<br>Teilnahmeübersicht                                                                                  | Bogen Antworten                                         | Kategorien                                                                                                    |                                             |
| QUALITÄTSMANAGEMENT                                                                                                | - Raum mit Fastur -> his                                | che huft fillt Zugeordnete Kategorien:                                                                                                    | Verfügbare Kategorien:                      |
| 🔇 QM-Ansichten<br>🛃 QM-Reportversand<br>춼 QM-Benachrichtigung                                                      | 0001                                                    | 1                                                                                                    | × view                                      |
| AKTUELLE NUTZER                                                                                                    | 7                                                       |                                                                                                    |                                             |
| Angemeldet: 1<br>Onlineumfragen: 0                                                                                 | mehr Methoden                                           | Zugeordnete Kategorien:                                                                                                    | Verlügbare Kategorien:                      |
| Abmelden                                                                                                    | 0002                                                    |                                                                                                    | * <del>«</del>                              |
|                                                                                                    |                                                         |                                                                                                    | •                                           |

## 8. Der PDF-Report

Der PDF-Report ist die Standardausgabeform der Ergebnisse in EvaSys. In diesem Report finden sich Indikatoren, Normierungen und Qualitätsrichtlinien wieder, wenn solche definiert worden sind. Es ist möglich, die Rohdaten der Umfrage in andere Programme (wie z.B. SPSS) zu exportieren, um weitere statistische Auswertungen durchzuführen.

## Teilbereiche (s.o.) $\rightarrow$ Nutzer\*in (s.o.) $\rightarrow$ Umfragen (s.o.) $\rightarrow$ PDF-Report

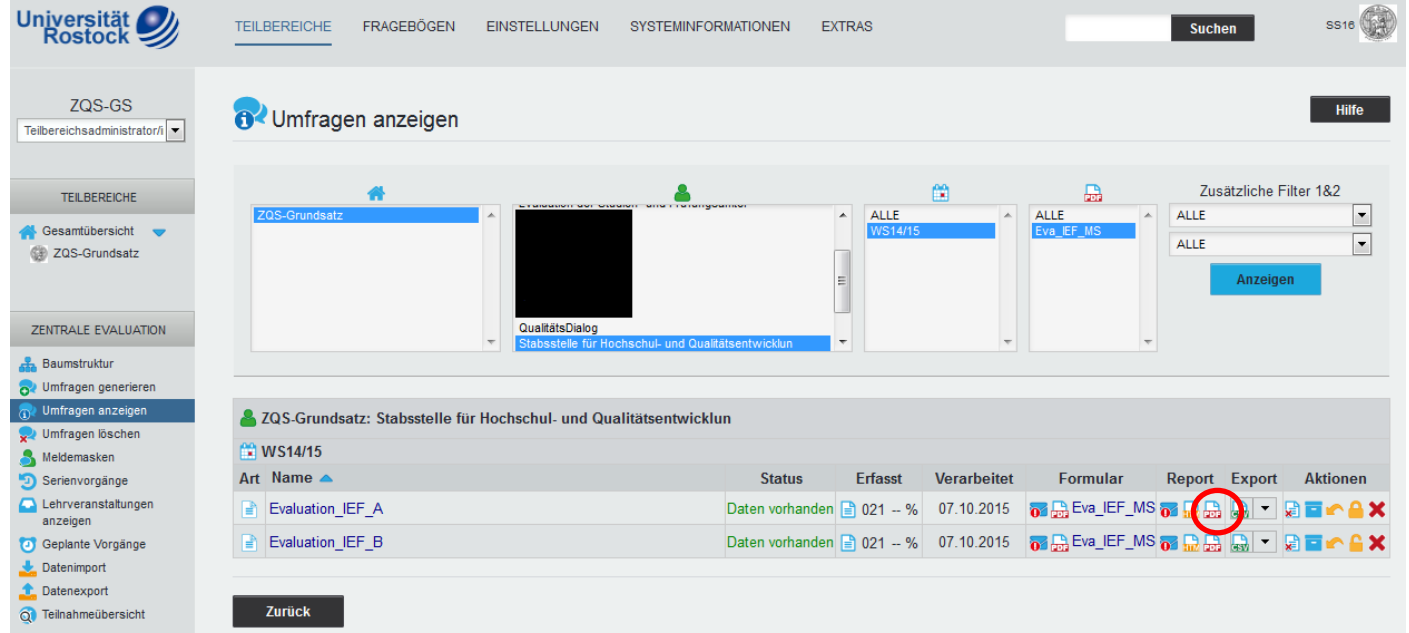

## Darstellung im PDF-Report

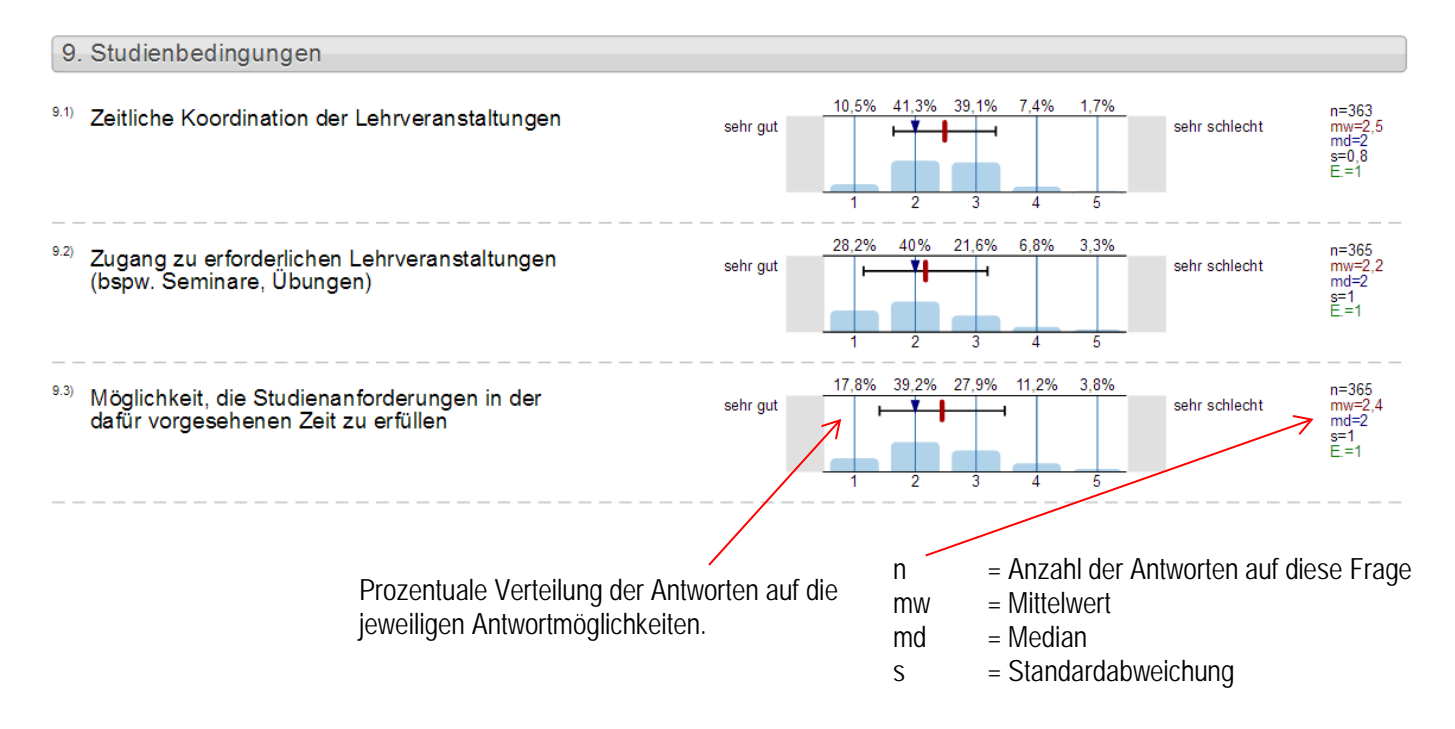